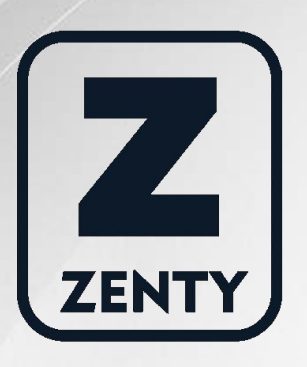

# Zenty | Professional A/V Solution Provider

# User Manual [V1.0]

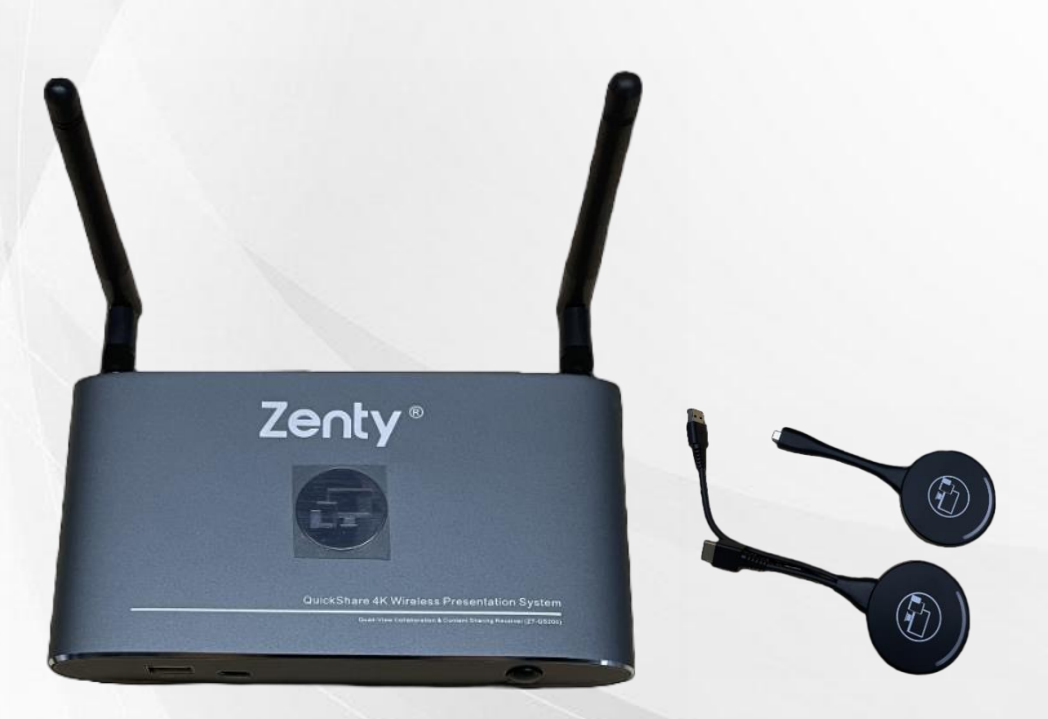

# **Quick Share Wireless Presentation System**

ZT-QS200 (Receiver) | ZT-QSH10 (HDMI Dongle) | ZT-QSC10 (USB-C Dongle)

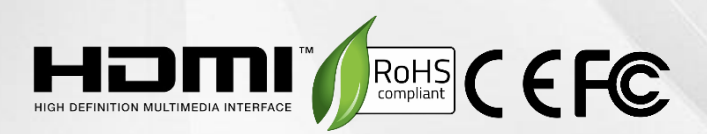

ZENTY ® 9807 EMILY LANE STAFFORD, TX 77477 (844) 200-1945 SALES@ZENTY.COM

## **Table of Contents**

| 1. Introduction                          |
|------------------------------------------|
| 2. Feature List                          |
| 3. Hardware Components7                  |
| 4. Accessories List                      |
| 5. Specifications                        |
| 6. Panel Layout                          |
| 6.1 Hardware Interface9                  |
| 6.1.1 ZT-QS200 Front Panel9              |
| 6.1.2 ZT-QS200 Rear Panel11              |
| 6.1.3 Factory Reset                      |
| 6.1.4 Dongle Front Panel 14              |
| 6.2 Software Interface                   |
| 6.2.1 Home Screen                        |
| 7. Installation                          |
| 7.1 Installation Methods for Base Unit   |
| 7.2 Wiring Diagram                       |
| 7.3 Power Connection                     |
| 7.4 Video Connection                     |
| 7.5 Audio Connection                     |
| 7.6 LAN Connection                       |
| 7.7 Usage of USB Device                  |
| 8. Connection Methods24                  |
| 8.1 Mobile Device: Wireless Connection24 |
| 8.1.1 Enable Portable Hotspot24          |

|   | 8.1.2 Enable LAN Connection:                                       | 25 |
|---|--------------------------------------------------------------------|----|
|   | 8.2 Pairing Transmitter with Base Unit                             | 25 |
|   | 8.3 Mirroring                                                      | 27 |
|   | 8.3.1 Microsoft Windows PC/Laptop with Dongle                      | 27 |
|   | 8.3.2 Microsoft Windows PC/Laptop with Application                 | 28 |
|   | 8.3.3 Operations for Microsoft Windows PC/Laptop – Extended Screen | 31 |
|   | 8.3.4 Mac OS PC/Laptop with Dongle                                 | 33 |
|   | 8.3.5 Mac OS PC/Laptop with Application                            | 35 |
|   | 8.3.6 Operations for Apple Mac OS, MacBook – Extended Screen       | 37 |
|   | 8.3.7 Quad View Mirroring                                          | 38 |
|   | 8.3.8 Mobile Devices                                               | 39 |
|   | 8.3.9 Miracast on Android Devices and Win10 PC/Laptop              | 40 |
|   | 8.3.10 Chromecast on PC                                            | 43 |
|   | 8.4 Preview Window                                                 | 44 |
|   | 8.5 Whiteboard & Annotation                                        | 46 |
|   | 8.5.1 Whiteboard                                                   | 47 |
|   | 8.5.2 Annotation                                                   | 48 |
| 9 | . Web Setting Management Configuration                             | 49 |
|   | 9.1 Network Settings                                               | 51 |
|   | 9.1.1 Wireless Network                                             | 51 |
|   | 9.1.1.1 Wireless Network Configuration Wizard                      | 52 |
|   | 9.1.1.2 Wireless Direct Mode                                       | 53 |
|   | 9.1.1.3 Wireless Infrastructure Mode                               | 55 |
|   | 9.1.1.4 LAN Infrastructure Mode                                    | 58 |
|   | 9.1.2 Ethernet                                                     | 59 |
|   | 9.1.3 Auto Change Password                                         | 60 |

| 9.2 Displa | ay & Audio                         | . 61 |
|------------|------------------------------------|------|
|            | 9.2.1 HDMI                         | . 61 |
|            | 9.2.2 Audio                        | . 63 |
|            | 9.2.3 Airplay Screen Quality       | . 64 |
|            | 9.2.4 Screen Display ID            | . 64 |
|            | 9.2.5 Home Screen Background Image | . 65 |
| 9.3 Mode   | rator Control                      | . 65 |
|            | 9.3.1 Moderator Control            | . 65 |
| 9.4 System | m Settings                         | . 68 |
|            | 9.4.1 Devices                      | . 68 |
|            | 9.4.2 Date & Time                  | . 69 |
|            | 9.4.3 Auto Standby                 | . 70 |
|            | 9.4.4 Language                     | . 70 |
|            | 9.4.5 Reset                        | . 71 |
|            | 9.4.6 Configuration File           | . 71 |
|            | 9.4.7 Series Port Setting          | . 72 |
|            | 9.4.8 Telnet Switch                | . 73 |
| 9.5 Securi | ity Settings                       | . 73 |
|            | 9.5.1 Security Level               | . 73 |
|            | 9.5.2 Login Password               | . 74 |
|            | 9.5.3 Connection Password          | . 75 |
| 9.6 Firmw  | vare Upgrade                       | . 75 |
|            | 9.6.1 Firmware Upgrade             | . 75 |
|            | 9.6.2 Automatic Upgrading          | . 75 |
| 9.7 Other  | Settings                           | . 76 |

| 9.7.1 Auto Create Launcher76                                          |
|-----------------------------------------------------------------------|
| 9.7.2 Clear History After Meeting76                                   |
| 9.8 About Device                                                      |
| 10. Updating Zenty QuickShare                                         |
| 10.1 Check Current Firmware Information78                             |
| 10.2 Upgrading Firmware of Base Unit                                  |
| 10.3 Upgrading and Pairing of Dongle82                                |
| 10.4 Upgrading Launcher                                               |
| 10.5 Clean Left Files of Older Versions of Launcher Program in Laptop |
| 11. WiFi Recommendation Setting85                                     |
| 11.1 Check the WiFi Config on Base Unit                               |
| 11.2 Check the WiFi RSSI on Dongle86                                  |
| 12. Troubleshooting                                                   |
| 13. Maintenance                                                       |
| 14. Warranty91                                                        |
| 15. Mail-In Service                                                   |
| 16. Limited Warranty Limits and Exclusions                            |

## 1. Introduction

ZT-QS200 is a wireless presentation series, aiming to replace the legacy Pro-AV switcher with not only lesser cabling and cost, but also more powerful presentation and collaboration capabilities. It allows people to bring their own devices to share content anywhere they sit and also easily collaborate with others without any public contact, especially under post-pandemic environment. It also helps with effectively running conference and training sessions and provides a better collaborative experience between in-room and remote participants

## 2. Feature List

## ZT-QS200:

- Pure wireless presentation experience with bring your own device
- Wireless content input up to 1080P. HDMI 2.0 output
- Supports native wireless mirroring protocols like Airplay, Miracast, Chromecast
- Plug-n-play HDMI/Type-C/U disk dongles for wireless presentation
- Android, MAC and Windows APP for wireless presentation
- Supports 4 split screen view
- Supports wireless touch back on interactive whiteboard/touch screen
- Best-in-class data security with dual network and high standard encryption
- PoE supported, saving PSU when connecting with PoE ethernet switch
- Supports moderator mode with preview function
- Supports whiteboard and annotation
- Customizable home screen page
- Central management platform available

## ZT-QSH10/ZT-QSC10:

- Supports VESA PC resolution with auto-detecting
- Can wireless transmit PC's mirror or extended desktop to base unit
- Quick "Show-me" button to switch to the active signal of PC, less than 1s
- "Show-me" button can independently step in/out the PC source
- Dual color LED, green indicates active source signal, red indicates power/link. (Hardware support on HDMI dongle and Type C dongle)

## 3. Hardware Components

Zenty QuickShare Wireless Presentation System makes connecting or participate in a meeting by a most simple way, touching a button. It also allows the other to join in the meeting more actively. The result is to make the meeting more efficient and productive. A typical Zenty QuickShare system contains one Base Unit ZT-QS200 and (optional) two Transmitters e.g., ZT-QSH10 / ZT-QSC10.

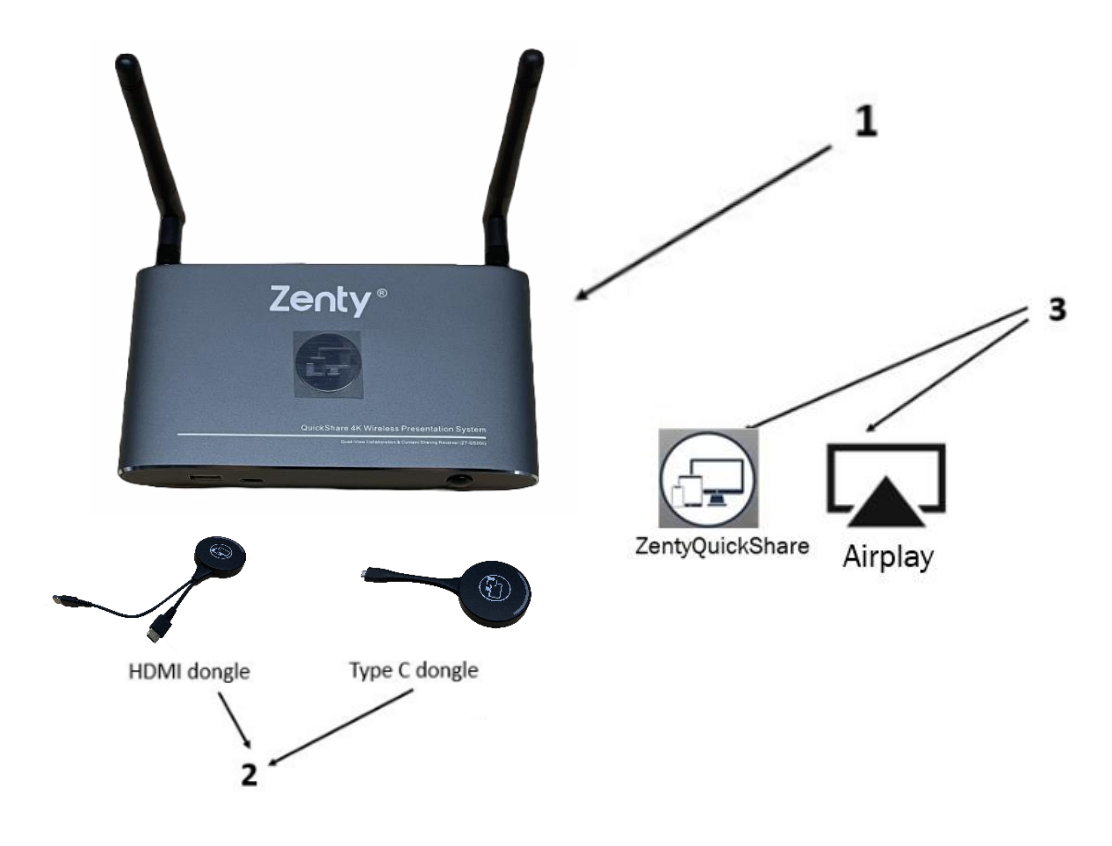

| ID | Name                            | Description                                           |
|----|---------------------------------|-------------------------------------------------------|
| 1  | Base Unit                       | Host unit                                             |
| 2  | Transmitters                    | For PC/Lap-top to share the desktop/extended desktop. |
| 3  | ZentyQuickShare App for Android | For smart android devices to share the screen.        |
| 4  | Airplay for IOS                 | For smart IOS devices to share the screen.            |

## 4. Accessories List

| ID | Name             | Description                                        |
|----|------------------|----------------------------------------------------|
|    | Antenna          | 2 pcs of antenna are included in the box. To avoid |
| 1  |                  | damage, they are not pre-mounted. The antenna      |
|    |                  | can rotate for a better wireless connection.       |
|    | Power adapter    | International plug inter-changeable power          |
| 2  |                  | adapter, of which the plugs includes US, Europe,   |
|    |                  | UK, Australia standard.                            |
| 2  | Phoenix terminal | 1 piece phoenix terminal for connecting the RS232  |
| 3  |                  | port of the rear panel.                            |

# 5. Specifications

| Zenty ZT-QS200 Specifications              |                                         |  |
|--------------------------------------------|-----------------------------------------|--|
| HDMI Output                                | 1 x HDMI 19-pin female connector        |  |
| Video Output Resolution                    | 3840x2160@60Hz / 3840x2160@30Hz /       |  |
|                                            | 1920x1080@60Hz                          |  |
| Format Compliance                          | HDMI 1.4 / HDMI 2.0                     |  |
| Video Capacity                             | 1080P @ <60Hz Airplay for IOS devices   |  |
|                                            | 1080P @ <60Hz "Zenty QuickShare" app    |  |
|                                            | 1080P @ <60Hz for all show-me button    |  |
| HDCP                                       | HDCP 1.4 / HDCP 2.2                     |  |
| Analog Audio Output                        | 1x 3.5mm PC audio female connector      |  |
| LAN Port                                   | RJ45 x2 : 1000Mbps x1, 100Mbps x1       |  |
| USB Interface                              | USB3.0 x1, USB 2.0 x1, Type-C x1        |  |
| Audio Input                                | AirPlay, Windows/MAC, WMH               |  |
| Control Connectors                         | 3.5mm Phoenix terminal/ RS232 interface |  |
| Number of Windows Simultaneously on Screen | ≥4+14 (4 main windows+14 thumbnail      |  |
|                                            | window                                  |  |
| Number of Simultaneous Connections         | ≥16                                     |  |
| Data Rate in Wireless                      | Up to 1200Mbps                          |  |
| Video Playback Frame Rate                  | 20-60 FPS                               |  |
| Latency                                    | <100ms, Min 20ms                        |  |

| Wireless Transmission Protocol | WIFI IEEE 802.11 a/g/n/ac              |
|--------------------------------|----------------------------------------|
| Frequency Band                 | 2.4 GHz & 5 GHz                        |
| WiFi Antenna                   | MIMO 2x2                               |
| Dimensions (W x D x H)         | Without Antenna: 6.49" x 3.74" x 0.96" |
|                                | With Antenna: 6.49" x 4.92" x 0.96     |
| Weight                         | 0.4lbs                                 |
| Temperature                    | -4° ~ +140° F (-20° ~ +60° C)          |
| Humidity (Storage / Operating) | 20%-90% (non-condensing)               |
| DC Power                       | 12V / PoE                              |
| PoE Standard                   | IEEE802.3af                            |
| Power Consumption              | 10W (Max)                              |

# 6. Panel Layout

## 6.1 Hardware Interface

6.1.1 ZT-QS200 Front Panel

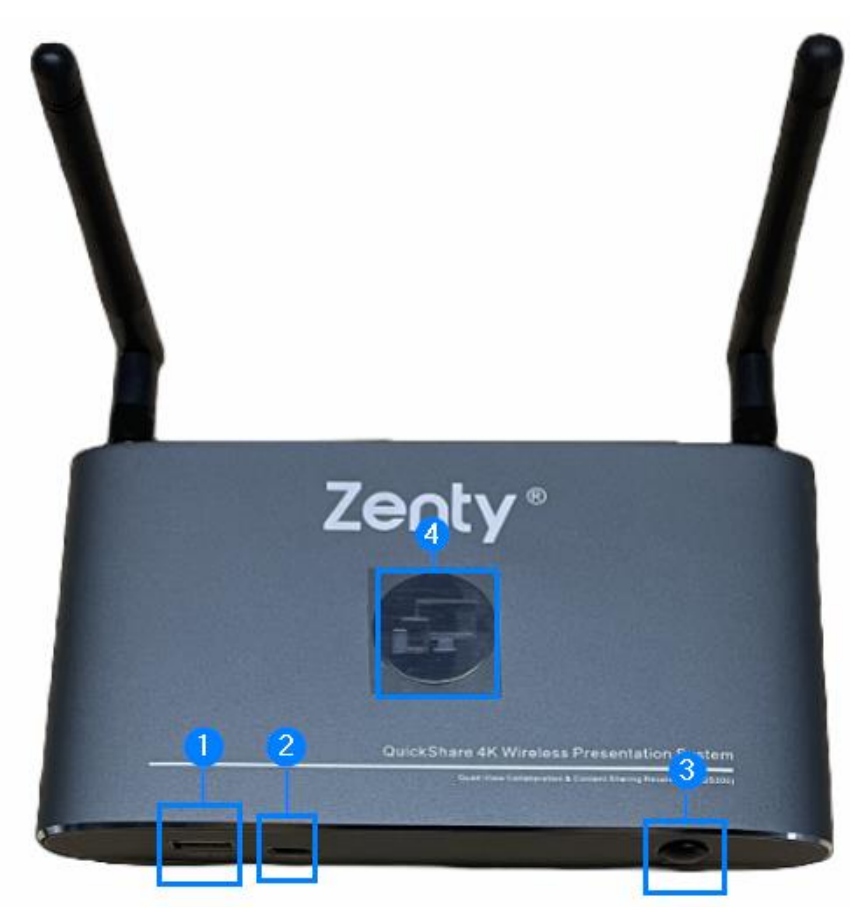

| ID | Name                   | Description                                                                                                    |
|----|------------------------|----------------------------------------------------------------------------------------------------|
| 1  | Front USB connector    | USB port, for dongle pairing, mouse control, USB                                                                                               |
|    |                        | touch screen etc.                                                                                                    |
| 2  | Front Type-C connector | Type-C port, for dongle pairing.                                                                                                    |
| 3  | Power Button           | Turn on or off the device.                                                                                                    |
| 4  | Back-lit LED indicator | Initializing indicates RED, power on indicates<br>flashing GREEN, "Ready to share" indicates static<br>GREEN, "Sharing" indicates static cyan. |

## USB Port Functions

- Used for updating the software of the ZT-QS200.
- Pairing the dongle and base unit when the transmitter is plugged-in.
- Connecting a mouse to create/upgrade Launcher by clicking Download button, hide SSID, PASS, WiFi IP and Lan IP by clicking Info, check security level button and control PC source device when a PC desktop is mirrored to the screen by plugging in the dongle.
- Connecting a USB-based touch screen to create/upgrade Launcher by clicking Download button, hide SSID, PASS, WiFi IP and Lan IP by clicking Info, check security level button and control PC source device when a PC desktop is mirrored to the screen by plugging in the dongle.
- Creating or upgrading Launcher by clicking **Download** button when a USB stick is plugged in.

## Type-C Port

The Type-C port is used for pairing USB Type C dongle with base unit.

## Mechanical Fixture Points

The mechanical fixture points are located at the bottom of the base unit.

## 6.1.2 ZT-QS200 Rear Panel

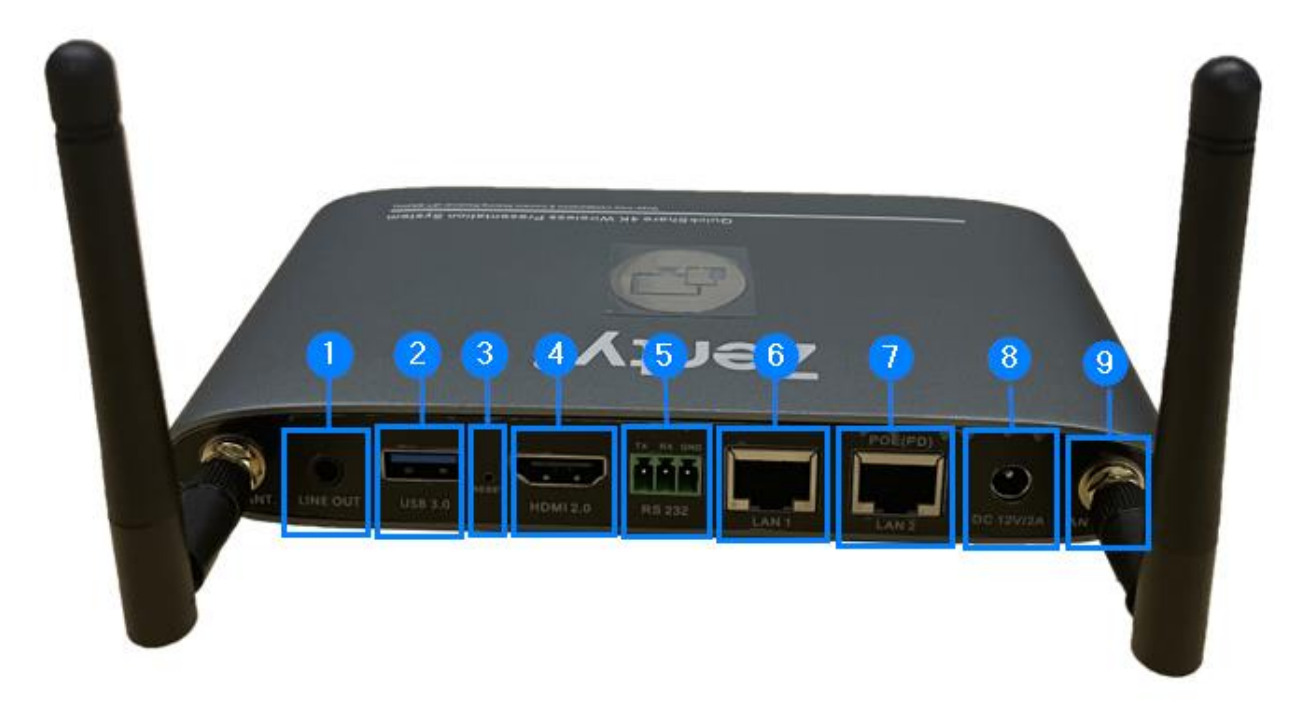

| ID | Name                     | Description                                                                                                    |
|----|--------------------------|----------------------------------------------------------------------------------------------------|
| 1  | Line audio<br>output     | 2 channel analog audio output, Connect a 3.5mm mini-<br>jack PC connector from this jack to the Line in jack of an<br>audio system. |
| 2  | Rear USB3.0<br>connector | USB port for USB dongle pairing, mouse control, USB touch screen etc.                                                               |
| 3  | Reset                    | Reset button to restore to the factory default setting.                                                                             |
| 4  | HDMI output              | Connect an HDMI cable from this port to an HD or 4K/HDMI2.0 display.                                                                |
| 5  | RS-232                   | Connect an RS-232 cable from this port to an RS-232 device.                                                                         |
| 6  | LAN Ethernet<br>port 1   | 100Mbps. Connect an Ethernet cable between this jack and a LAN to connect ZT-QS200 to LAN.                                          |

| 7 | LAN Ethernet    | 1000Mbps. Connect an Ethernet cable between this jack  |
|---|-----------------|--------------------------------------------------------|
|   | port 2          | and a LAN to connect ZT-QS200 to LAN. Supports POE.    |
| Q | DC Power        | Connect the included power adapter to this socket, and |
|   | socket          | connect the plug to an available electrical outlet.    |
| 9 | Antenna fixture | Screw up the included two antennas to these two ports. |
| Ū | points          |                                                        |
|   |                 |                                                        |

## USB Port Functions

- Used for updating the software of the ZT-QS200.
- Pairing the dongle and base unit when the transmitter is plugged-in.
- Connecting a mouse to create/upgrade Launcher by clicking Download button, hide SSID, PASS, WiFi IP and Lan IP by clicking Info, check security level button and control PC source device when a PC desktop is mirrored to the screen by plugging in the dongle.
- Connecting a USB-based touch screen to create/upgrade Launcher by clicking Download button, hide SSID, PASS, WiFi IP and Lan IP by clicking Info, check security level button and control PC source device when a PC desktop is mirrored to the screen by plugging in the dongle.
- Creating or upgrading Launcher by clicking **Download** button when a USB stick is plugged in.

## 6.1.3 Factory Reset

- Start up the Base unit.
- When the *Home Screen* has shown up, press the reset button at the rear panel of base unit. Press this button with a pointed object, e.g., an unbent paper clip until the *"Factory Reset"* page is shown up as below for at least 2 seconds.
- The Base unit will reboot after 3 seconds to be default configuration.
- If you do not have a picture, press and hold the reset button until the red LED in the top panel will be lit to execute the reset.

## All previous settings will be lost and you will need to do the set-up once more.

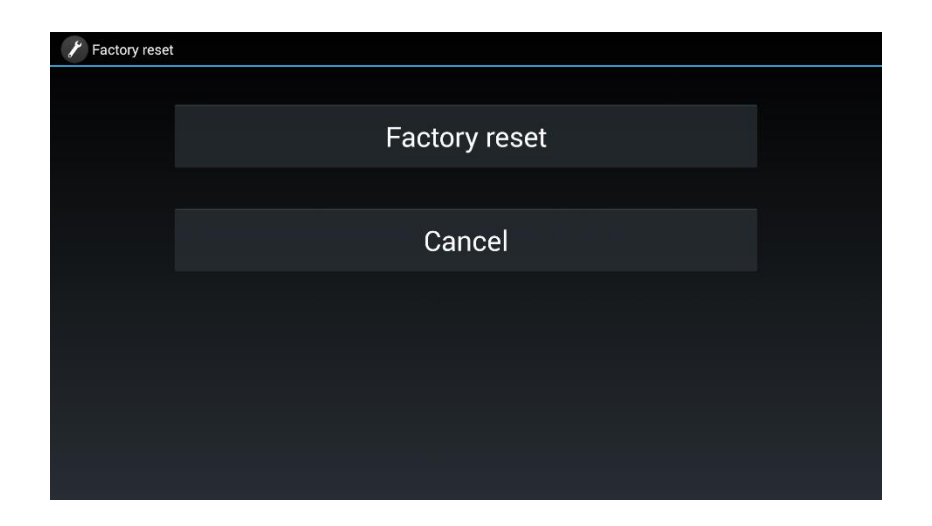

## **Default Configuration**

- Ethernet:
  - Proxy: None
  - o DHCP: Enable
- Wireless network:
  - Frequency: 5GHZ
  - Channel: Auto
  - Auto change Wi-Fi hotspot password: 5minute
- Display & Audio:
  - HDMI resolution: Auto
  - HDMI CEC:
    - Device auto power off: ON
    - Base unit auto power on: OFF
  - Audio output: Jack & HDMI
  - o Airplay screen quality: High
  - $\circ$   $\;$  show device name and password when mirroring: OFF  $\;$
  - o show PCs user name when mirroring: ON
- Moderator Control:
  - $\circ$   $\;$  Add a sub-window bar to enable previewing the connected devices: ON
  - Real time preview: ON
- System settings:
  - Date & time: Automatic date & time: use network-provided time

- Auto Standby: Never
- o Language: English
- Security Settings:
  - Security Level: Security level
  - Connection Password: 4-digits password beginning with 0000
  - Change admin password: admin(default)
- Other settings:
  - Auto create launcher: Disabled
  - Clear history after meeting: Always

## 6.1.4 Dongle Front Panel

ZT-QSH10 / ZT-QSC10 are dongles, which is used for toggling the mirroring from personal PC or MAC

desktop on the main screen.

## LED ring indicator behavior

- When LED indicator is static green, it's ready to mirror your PC desktop on the main screen.
- When LED indicator is static red, 1) it's mirroring your PC desktop on the screen, 2) pairing is done. You can now unplug the dongle from the base unit.
- When LED indicator is blinking Green, it indicates 1) the dongle is plugged in the laptop and initializing or waiting for user to start the Zenty QuickShare application, 2) pairing/software upgrading of the button in the Base Unit is in progress.
- When LED indicator is Off (no light), it indicates 1) the dongle is not plugged in the PC/Laptop; 2) the dongle is defective; 3) the USB port or computer might be defective.

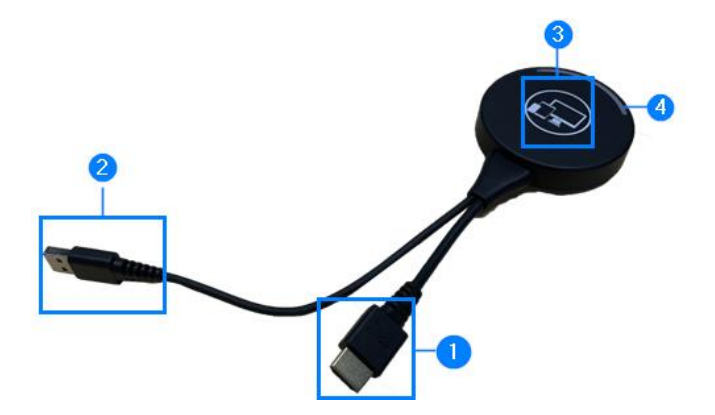

| ID | Name                  | Description                                                                                                    |
|----|-----------------------|----------------------------------------------------------------------------------------------------|
| 1  | HDMI connector        | Using HDMI connector of the <b>dongle</b> can be plugged into a PC/Laptop for sharing your screen.                                                                                |
| 2  | USB connector         | Supply power, or plug into the base unit for pairing the dongle to the Base Unit or upgrade the dongle.                                                                           |
| 3  | Touching Button       | Touch the sensor button to start displaying the content of the PC/Lap-top's screen on the main screen. Touch the button during the meeting will toggle the sharing of the screen. |
| 4  | LED ring<br>indicator | Indicates the status of the dongle                                                                                                    |

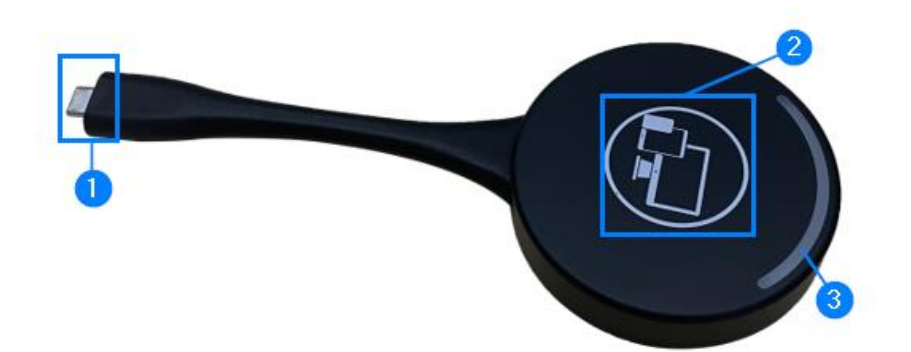

**Note:** ZT-QSC10 is full function Type-C interface with DP Alt mode inside which supports Audio and Video transmission. Thus, PC's type C connector also requires full function type C connector for mirroring screen.

| ID | Name                     | Description                                                                                                    |
|----|--------------------------|----------------------------------------------------------------------------------------------------|
| 1  | Type C (DP)<br>connector | Using Type C (DP) connector of the button can be plugged into a PC/Laptop for sharing your screen.                                                                                |
| 2  | Touching Button          | Touch the sensor button to start displaying the content of the PC/Lap-top's screen on the main screen. Touch the button during the meeting will toggle the sharing of the screen. |
| 3  | LED ring<br>indicator    | Indicates the status of the button.                                                                                                    |

## 6.2 Software Interface

## 6.2.1 Home Screen

| 1 (m) ID: ZentyQS-200 2                                                                                                    | 08:55 🔮 🥏                                                                     |   |
|----------------------------------------------------------------------------------------------------|-------------------------------------------------------------------------------|---|
| Zenty QuickShare                                                                                                    |                                                                               |   |
| QuickShare Download<br>Scan QR Code, or go to www.zenty.com/quickshare<br>Use the Zenty QuickShare software to wirelessly cast<br>your screen, for Android,Windows, or MacOS. | Plug & Play<br>Options<br>Type-C Dongle<br>(HDMI Dongle)<br>(C) Apple AirPlay | 8 |
| 8<br>Wifi IP: 192.168.43.1 Lan IP: N/A/1                                                                                                    | 8     10     11     12       (1)92.168.8.149     ()     ()                    |   |

|                    | Wi-Fi direct mode: Internal access point is     |
|--------------------|-------------------------------------------------|
|                    | enabled. 🦚                                      |
|                    | Wi-Fi infrastructure mode: "Client-Mode". Wi-Fi |
|                    | connection to router is established. Icon       |
| 1. Wi-Fi Indicator | displays the current signal strength.           |
|                    | Connection to a router failed.                  |
|                    | Wi-Fi is not available. 🥱                       |
|                    | LAN Infrastructure mode: access point is        |
|                    | disable.                                        |
| 2. ID              | Wi-Fi name or device name of the base unit      |
|                    | access point                                    |
| 3. Pass            | Wi-Fi password of base unit                     |
| 4. Password timer  | Only displayed when timer is active; time until |
|                    | the password is changed automatically.          |

| 5. Refresh Wi-Fi password                      | Generate new password manually for securing       |
|------------------------------------------------|---------------------------------------------------|
|                                                | your Wi-Fi network.                               |
|                                                | Shows time if LAN has access to a time server.    |
| 6. Time                                        | Even after disconnecting the LAN connection,      |
|                                                | the time is displayed until the device has been   |
|                                                | disconnected from power.                          |
| 7. QR Code                                     | Scan the QR code to download the quickshare       |
|                                                | app.                                              |
|                                                | Wi-Fi IP: address of the base unit in wireless    |
|                                                | LAN.                                              |
| 8. Wi-Fi IP                                    | LAN IP: address of base unit in LAN; "N/A" = no   |
|                                                | connection to network.                            |
|                                                | Access the settings of the base unit.             |
| 9. Settings                                    |                                                   |
| 10. Security Level                             | Security level 1-3 display. The security features |
|                                                | of the displayed level are shown in detail by     |
|                                                | click on the icon. The settings can only be       |
|                                                | changed by admin in the webserver console.        |
| 11. Download Button                            | Creating & upgrading launcher                     |
|                                                | "ZentyQuickShare.exe" for Windows, MAC to         |
|                                                | USB stick.                                        |
|                                                | Shows status-bar (1) – (6) in Home screen         |
| 12. Info                                       | showing/hiding.                                   |
| 13. Preview function of the screen contents of | Preview function of the screen contents of all    |
| the participants with transmitter and mobile   | connected transmitters and mobile devices;        |
| devices; White Board & Annotation function     | White board and Annotation function.              |
| icon                                           |                                                   |

## 7. Installation

Overview:

- Installation methods for the Base unit
- Table mounting

- Wall mounting
- Recommendations about antenna placement and orientation
- ZT-QS200 Power Connection
- ZT-QS200 Video Connection
- ZT-QS200 Audio connection
- ZT-QS200 LAN connection
- About USB device connection
- Wiring Diagram

## 7.1 Installation Methods for Base Unit

The Base unit can be installed in different ways in a meeting room.

- Table mount
- Wall mount

The articulated antennas are removable. They can rotate for better wireless connection.

**Attention:** For optimal performance, install the Base unit close to the display and avoid obstacles between the Base unit and the Transmitters.

## Necessary tools

- A drill (type of drill depends on the type of wall)
- The mounting screws (mounting screws not included in the package)

## Necessary parts

• 2 mounting screws (Screw head diameter of screws shall be within 6-8)

#### How to install

1. Drill two holes in the wall as indicated on the drawing.

Horizontal distance: 177 mm ± 0.15

2. At the bottom of Base Unit, turn in 2 flat screws into 2 holes of its smallest diameter to be fasten enough.

**Note:** Mounting screws are not included in the Quick Share System box. The type of screws depends on the type of wall (stone, wood, plasterboard etc.) you are mounting the Base Unit to. Make sure the head of the screw is not larger than the hole in the bottom of base unit.

3. Place the ZT-QS200 on the wall and fixate the base unit with the 2 screws.

## Antenna placement rules

- The antennas should be oriented vertically, so perpendicular to the ceiling and parallel to the walls.
- The antennas should be installed far enough (at least 50cm/1.6ft) from metallic surfaces to avoid unwanted reflections and far enough (at least 1m/3.3ft) from other radio equipment that operates in the same frequency range, e.g., other Wi-Fi access points, cordless telephone, microwave ovens etc. It is also best to install antennas at least 15 cm (6 inches) from concrete walls.
- The most favorable situation is a direct line of sight between antennas and Buttons. Any obstruction will cause the signal to follow a longer propagation path, which can result in performance degradation.
- Due to the particular radio pattern of the dipole antennas, the antennas should not be placed just above potential positions of Quick Share System users. As a result, the advised position for the antennas is at the side of the meeting room.

# Image: Constrained state state stat

## 7.2 Wiring Diagram

## **7.3 Power Connection**

The Base unit can be powered by the external universal power adapter.

How to connect the external power adapter

- 1. Plug the power connector to the power adapter to the power input connector of the Base Unit
- 2. Choose the appropriate power plug (US, UK, EU or AU) to be installed on the power adapter
- 3. Connect the power cable plug into the wall outlet

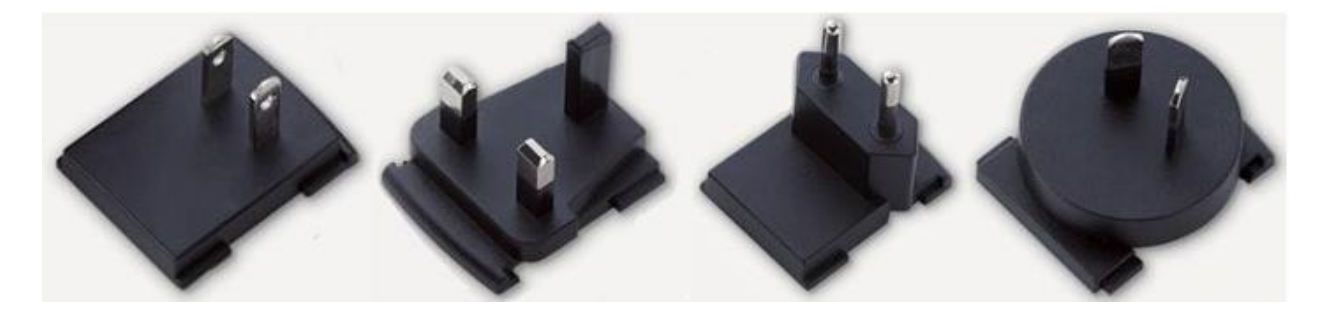

**Note:** Once the base unit is powered, it starts up. From now on please use the POWER button with Status LED on front of Base-unit to switch ON or OFF.

#### Power over Ethernet

If the LAN Ethernet switcher support POE (Power over Ethernet), it could power up the Base-unit instead of using the external power adapter. (ZT-QS200 LAN2 Port is support POE).

## 7.4 Video Connection

1. Connect the HDMI Output of base unit to a 4K or Full-HD display by a HDMI cable.

2. Connect the power adapter to the base unit DC power socket and connect the other side plug to an available electrical outlet and switch the base unit on.

3. After started, the system shows the home page.

## 7.5 Audio Connection

Zenty QuickShare Wireless System a transmitter can transmit the audio output of the PC/Lap-top, redirect and send to the Base Unit together with the video signal. The audio will be output at line levels from mini jack socket 3.5mm connector and via the HDMI output connectors simultaneously. It's up to the user to decide whether or not to send the audio signal together with the video signal.

## How to connect separate audio

- 1. Connect an audio cable with mini jack socket 3.5mm connector into the audio of the Base Unit
- 2. Connect the other side to the meeting room's sound system.

## Sound is not getting sent out

Zenty QuickShare button will keep capturing and send the audio of PC/Lap-top, since PC/Lap is successfully mirroring desktop to the main screen.

- 1. Please be sure the button is static green and the PC/Lap-top is sharing on the screen.
- 2. Check Setting configuration, to adjust the Volume set in Zenty QuickShare setting tab.

## PC/Laptop Sound

As default set, Zenty QuickShare will mute the internal speaker of PC/Laptop and route the audio to the base unit, after PC/Laptop is successfully mirroring desktop to the main screen, in order to avoid the repeated audio. When click the button to stop sharing, local loudspeaker will return to previous status, you could adjust the volume on your PC/Laptop.

**Note:** If you want to keep the internal speaker of PC/Laptop still while route the audio to the base unit, please click the audio mute icon in the status bar to turn on the internal speaker.

## 7.6 LAN Connection

The Base Unit can be connected to a local network or directly to a PC/lap-top. For normal operation, a LAN connection is not necessary. When needed, it's suggested to connect the ZT-QS200 to the Internet.

1. Connect a network cable with RJ-45 connector into the LAN port of Base Unit.

2. Connect the other side to LAN.

3. If the LAN Ethernet switcher support POE (Power over Ethernet), it could power up the ZT-QS200 than using the external power adapter.

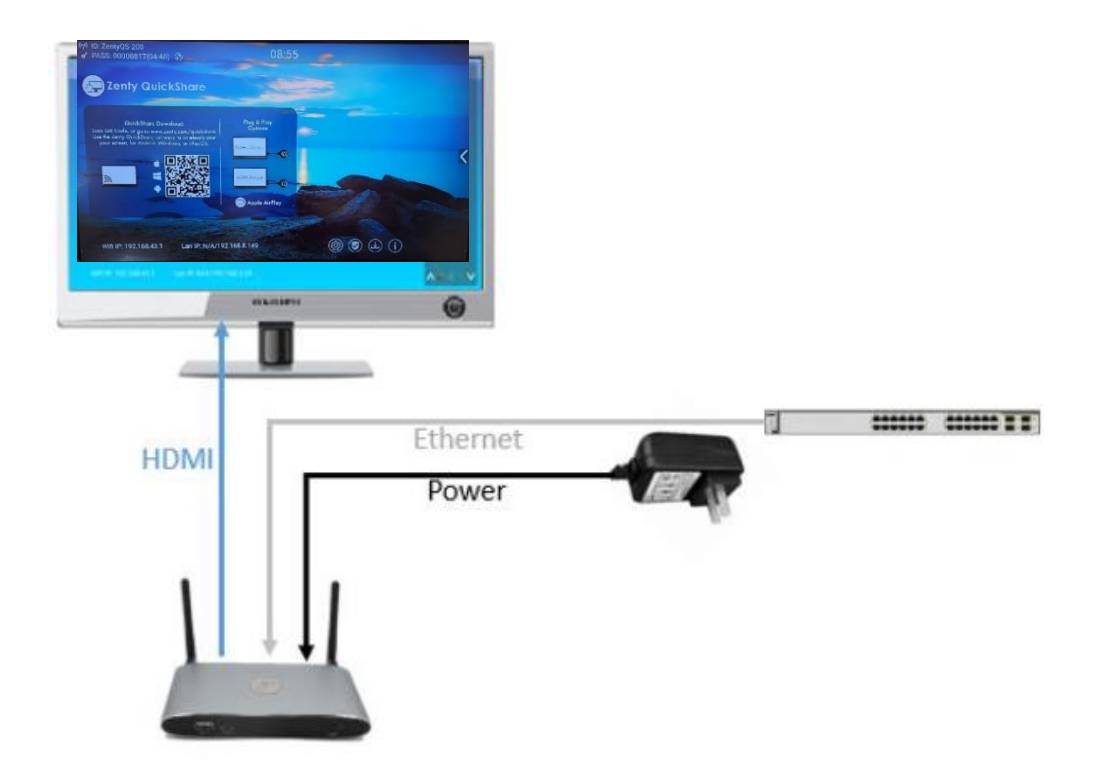

The LAN connection can be used for:

- Network integration of Base Unit in company network.
- Telnet control the Base Unit.
- Maintenance purpose.
- Over-The-Air -Update (OTA) of firmware of Base-unit.

## 7.7 Usage of USB Device

Please use a USB Mouse or Touchscreen:

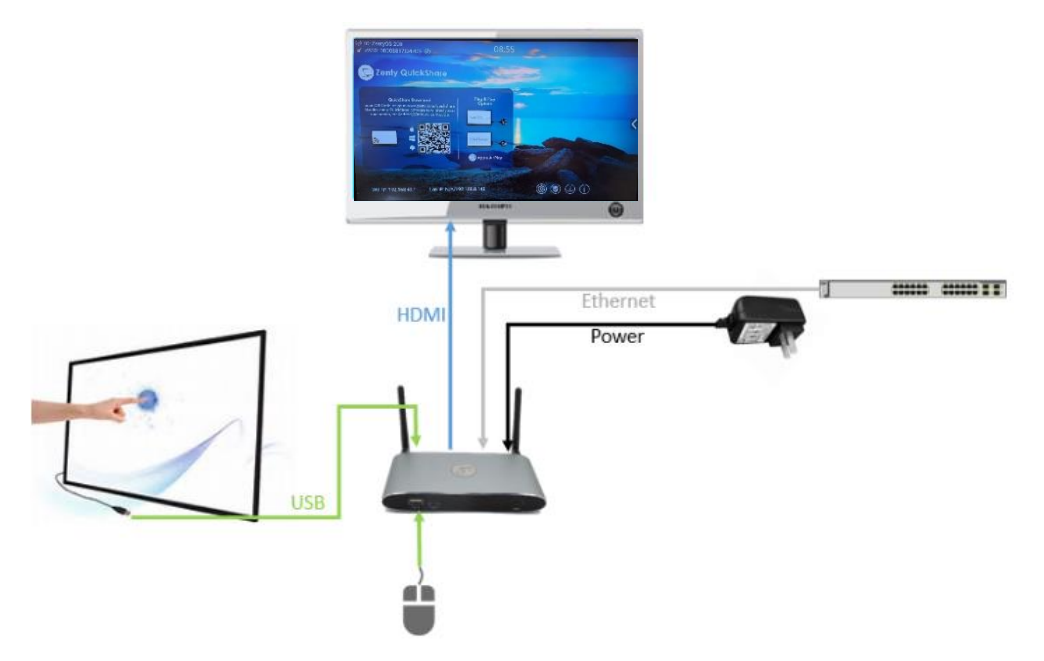

- 1. To configure the Security level check button, Download button, Info.
- 2. To control the sharing PC/Lap-top.
- 3. To activate system upgrading.

4. For white board or annotation during a presentation, Zenty QuickShare transmits Video, Audio and the USB-HID function for mouse-control and click-function of a touchscreen. Connect touch-interface of your screen to the USB-port on your laptop or PC.

## USB control

USB mouse for configuration menu:

- Single click to select.
- Right-click to back to the Home Page.

## **Touch screen**

- Click to select.
- Long press to open the contextual menus, double-click or click the right button of USB.

## 8. Connection Methods

## 8.1 Mobile Device: Wireless Connection

1. Download the application namely "Zenty QuickShare" in Android Google Play market for Android mobile device.

2. For IOS devices, use Airplay to mirror the desktop.

3. Zenty QuickShare provides two ways to discover the ZT-QS200 for mobile devices.

a) Portable hotspot, to connect the hotspot to connect the ZT-QS200.

b) LAN connection, to connect the ZT-QS200 and mobile both in LAN network, to discover and connect to ZT-QS200.

After Factory reset, Zenty QuickShare starts in standard configuration "Wireless Direct Mode" ("Linked Single Network"), where the base unit creates its own wireless access point, to which all the transmitters connect. This is typical for quick setup, temporarily installations or for small business meetings with a small number of meeting rooms.

The Wi-Fi icon for "WiFi Direct Mode" appears in the top status bar of the "Home" screen. The SSIDs for these hotspots appear in the Start screen of Zenty QuickShare.

## 8.1.1 Enable Portable Hotspot

Check the SSID and PASS (Password) are shown on the Homepage, as shown below:

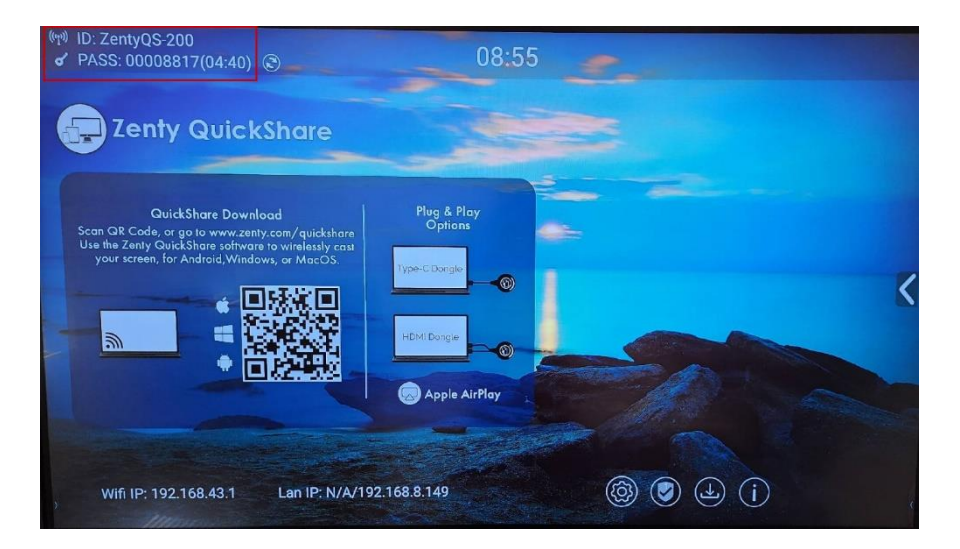

## 8.1.2 Enable LAN Connection:

Be sure the ZT-QS200 is connected to the Network. When Local IP shows an active IP address, such like192.168.3.32, it indicates ZT-QS200 is successfully connected to the LAN and get an appointed IP address.

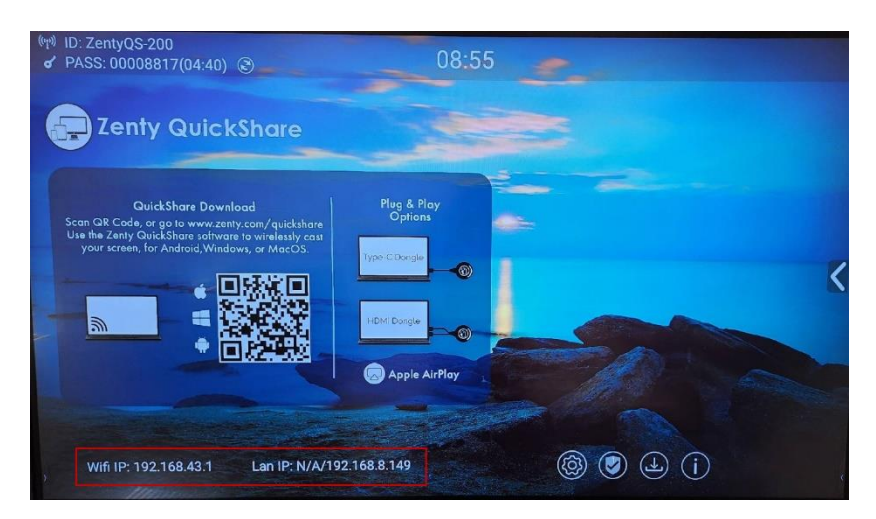

**Note:** When it shows "N/A", means the ZT-QS200 is not connected to the LAN (Local Area Network) by CAT cable or it failed to get an available IP address by the corporation router.

Please refer to the LAN-settings in Ethernet, as below.

Default password for entering the main menu on webserver console is "admin".

## 8.2 Pairing Transmitter with Base Unit

1. Connect ZT-QSH10 (HDMI dongle) to USB port, ZT-QSC10 (Type C dongle) to type C port, to pair all the transmitters with base unit. The home page displays as shown below:

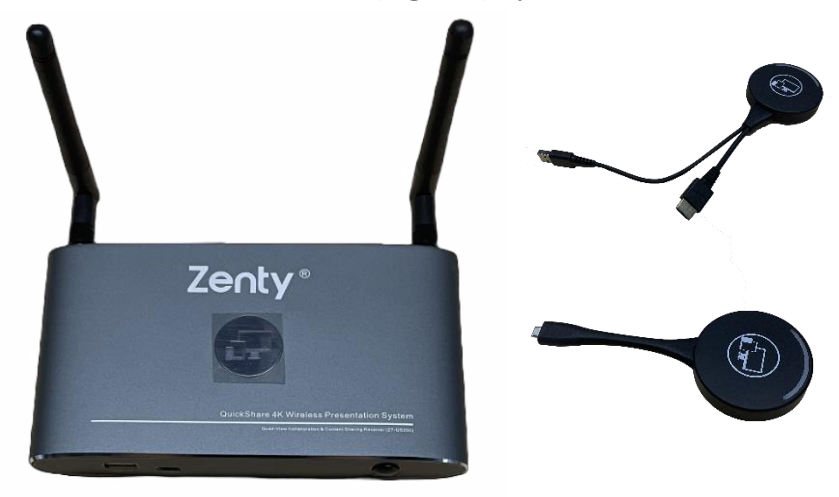

2. When plugging in transmitters, the message table shows "Dongle is booting, please wait..." as shown below:

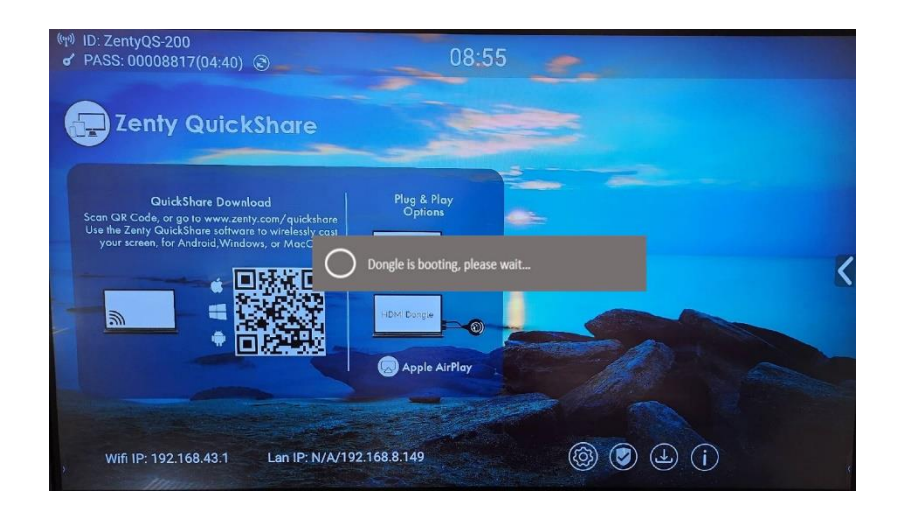

3. Then, the message table shows "Pairing, please wait..."

| <ul> <li><sup>(ey)</sup> ID: ZentyQS-200</li> <li>✓ PASS: 00008817(04:40) </li> </ul>                                                                                     | 08:55                  |   |
|----------------------------------------------------------------------------------------------------|------------------------|---|
| Zenty QuickShare                                                                                                    |                        |   |
| QuickShare Download<br>Scan QR Code, or go to www.zenty.com/quickthare<br>Use the Zenty QuickShare software to wrietessly can<br>your screen, for Android, Windows, or Ma | Plug & Play<br>Options |   |
|                                                                                                    |                        |   |
|                                                                                                    | Apple AirPlay          | - |
| Wifi IP: 192.168.43.1 Lan IP: N/A/1                                                                                                    | 192. 168. 8. 1.49      |   |

4. After completing the pairing, the message table shows "Succeeded to pair!" on the home page, as shown below. Then, please un-plug the transmitters and use it for the mirroring on your laptop.

If error-message "Configuration fail" is shown, please check the connection of USB/type C to keep stable after plug-in, and try again.

Note: After each changing the SSID/Wi-Fi channel in menu, all the transmitters must be paired again!

When you buy additional transmitters or when a transmitter should be assigned to another Baseunit, the transmitter must be paired again.

A transmitter can only be paired to one Base-unit at a time. The transmitter will always make connection to the Base-unit it was last paired to.

## 8.3 Mirroring

## 8.3.1 Microsoft Windows PC/Laptop with Dongle

You can operate Zenty QuickShare for Windows optionally with Dongle or PC Application. If there are several participants in a meeting, mixed operation is also possible.

Operating system requirements: Windows XP/Vista/7/8/8.1/10 32 & 64 bit.

## ZT-QSH10 (HDMI dongle)

1. Plug the USB port of ZT-QSH10 to base unit to pair.

2. Plug the USB port and HDMI port of ZT-QSH10 to PC/Laptop/MacBook. USB port for power and HDMI for AV.

3. Touch to mirror when the LED indicates is static green.

4. When LED is static red, the desktop is mirroring to the main screen.

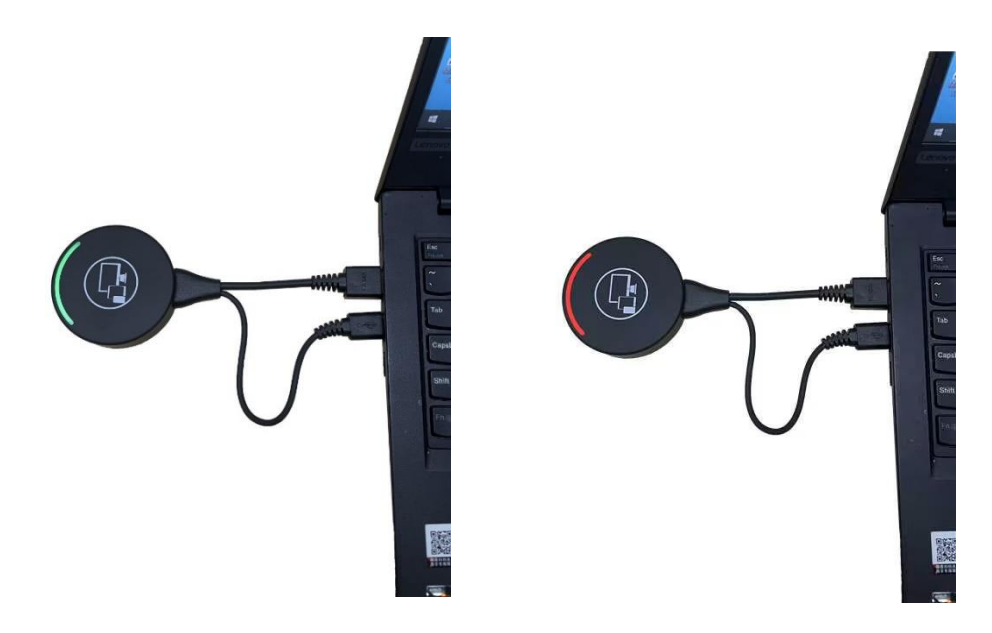

## ZT-QSC10 (Type C dongle):

- 1. Plug the Type C port of ZT-QSC10 to base unit to pair.
- 2. Plug the Type C port of ZT-QSC10 to PC/Laptop/MacBook
- 3. Touch to mirror when the LED indicates is static green.
- 4. When LED is static red, the desktop is mirroring to the main screen.

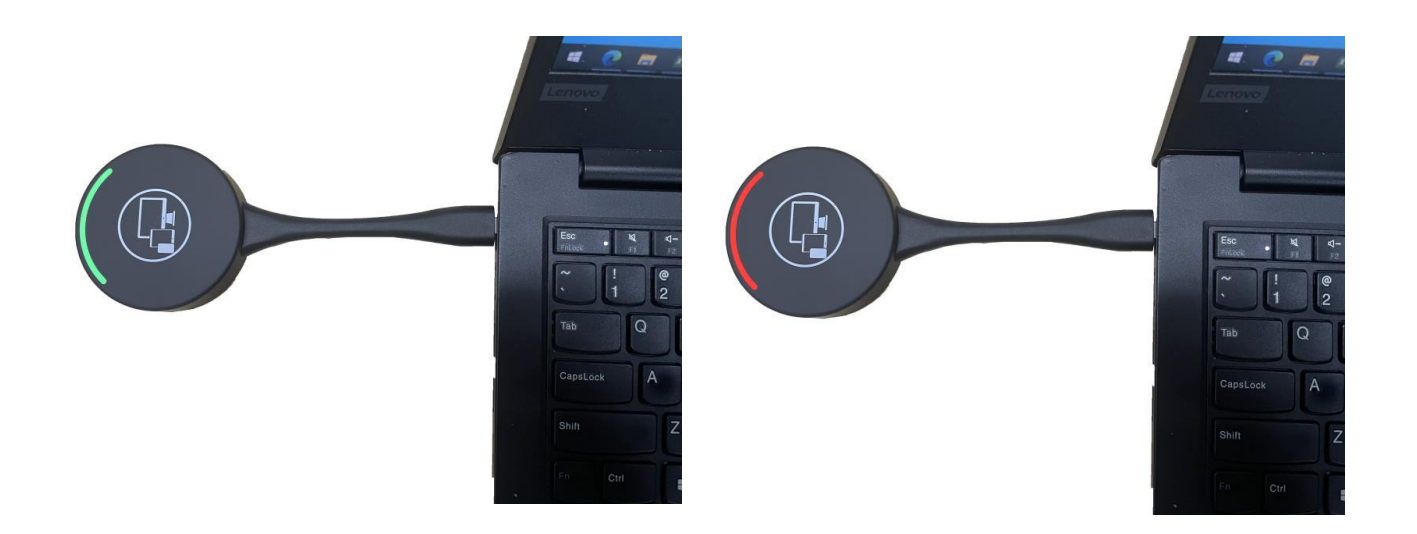

## 8.3.2 Microsoft Windows PC/Laptop with Application

For first time user, you have to copy the Launcher program, "ZentyQuickShare for Windows" first on your laptop.

1. Use a universal USB stick to create a "Launcher", which is stored in the base unit. Connecting the USB stick to base unit and click the DOWNLOAD icon on the homepage to download "ZentyQuickShare -windows.exe" for windows PC/Lap-top, "ZentyQuickShare -macOS.app" for Macbook, "user manual" and "ZentyQuickShare.apk".

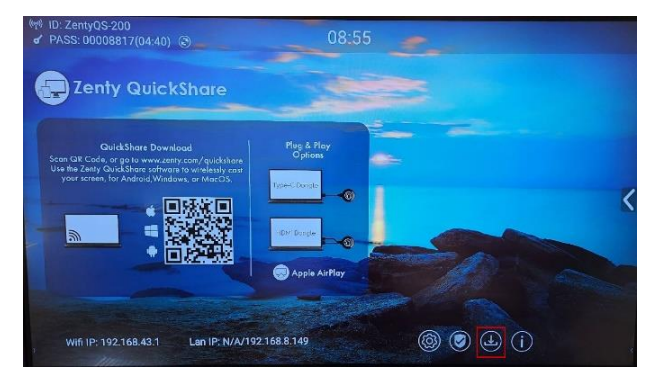

Or you could download the application from web page, by connecting PC with same network of base unit ZT-QS200.

| WirelessMedia for Android<br>Please click to download the Android APK | WirelessMedia for Windows<br>WirelessMedia Desktop client - for permanent use (auto |
|-----------------------------------------------------------------------|-------------------------------------------------------------------------------------|
| liker manual                                                          |                                                                                     |

2. Connect your laptop to Wi-Fi network displayed on the "Home" screen, or connect to the LAN on the network using a network cable.

3. Double-click the "ZentyQuickShare-windows.exe" Launcher program 🔄. A list of all available "Zenty QuickShare" in the same network will be displayed, select which device you want to connect to. The connections are password protected (lock icon 🙆).

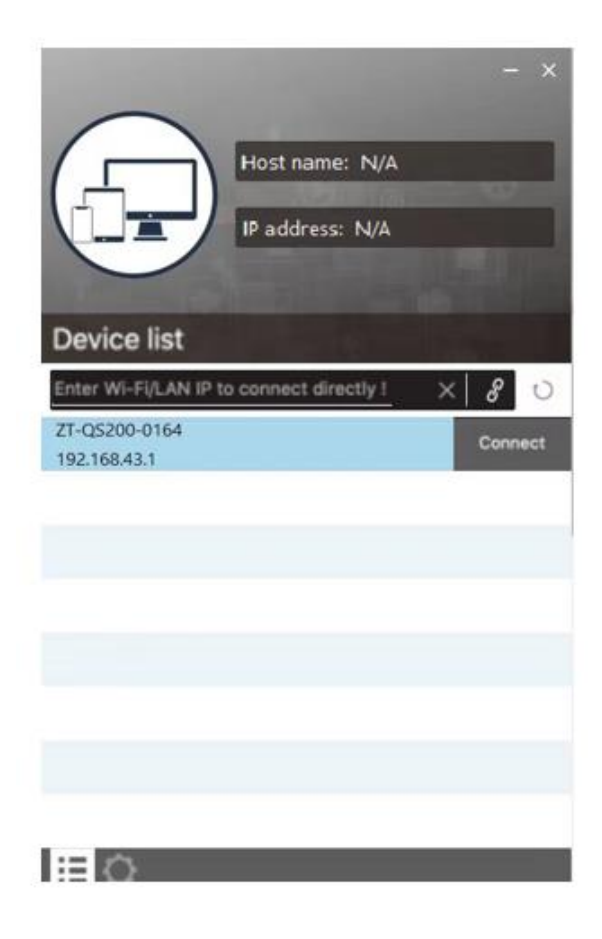

4. Enter base unit password and click "connect", the system is ready to share. You can also manually connect by entering the name (SSID) or IP address. (click icon *P*). Enter the corresponding base unit password, press '**OK**', the system is "**Ready to share**".

| Host nat<br>IP addre                         | me: N/A<br>:ss: N/A | - ×     |                  |
|----------------------------------------------|---------------------|---------|------------------|
| Device ID: 2T-QS200<br>Please enter password | ,                   | ×       | 10.000<br>10.000 |
| OK<br>OK                                     | Ext                 |         |                  |
| ZT-Q5200                                     | Ó                   | Connect | 1                |
| AirShare-3584                                | ۵                   | Connect |                  |
| SimpliShare-3835                             | 命                   | Connect | ¥                |
| ≣¢                                           |                     |         |                  |
| Unconr                                       | nected              |         |                  |

5. Click "Ready to share" in PC, when window color is static red, the screen is mirroring to the main screen.

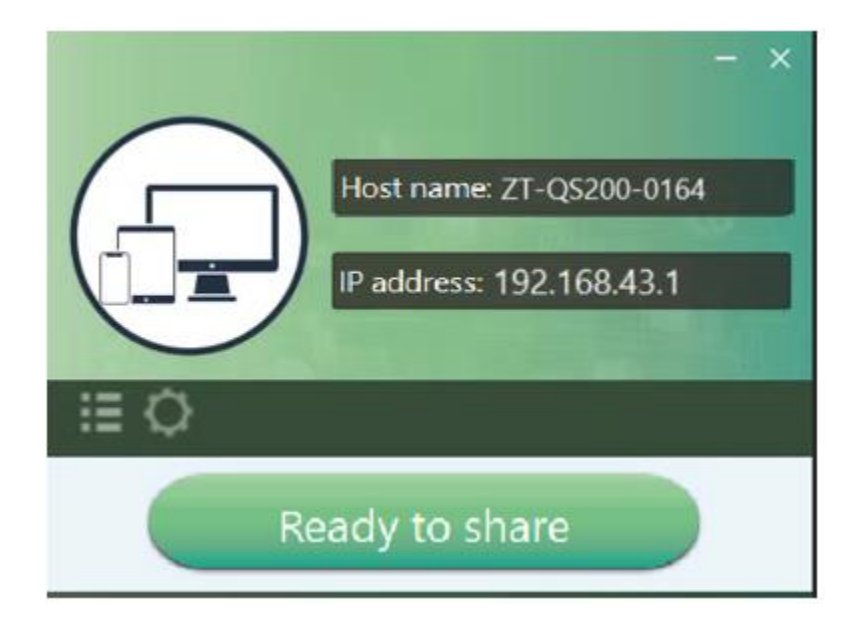

6. Click the visual button again, to stop mirroring, window color shows green again. You can minimize the APP-window, in Windows taskbar you can see if screen is mirroring or not .
Right click the Zenty QuickShare status icon in Windows taskbar to open up the contextmenu.

• **"About":** You can check the software versions of the Base-unit, the dongle and the launcher program.

| About                                       | × |
|---------------------------------------------|---|
|                                             |   |
| Starter APP Ver: 1.6.7.5                    |   |
| (match with base unit)                      |   |
| Transmitter TOUCH Ver: V2.2.9C              |   |
| (match with base unit)                      |   |
| Base-unitVer: 3.0.6C.40.A1013               |   |
| Copyright © 2018.All Rights Reserved.<br>OK |   |

• **"Exit":** End APP. Exiting the App completely.

If you click the "**close**" in the upper right corner of the app, the app in the task bar is only minimized and can be recalled again from the taskbar at any time.

## 8.3.3 Operations for Microsoft Windows PC/Laptop – Extended Screen

Click the icon 🚫 in App to open/close "options".

| Extended So   | creen            |      |   |
|---------------|------------------|------|---|
| Keep Aspec    | t Ratio          |      |   |
| Lowest Late   | ency (Mouse)     |      |   |
| Stream Mode : | Fluency Priority | Ŷ    |   |
| Volume · 100% | Fluency Priority | 10   |   |
| volume . room | Quality Priority |      |   |
| 4             | Quality Priority | 63   | - |
| 4             | Quality Priority | e 19 | 4 |
| 4             | Quality Priority | 60   | 4 |
| 4             | Quality Priority | 63   | • |
| 4             | Quality Priority | 40   | • |

## Extended Screen:

Transfers extended desktop of active source. (depending on your operating system, may require the installation of the virtual driver "ExtendedDisplay" for function with Windows 10).

The primary screen (1) is displayed on the laptop and the virtually extended screen (2) is displayed on the main screen. If the PC has already connected an extended screen (3), the extended screen (2) will always be displayed on the main screen.

For the first time use of function "Extended Screen", click the "Extended Screen", will pop out a message to indicate the installation of the "ExtendedDisplay" driver. Click "yes" to continue, once installed, the "Extended screen" function is ready to use.

## Note:

If you select the "Extended Screen" feature, Windows automatically switches to "Extended Mode". If you stop the transfer with "Zenty QuickShare" (Pause), Windows remains in "Extended Mode" until you press "Windows key + P" on the laptop to select the "PC screen only" mode. "Remote control" is available for "Extended screen" since Firmware version V3.0.7C.40A1020.

| PROJECT |                    |
|---------|--------------------|
| g       | PC screen only     |
| ලුගි    | Duplicate          |
| LD      | Extend             |
|         | Second screen only |

#### Keep Aspect Ratio:

• Keep the original aspect ratio to display on the main screen.

#### Stream Mode:

- Fluency Priority: (Default) Image transmission delay is small, image resolution will be lower, suitable for PPT presentation mode.
- Quality Priority: The image resolution is relatively high, but when the image content is complex, the transmission delay will be relatively larger, suitable for watching video.

## Low Latency Mouse:

The setting is applied individually for this laptop only. The shape of mouse-pointer is equal the shape in application. There may be a small delay in movement of the cursor (approx. 150ms). The movement of mouse-pointer is displayed very smooth with hardly noticeable delay (about 20ms) on the main screen, which significantly improves the operation of the application from the main screen. The look of the mouse pointer is every time, in all applications, like a typical cursor arrow.

## Volume Slider:

• Adjust the playback volume of the main screen when presentation laptops is active.

## 8.3.4 Mac OS PC/Laptop with Dongle

At least operation system macOS 10.9 is required.

## ZT-QSH10 (HDMI dongle)

1. Plug the USB port of ZT-QSH10 to base unit to pair.

2. Plug the USB port and HDMI port of ZT-QSH10 to PC/Laptop/MacBook. USB port for power and HDMI for AV.

3. Touch to mirror when the LED indicates is static green.

4. When LED is static red, the desktop is mirroring to the main screen.

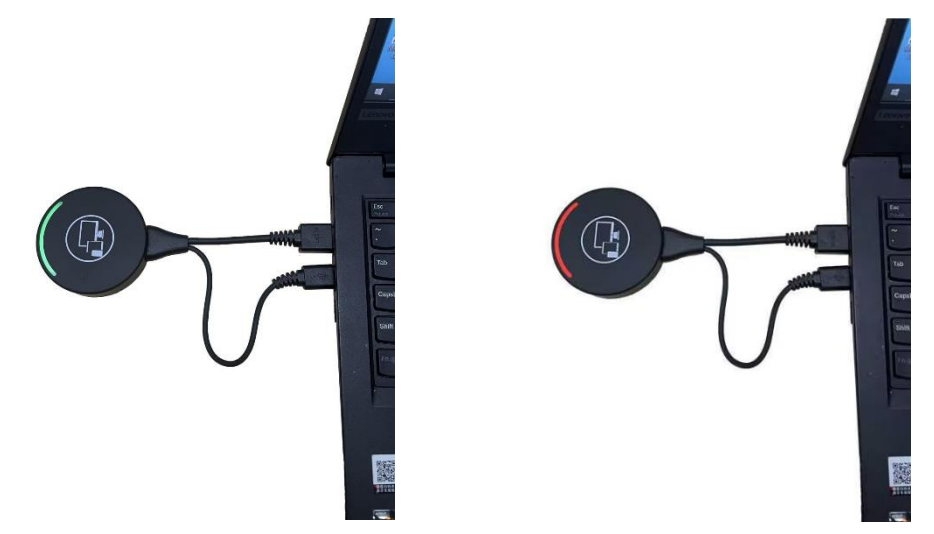

ZT-QSC10 (Type C dongle):

- 1. Plug the Type C port of ZT-QSC10 to base unit to pair.
- 2. Plug the Type C port of ZT-QSC10 to PC/Laptop/MacBook.
- 3. Touch to mirror when the LED indicates is static green.
- 4. When LED is static red, the desktop is mirroring to the main screen.

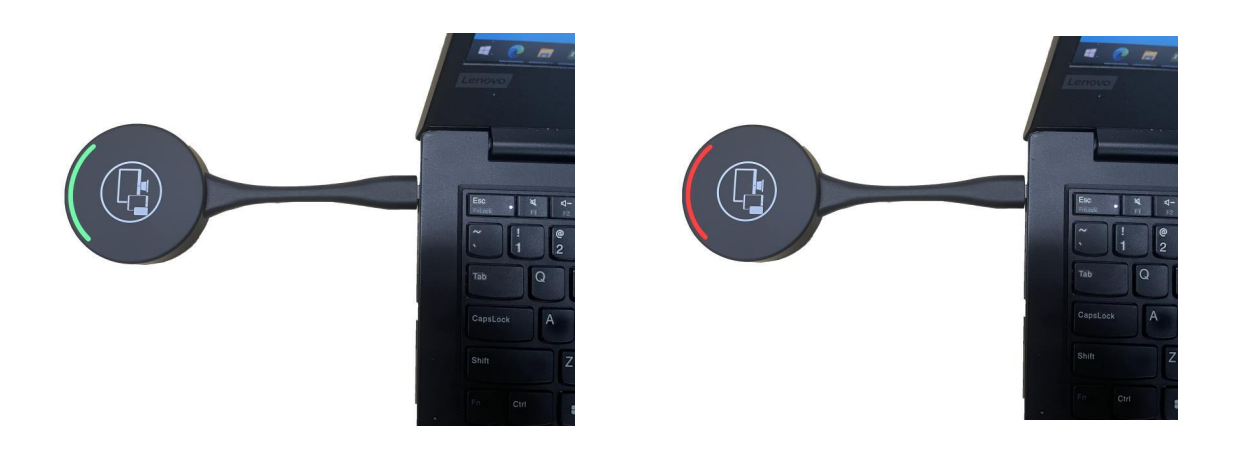

## 8.3.5 Mac OS PC/Laptop with Application

For first time user, you have to copy the Launcher program, "ZentyQuickShare for Mac" first on your Mac.

1. Use a universal USB stick to create a "Launcher", which is stored in the base unit. Connecting the USB stick to base unit and click the DOWNLOAD icon on the homepage to download "ZentyQuickShare -windows.exe" for windows PC/Lap-top, "ZentyQuickShare -macOS.app" for Macbook, "user manual" and "ZentyQuickShare.apk".

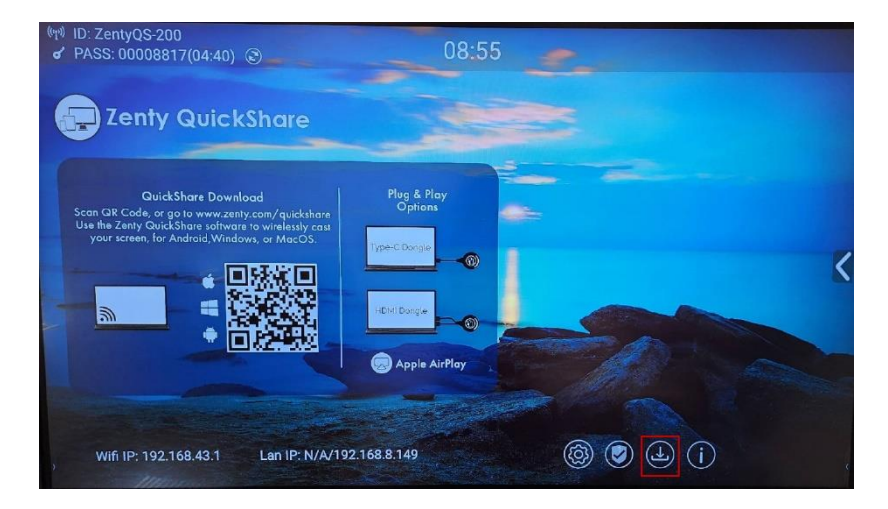

Or you could download the application from web page, by connecting Macbook with same network of base unit ZT-QS200.

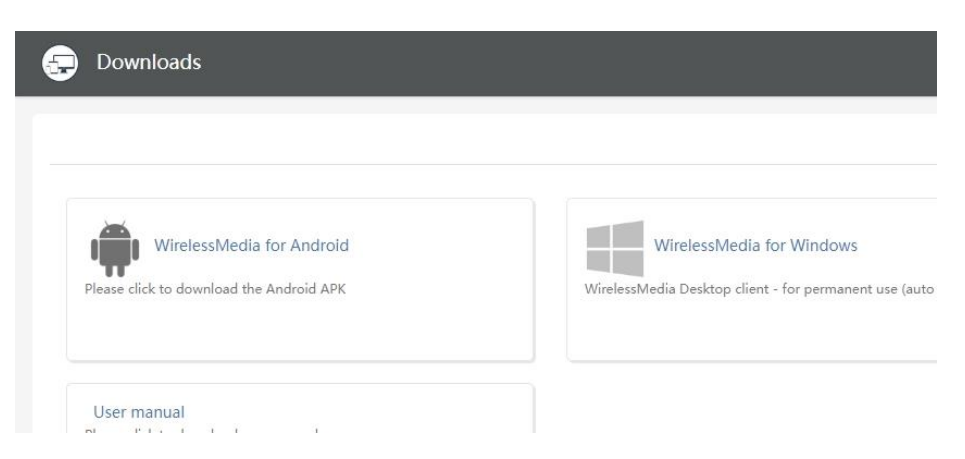

2. Connect your Mac to Wi-Fi network displayed on the Home screen, or connect to the LAN on the network using a network cable.

3. Double-click the "ZentyQuickShare for Mac" Launcher program 🔂 a list of all available "Zenty QuickShare" in the **same network** will be displayed, select which device you want to connect to. The connections are password protected (lock icon 🗟 ).

4. Enter base unit password and click "connect", the system is "Ready to share". You can also manually connect by entering the name (SSID) or IP address. (click icon ?). Enter the corresponding base unit password, press "**OK**", the system is "**Ready to share**".

5. Click the visual button "Ready to share" in Mac, when window color is static red, the desktop is mirroring to the main screen.

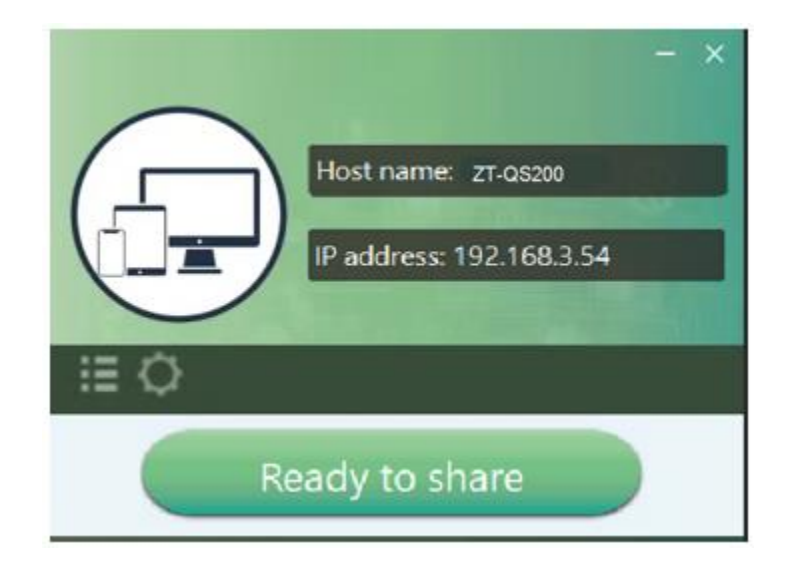

6. Click the visual button again, to stop mirroring, window color shows green again. You can minimize the APP-window, in Windows taskbar you can see if screen is mirroring 4 or not 3.

Right click the Zenty QuickShare status icon in Windows taskbar to open up the contextmenu.

• **"About":** You can check the software versions of the Base-unit, the dongle and the launcher program.

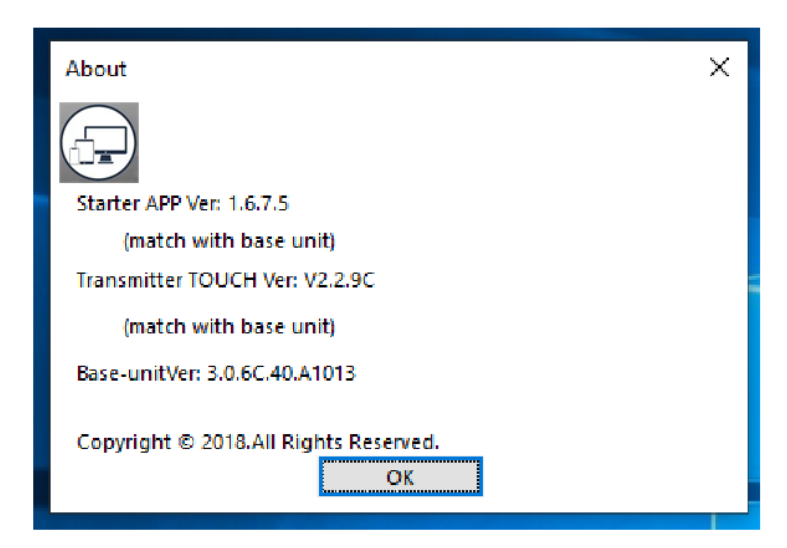
"Exit": End APP. Exiting the App completely.

If you click the "**close**" in the menu bar of the app, the app in the top menu-bar is only minimized and can be recalled again from the top menu-bar at any time.

| Click the icon 🚺 in App to open/ | close "options".                     |
|----------------------------------|--------------------------------------|
| 🗹 Keep Asp                       | ect Ratio                            |
| Lowest la                        | tency(Mouse)                         |
| Share Mode:                      | Fluency Priority                     |
|                                  | Fluency Priority<br>Quality Priority |
|                                  |                                      |
|                                  |                                      |
|                                  |                                      |
| 0                                |                                      |
|                                  | STOP SHARING                         |

Extended Screen:

Transmits the Extended desktop ("Use a Separate Display") only via AirPlay, when activated for Display on Zenty QuickShare.

#### **Options:**

#### Keep Aspect Ratio:

Keep the original aspect ratio to display on the main screen.

#### Lowest Latency (Mouse):

The setting is applied individually for this laptop only. The shape of mouse-pointer is equal the shape in application. There may be a small delay in movement of the cursor (approx. 150 ms). The movement of mouse-pointer is displayed very smooth with hardly noticeable delay (about 20 ms) on the main screen, which significantly improves the operation of the application from the main screen. The look of the mouse pointer is every time, in all applications, like a typical cursor arrow.

#### Stream Mode:

- Fluency Priority: (Default) Image transmission delay is small, image resolution will be lower, suitable for PPT presentation mode.
- Quality Priority: The image resolution is relatively high, but when the image content is complex, the transmission delay will be relatively larger, suitable for watching video.

### 8.3.7 Quad View Mirroring

ZT-QS200 base unit can mirror 4 sources onto main display simultaneously, which supports PC/Laptop and mobile device.

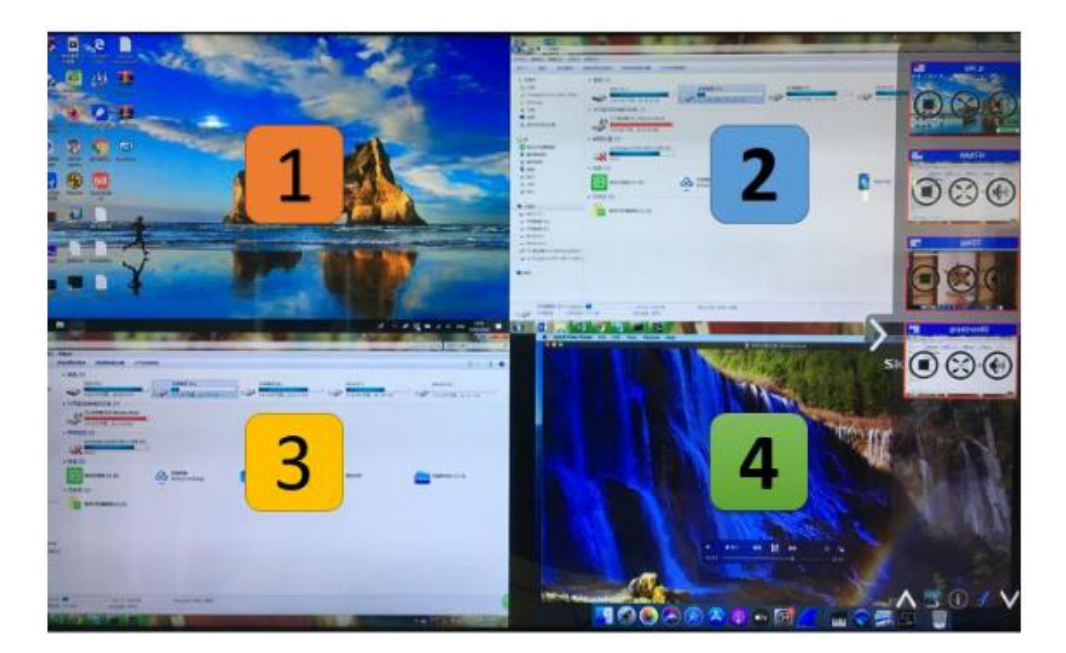

### 8.3.8 Mobile Devices

#### Sharing on Android devices

1. Open the "ZentyQuickShare" application.

2. Connect your mobile device to one of the displayed Wi-Fi networks.

3. Open the "ZentyQuickShare" application in your mobile device, and you will see the Home Page

of "Zenty QuickShare". and click the device list refresh button propdown refresh for Android.

4. Select the base unit you want to connect, enter password and mirror.

5. After completing the pairing, it shows OSD "\*\*\*" on the home page. For example, if we connect it by a HUAWEI-PLA-ALOO, it shows a "HUAWEI-PAR-ALOO".

6. Now you can mirror your desktop of your mobile.

7. Click again the button "Share Screen" to stop mirroring.

#### Notes:

- Click the connected device name to check the base unit status and base unit firmware version.
- Click "Fullscreen" to be full screen in the main screen when more than one signal is connected and shared.
- Click the upper right corner icon, check the "Zenty QuickShare" application version information.

#### Sharing on IOS devices

1. With AirPlay technology, user can stream his screen or music, (YouTube-) videos, pictures ... wireless to Base-unit. Connect your iOS device with the same Wi-Fi network from ZT-QS200. on your Apple device and select the IOS devices, activate the control center. Click the Airplay icon

on your Apple device and select target ZT-QS200 to start mirroring through the ZT-QS200 to the main screen.

It will show OSD on home screen after cc

"XXXX"'S iPhone

### 8.3.9 Miracast on Android Devices and Win10 PC/Laptop

Note: Only under "wireless infrastructure mode", the Miracast function is available. While if needs to be supported in all three wireless modes, user needs to install an extra wireless USB adapter (WiFi dongle) to support this function.

| 1.Device name        | 2.Mode selection 3.Network setting          |                         |
|----------------------|---------------------------------------------|-------------------------|
| Wireless direct mode | O<br>U<br>U<br>Wireless infrastructure mode | LAN infrastructure mode |
| Pr                   | revious Next step                           |                         |

Wireless network

#### **Android Devices**

Steps as below:

1. Make sure the Wi-Fi or WLAN is enabled.

2. Swipe down from the top of phone's screen and click the wireless projection icon in the popup page.

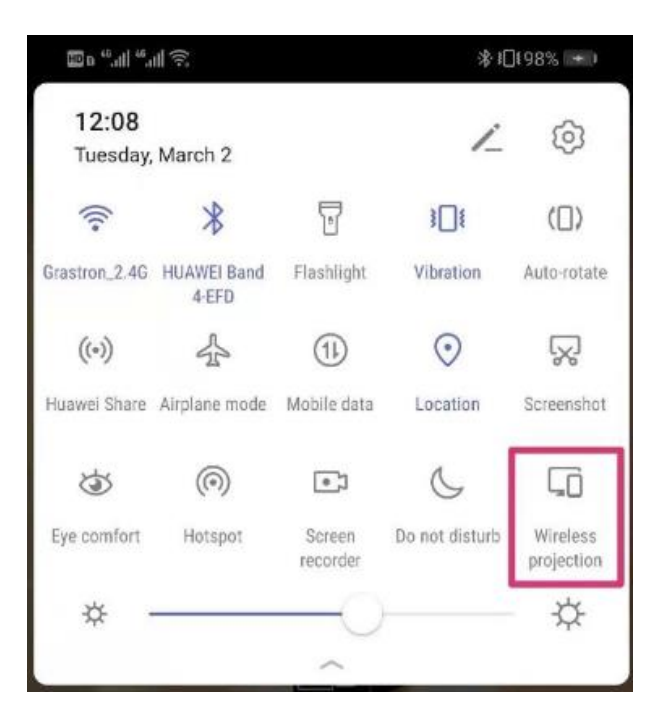

3. It will pop out the wireless projection window, find the proper base unit ZT-QS200 in the available list to connect.

**Note:** under Security Level 1 mode, there is no need to enter password to connect. Under Security level 2 and Security level 3 mode, it will need to enter password on ZT-QS200 home screen to connect and mirror.

| Vireless projection<br>vailable devices | <      | 1.1                                                                  |         |
|-----------------------------------------|--------|----------------------------------------------------------------------|---------|
| 2T-QS200<br>WMB-1773                    |        | Invitation<br>Connect to WP-3001<br>Type the required PI<br>00001259 | ?<br>N: |
|                                         |        | CANCEL                                                               | CONNECT |
| HELP                                    | CANCEL |                                                                      |         |

- 4. After entering password, it will show your mobile content on display.
- 5. Click the "wireless projection" icon again, disconnect to stop mirroring.

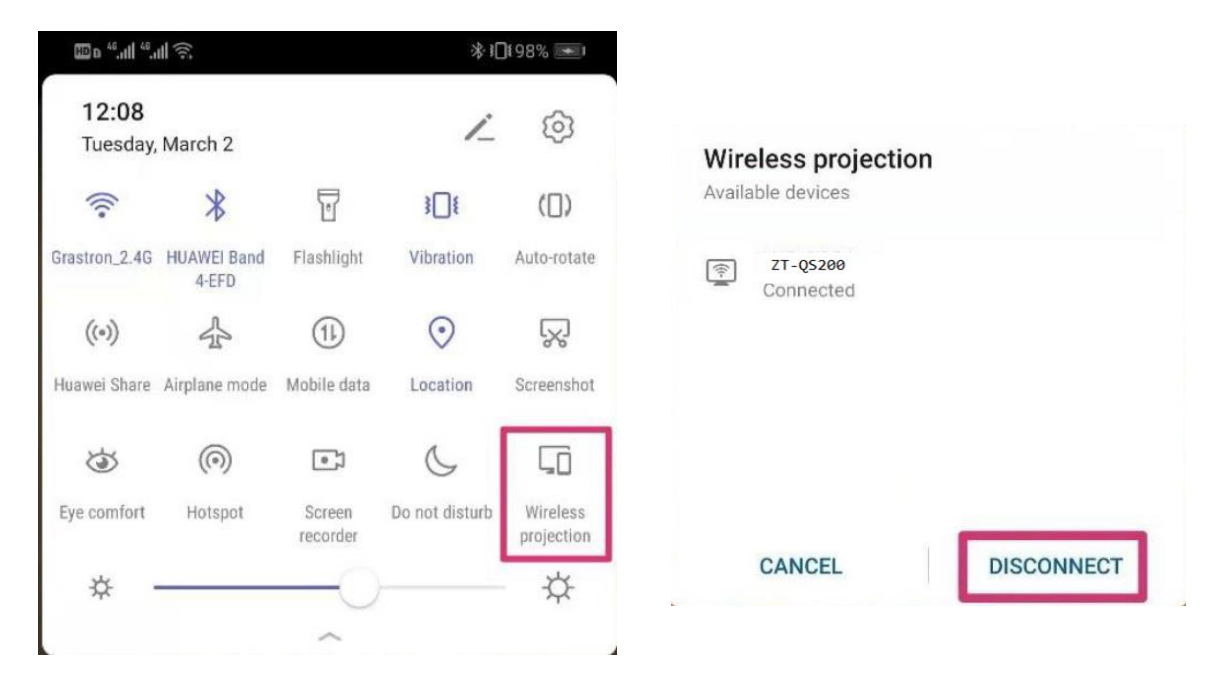

#### WIN10 PC Miracast

- 1. Make sure the Wi-Fi or WLAN is enabled.
- 2. Click the PC bottom right corner operation zone icon as below:

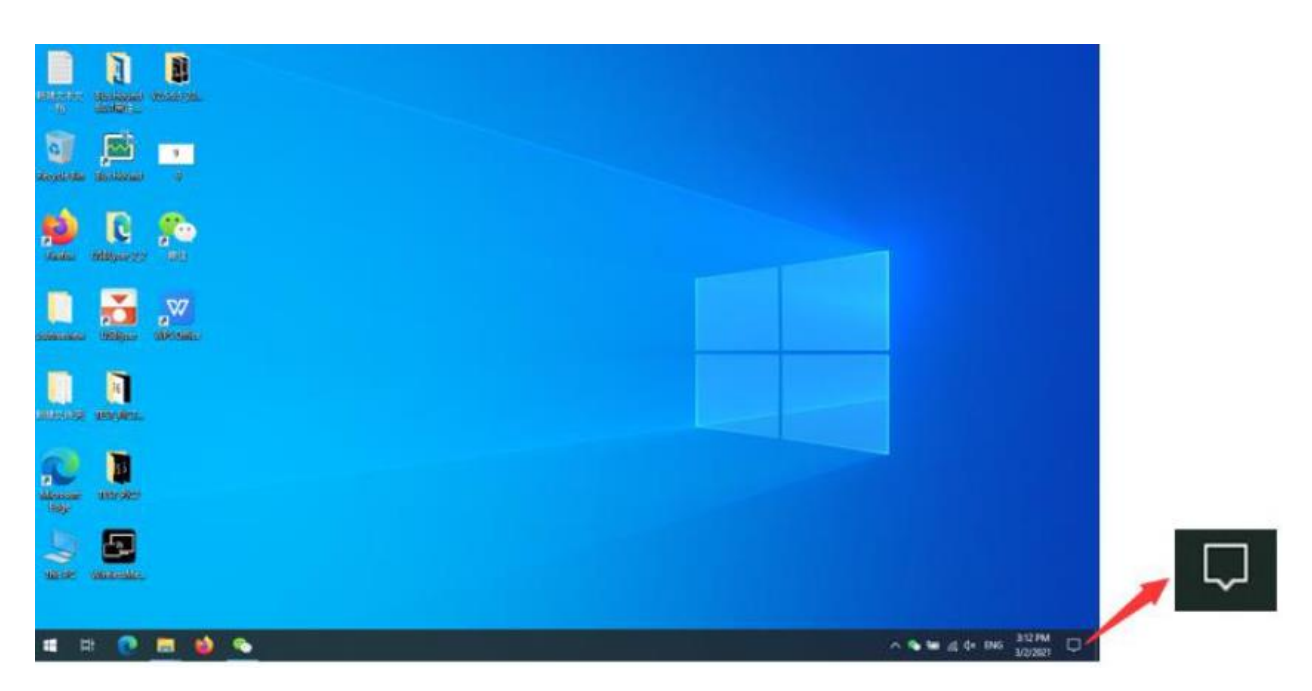

3. Click "project" icon to enter password on home screen to connect and mirror.

**Note:** under Security Level 1 mode, there is no need to enter password to connect. Under Security level 2 and Security level 3 mode, it will need to enter password on ZT-QS200 home screen to connect and mirror.

| Manage notifications                                                                                                    |                                                   |                |                     |  |  |  |
|----------------------------------------------------------------------------------------------------|---------------------------------------------------|----------------|---------------------|--|--|--|
| Focus assist                                                                                                    |                                                   |                |                     |  |  |  |
| Your notifications will remain quiet here in<br>Action Center while you're in full screen<br>mode.<br>Only alarms will break through.<br>320 PM + via 認知 |                                                   |                |                     |  |  |  |
| Turn                                                                                                    | off now                                           | Change for     | us assist           |  |  |  |
| Firewall & r                                                                                                    | Windows Security<br>Firewall & network protection |                |                     |  |  |  |
| Collapse                                                                                                    |                                                   | Clea           | r all notifications |  |  |  |
| 6                                                                                                    | (iii)                                             | 0              | ⇔                   |  |  |  |
| Tablet mode                                                                                                    | Network                                           | All settings   | Airplane mode       |  |  |  |
|                                                                                                    |                                                   | ար             | ġ.                  |  |  |  |
| Location                                                                                                    | Focus assist                                      | Mobile hotspot | Night light         |  |  |  |
| 950<br>950                                                                                                    |                                                   | Ð              | ⊊∎                  |  |  |  |
| VPN                                                                                                    | Battery saver                                     | Project        | Connect             |  |  |  |
| ☆                                                                                                    |                                                   |                |                     |  |  |  |

- 4. After entering password, it will show your mobile content on display.
- 5. Click the "project" icon again, disconnect to stop mirroring.

### 8.3.10 Chromecast on PC

PC and ZT-QS200 base unit need to be in the same LAN network to start cast content onto screen via Chromecast. 1. Open Chromecast browser, connect your PC with same network of ZT-QS200 as below picture:

| 🗘 Settie | Settings x +                |                                                                                                    |                  |  |  |
|----------|-----------------------------|----------------------------------------------------------------------------------------------------|------------------|--|--|
| ← → C    |                             |                                                                                                    |                  |  |  |
| H Apps   | DB Schenker                 |                                                                                                    | III Reading list |  |  |
| Setting  | gs                          | Q, Search antitings                                                                                                    |                  |  |  |
| ± 1      | You and Google              | Languages / ZT-QS200                                                                                                    |                  |  |  |
| 0        | Autofill<br>Safety check    | Language Password                                                                                                    | 4                |  |  |
| 0        | Privacy and security        | Spell check<br>Spell check Isn't supported for the languages you selected                                                          | Ros              |  |  |
| Q 5      | Appearance<br>Search engine | Downloads                                                                                                    |                  |  |  |
|          | Default browser             | Location Charge Crastron 5.0G                                                                                                    |                  |  |  |
| Advance  | d A                         | Ask where to save each file before downloading                                                                                     |                  |  |  |
| •        | Languages                   | Accessibility RC ASUS_68U                                                                                                    |                  |  |  |
| * *      | Downloads<br>Accessibility  | Live Caption Automatically creates captions for English audio and video. Audio and captions never leave your PRICHD Internet. REIE |                  |  |  |
| ۹. :     | System                      | device.                                                                                                    |                  |  |  |
| 0        | Reset and clean up          | Customize caption size and style for Live Caption. Some apps and sites will also use this setting. WLAN 3/0804                     |                  |  |  |

2. Click "cast" to start Chromecast function.

| Settings 🔳 × +                                                             |                                                                             | • - • ×                                                |
|----------------------------------------------------------------------------|-----------------------------------------------------------------------------|--------------------------------------------------------|
| $\leftrightarrow$ $\rightarrow$ $\mathcal{C}$ $\otimes$ Chrome   chrome:// | * 🖩 🛔 :                                                                     |                                                        |
| Apps DB DB Schenker                                                        |                                                                             | New tab Ctrl+T                                         |
| Settings                                                                   | Q. [Search settings                                                         | New window Ctrl+N<br>New Incognito window Ctrl+Shift+N |
| You and Google                                                             | You and Google                                                              | History<br>Downloads Ctrl+J<br>Bookmarks               |
| Autofill     Safety check                                                  | Get Google smarts in Chrome Sync and personalize Chrome across your devices | Zoom – 100% + []<br>Print<br>Ctrl+P                    |
| Privacy and security                                                       | Sync and Google services                                                    | Find Ctrl+F                                            |
| Appearance                                                                 | Customize your Chrome profile                                               | Edit Cut Copy Paste                                    |
| Q Search engine                                                            | Import bookmarks and settings >                                             | Settings<br>Help 🕨                                     |
| () On startup                                                              | Autofill                                                                    | Exit                                                   |
| Advanced                                                                   | Or Passwords                                                                |                                                        |
| Languages                                                                  | Payment methods                                                             |                                                        |
| Downloads                                                                  | Addresses and more                                                          |                                                        |
| Accessibility                                                              |                                                                             |                                                        |
| System                                                                     | Safety check                                                                |                                                        |
| Reset and clean up                                                         |                                                                             | 🔁 🕈 🔸 🛛 🕹 ¥ 🕉 📰 👃                                      |

(844) 200-1945 | sales@zenty.com

| З. | Find    | target | base | unit | SSID | as | below. | Click to  | connect. |
|----|---------|--------|------|------|------|----|--------|-----------|----------|
| ۰. | 1 11 10 | ungou  | 0000 | arne | 00.0 | ao | 201011 | 011011 10 | 00111000 |

| 🌣 Se         | ettings 🔲 × 🕂                    |                                                                             |      | C                                                               | , – | ٥   | ×          |
|--------------|----------------------------------|-----------------------------------------------------------------------------|------|-----------------------------------------------------------------|-----|-----|------------|
| $\leftarrow$ | C Chrome   chrome://settings/lar | iguages                                                                     |      |                                                                 | ☆   |     | <b>1</b> : |
| Ap           | ps 🔀 DB Schenker                 |                                                                             | Cast | t tab                                                           |     | × . | ading list |
| Sett         | ings                             | Q. Search settings                                                          | o    | AnyShareX-17<br>Available                                       |     |     |            |
| <u>*</u>     | You and Google                   | You and Google                                                              | o    | AnyShareX-88<br>Available                                       |     |     | Î          |
| Ê            | Autofill<br>Safety check         | Get Google smarts in Chrome Sync and personalize Chrome across your devices | •    | KlickandShow-0306<br>Available                                  |     |     | - 1        |
| Ø            | Privacy and security             | Sync and Google services                                                    | ۲    | ZT-QS200<br>Casting tab                                         |     |     |            |
| æ            | Appearance                       | Customize your Chrome profile                                               | Ģ    | [TV] Samsung 7 Series (43)<br>Available for specific video site | 5   |     |            |
| Q            | Search engine<br>Default browser | Import bookmarks and settings                                               | Sc   | ources 🔻                                                        |     |     |            |
| Ċ            | On startup                       | Autofill                                                                    |      |                                                                 |     |     |            |
| Adva         | nced                             | O+ Passwords                                                                | ,    | •                                                               |     |     |            |
| •            | Languages                        | Payment methods                                                             | ,    |                                                                 |     |     |            |
| *            | Downloads                        | Addresses and more                                                          | ,    |                                                                 |     |     |            |
| Ť            | Accessibility                    | *                                                                           |      |                                                                 |     |     |            |
| ٩            | System                           | Safety check                                                                |      |                                                                 |     |     | 1          |
| 40           | Reset and clean up               |                                                                             |      | G                                                               |     | • • | ••         |

4. Three options to choose to cast. Cast tab, Cast desktop, Cast file.

| 🌣 S      | ettings 🛋 🗙 🕂                      |                                                                             | o – a ×                                    |
|----------|------------------------------------|-----------------------------------------------------------------------------|--------------------------------------------|
| ← -      | C C Chrome   chrome://settings/lar | nguages                                                                     | ☆ 🔊 😩 :                                    |
| II Ap    | ps 随 DB Schenker                   |                                                                             | Cast tab × eading list                     |
| Sett     | ings                               | Q Search settings                                                           | AnyShareX-17<br>Available                  |
| *        | You and Google                     | You and Google                                                              | AnyShareX-88<br>Available                  |
| <b>⊜</b> | Autofill<br>Safety check           | Get Google smarts in Chrome Sync and personalize Chrome across your devices | KlickandShow-0306<br>Available<br>ZT-05200 |
| Ø        | Privacy and security               | Sync and Google services                                                    | Casting tab                                |
| ۲        | Appearance                         | Customize your Chrome profile                                               | Available for specific video sites         |
| Q        | Search engine Default browser      | Import bookmarks and settings                                               | Sources 🔻                                  |
| <u>ل</u> | On startup                         | Autofill                                                                    | Cast desktop<br>Cast file                  |
| Adva     | nced 🔺                             | 0+ Passwords                                                                | •                                          |
| •        | Languages                          | Payment methods                                                             | •                                          |
| *        | Downloads                          | Addresses and more                                                          | •                                          |
| ٩        | System                             | Safety check                                                                |                                            |
| Ð        | Reset and clean up                 | _                                                                           | 5+,04=***                                  |

# 8.4 Preview Window

At touch-screen or with mouse of Base-unit, you can click on LEFT or RIGHT-arrow (2), to show the preview-windows as a bar on the right edge of the screen, or to hide them, if they are disturbing. Once the preview windows are activated, you see live-pictures (1) of all connected transmitters and android devices via "ZentyQuickShare" APK at the right edge of the screen. Just scroll UP or DOWN

#### (3) to see further preview.

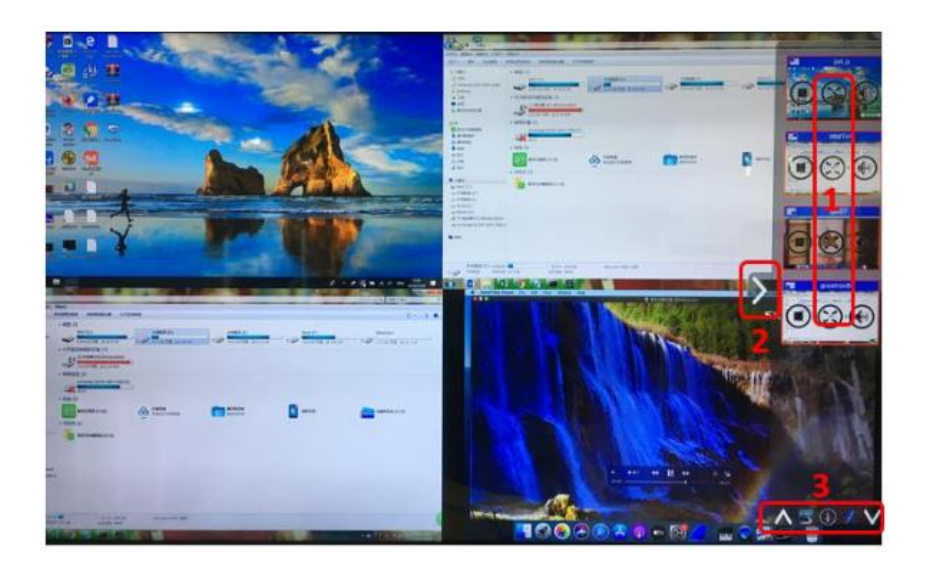

As soon as presenter is clicking with mouse of Base-unit, or clicking with finger at touch-screen, the appropriate participants of the meeting is activated, another click at the arrow shows his picture at the main screen in full format. A red frame is shown for the active picture.

- The button ( indicates play button, click to show screen.
- The button indicates step out screen, click to stop mirroring the current signal.
- The button 🔯 indicates full screen, click to be full on main screen.
- The button 🕘 indicates volume, click to adjust the volume of connected signal.
- The button **I** indicates the location of connected devices on main screen.

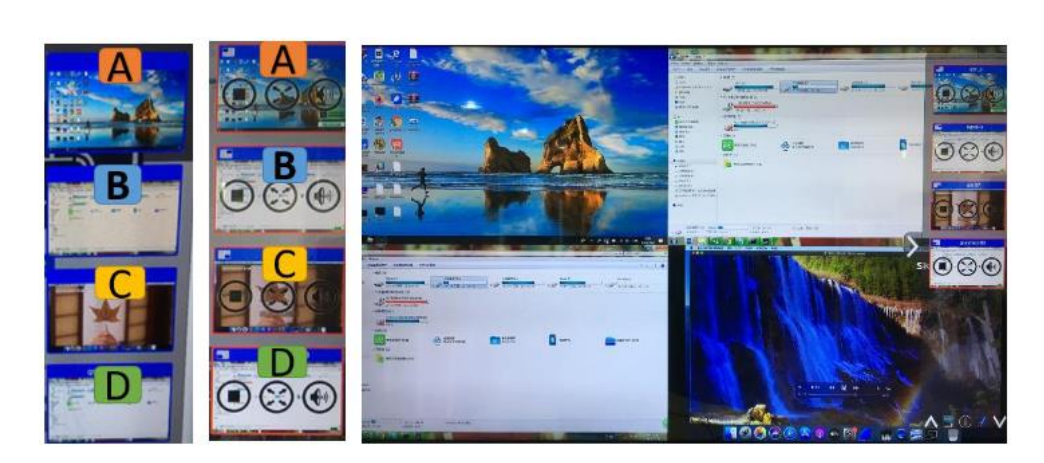

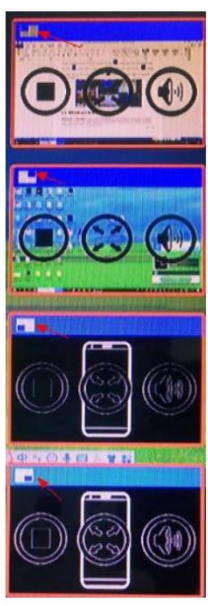

## 8.5 Whiteboard & Annotation

Whiteboard and Annotation requires an HID compatible device, such as interactive white board or interactive touch screen. It is easy to use, makes collaboration in your business more productive and effective: documents can be easily written, edited, captured and shared.

Whiteboard: write all your ideas and share the digital notes with anybody. Different colors of pen and background can be selected.

**Annotation**: draw or write annotations in overlay within your documents, presentations. Save and share everything that was discussed. Different colors of pen can be selected.

#### How to start Whiteboard or Annotation mode

The "Preview window" in Home Screen to start this mode.

Tap (click) the LEFT-arrow (1), located on the right side of the screen, and select **Whiteboard** or **Annotation** icon icon in (2). Icon in (2) indicates "information", click to check the base unit SSID, password, Wifi IP and Lan IP address when some devices are sharing on main screen. This info will show on main screen at least 20s then will disappear automatically. In order to let other attendees join into meetings as well.

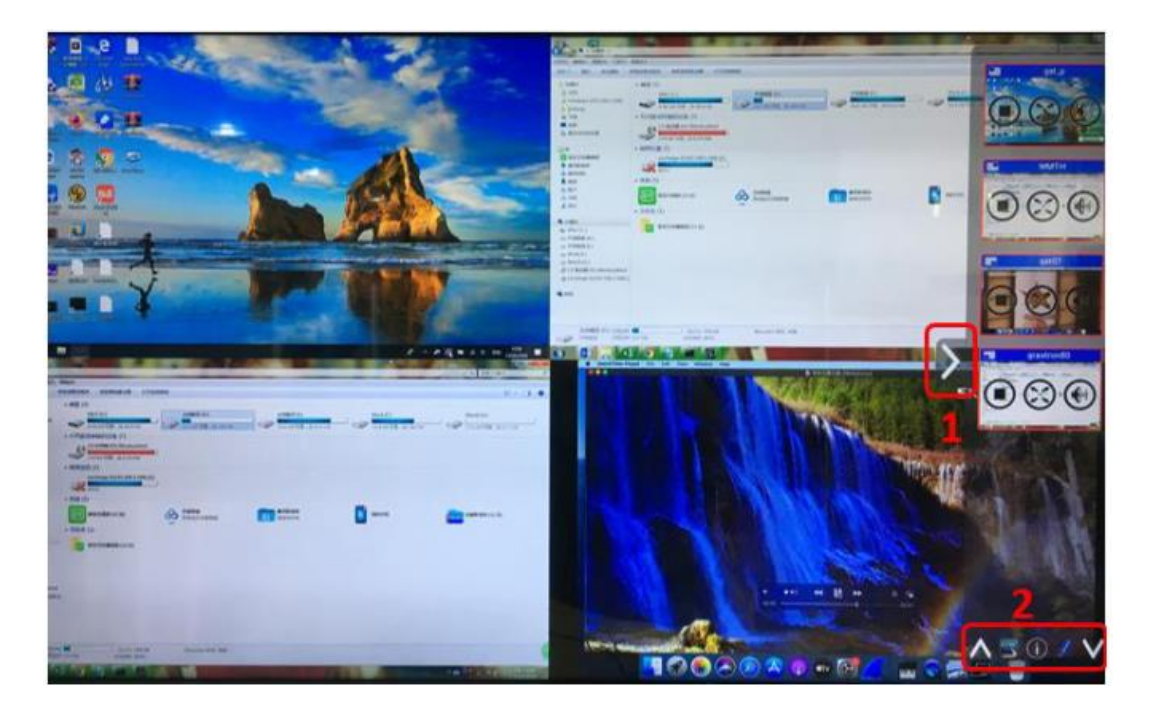

The toolbar for Whiteboard or Annotation appears in the bottom of your screen. If another user is

mirroring, the Whiteboard & Annotation function is closed.

### 8.5.1 Whiteboard

Click on the icon to enter the white Whiteboard page. You can create free drawings with your finger at touch screen, mouse (multitouch capability).

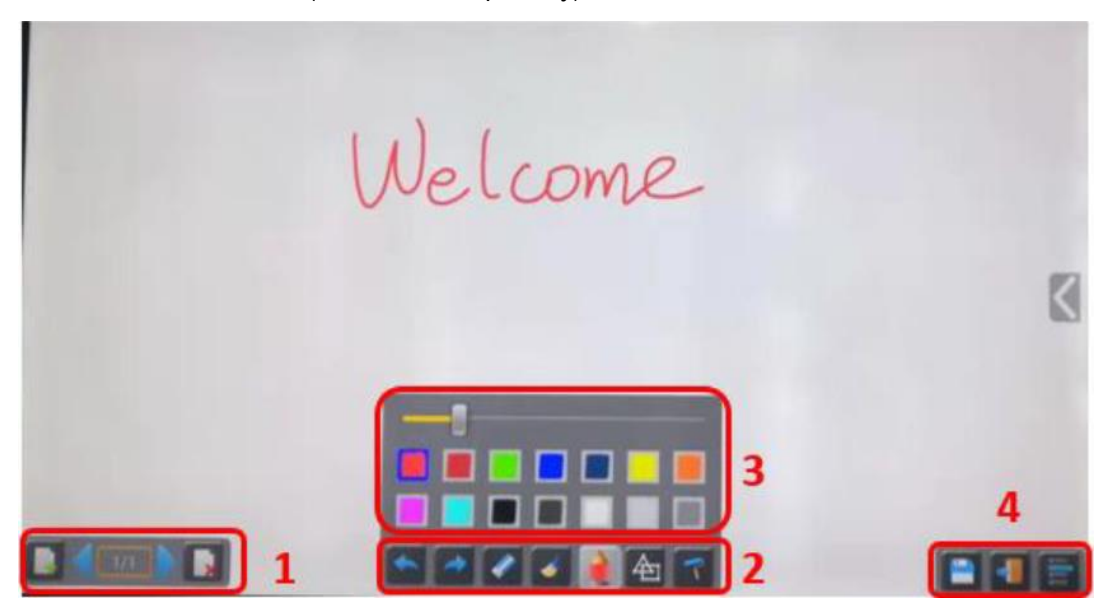

Use the toolbar to select one of the following functions.

| ID         | lcons    | Function                                                                                                    |
|------------|----------|----------------------------------------------------------------------------------------------------|
| Tool bar 1 |          | Add an empty page                                                                                             |
|            |          | Delete the actual page                                                                                        |
|            |          | Display previous or next page                                                                                 |
|            |          |                                                                                                    |
|            | <b>*</b> | Undo: one step backward in changes                                                                            |
|            | <b>~</b> | Redo: one step forward in changes                                                                             |
|            |          | Erase part of drawings or annotation, change<br>diameter by a longer tap                                      |
|            |          | Redo: one step forward in changes<br>Erase part of drawings or annotation, change<br>diameter by a longer tap |

|                            |   | diameter of a longer tap                                                                                                    |
|----------------------------|---|----------------------------------------------------------------------------------------------------|
| Tool bar 2                 |   | Clear the entire drawing/writing on the screen                                                                                                    |
|                            |   | Pen allows writing/drawing in different colors                                                                                                    |
|                            |   | Draw basic geometric shapes                                                                                                    |
|                            | _ | Select color of board, the drawing will be kept                                                                                                    |
| Tool bar 3                 |   | will pop up, when "Pen" or "Draw shape" or "Select color of<br>board" is selected, for individual change of size of Pen, Shape or<br>color.                                                                                                    |
|                            |   |                                                                                                    |
|                            |   |                                                                                                    |
| Tool bar 4<br>File options |   | Save the current screenshot on local storage (PNG+WMN)<br>Close Whiteboard to go back to Home screen,<br>actual project can be saved on local storage (WMN)                                                                                                    |
| Tool bar 4<br>File options |   | Save the current screenshot on local storage (PNG+WMN)<br>Close Whiteboard to go back to Home screen,<br>actual project can be saved on local storage (WMN)                                                                                                    |
| Tool bar 4<br>File options |   | Save the current screenshot on local storage (PNG+WMN)<br>Close Whiteboard to go back to Home screen,<br>actual project can be saved on local storage (WMN)                                                                                                    |
| Tool bar 4<br>File options |   | Save the current screenshot on local storage (PNG+WMN)<br>Close Whiteboard to go back to Home screen,<br>actual project can be saved on local storage (WMN)<br>File options:                                                                                                    |
| Tool bar 4<br>File options |   | Save the current screenshot on local storage (PNG+WMN)<br>Close Whiteboard to go back to Home screen,<br>actual project can be saved on local storage (WMN)<br>File options:<br>• Open WMN-file from local storage and continue/edit an                                                                                                    |
| Tool bar 4<br>File options |   | Save the current screenshot on local storage (PNG+WMN)<br>Close Whiteboard to go back to Home screen,<br>actual project can be saved on local storage (WMN)<br>File options:<br>Open WMN-file from local storage and continue/edit an<br>older project                                                                                                    |
| Tool bar 4<br>File options |   | Save the current screenshot on local storage (PNG+WMN)<br>Close Whiteboard to go back to Home screen,<br>actual project can be saved on local storage (WMN)<br>File options:<br>Open WMN-file from local storage and continue/edit an<br>older project<br>New project<br>Save as WMN on local storage in unit it will be                                                                                                    |
| Tool bar 4<br>File options |   | Save the current screenshot on local storage (PNG+WMN)<br>Close Whiteboard to go back to Home screen,<br>actual project can be saved on local storage (WMN)<br>File options:<br>Open WMN-file from local storage and continue/edit an<br>older project<br>New project<br>Save as WMN on local storage in unit, it will be<br>erased after POWER-OFF                                                                                                    |
| Tool bar 4<br>File options |   | Save the current screenshot on local storage (PNG+WMN)<br>Close Whiteboard to go back to Home screen,<br>actual project can be saved on local storage (WMN)<br>File options:<br>Open WMN-file from local storage and continue/edit an<br>older project<br>New project<br>Save as WMN on local storage in unit, it will be<br>erased after POWER-OFF<br>Import from U disk stored project (WMN)                                                                                                    |
| Tool bar 4<br>File options |   | Save the current screenshot on local storage (PNG+WMN)<br>Close Whiteboard to go back to Home screen,<br>actual project can be saved on local storage (WMN)<br>File options:<br>Open WMN-file from local storage and continue/edit an<br>older project<br>New project<br>Save as WMN on local storage in unit, it will be<br>erased after POWER-OFF<br>Import from U disk stored project (WMN)<br>All pages are saved as PDF on local storage                                                       |
| Tool bar 4<br>File options |   | Save the current screenshot on local storage (PNG+WMN)<br>Close Whiteboard to go back to Home screen,<br>actual project can be saved on local storage (WMN)<br>File options:<br>Open WMN-file from local storage and continue/edit an<br>older project<br>New project<br>Save as WMN on local storage in unit, it will be<br>erased after POWER-OFF<br>Import from U disk stored project (WMN)<br>All pages are saved as PDF on local storage<br>Clear history - delete all whiteboard & annotation |

### 8.5.2 Annotation

Click on icon 💪 to enter the Annotation function

Use the toolbar to select one of the following functions.

| ID         | lcons    | Function                                                                 |
|------------|----------|--------------------------------------------------------------------------|
|            |          | Undo: one step backward in changes                                       |
|            | <b>~</b> | Redo: one step forward in changes                                        |
| Tool bar 1 |          | Erase part of drawings or annotation, change<br>diameter by a longer tap |
|            | <b></b>  | Clear the entire drawing/writing on the screen                           |
|            |          | Pen allows writing/drawing in different colors                           |
|            | 色        | Draw basic geometric shapes                                              |
|            |          |                                                                          |
|            |          | Close Whiteboard to go back to Home screen,                              |
|            |          | actual project can be saved on local storage (WMN)                       |
| Tool bar 1 |          | Close Whiteboard to go back to Home screen,                              |
|            |          | Save the current screenshot on local storage (PNG)                       |
|            |          |                                                                          |

# 9. Web Setting Management Configuration

Connect base unit ID & Password or LAN IP to laptop, to enter Wi-Fi IP browser page to configure settings of base unit. The "ZentyQuickShare -windows.exe" and "ZentyQuickShare -Pro.exe" for windows PC/Lap-top, "ZentyQuickShare -macOS.app" for Mac OS X, "user manual" and "ZentyQuickShare" for Android can be downloaded here.

**Note:** after setting, user need to wait for at least 1 min to restart the unit. Otherwise, the modification on the setting will not be saved.

| Downloads                                                             |                                                                                            |                                                                                              | 40 <sup>44</sup> Eng                                              |
|-----------------------------------------------------------------------|--------------------------------------------------------------------------------------------|----------------------------------------------------------------------------------------------|-------------------------------------------------------------------|
| WirelessMedia for Android<br>Please click to download the Android APK | WirelessMedia for Windows<br>WirelessMedia Desktop client software for<br>best performance | WirelessMedia-Pro for<br>Windows<br>WirelessMedia Desktop client software for<br>best safety | WirelessMedia for MacOS X<br>Please click to download the MAC APP |
| User manual<br>Please click to download user manual                   |                                                                                            |                                                                                              |                                                                   |

Click "Setting" on the top right corner to enter into menu to configure. A password is required to enter the configuration menu. The default password after reset is "admin". You can change the password in menu "Security setting".

**Note:** If user has forgotten his password, you need to make a Factory Reset to restore "admin" as password.

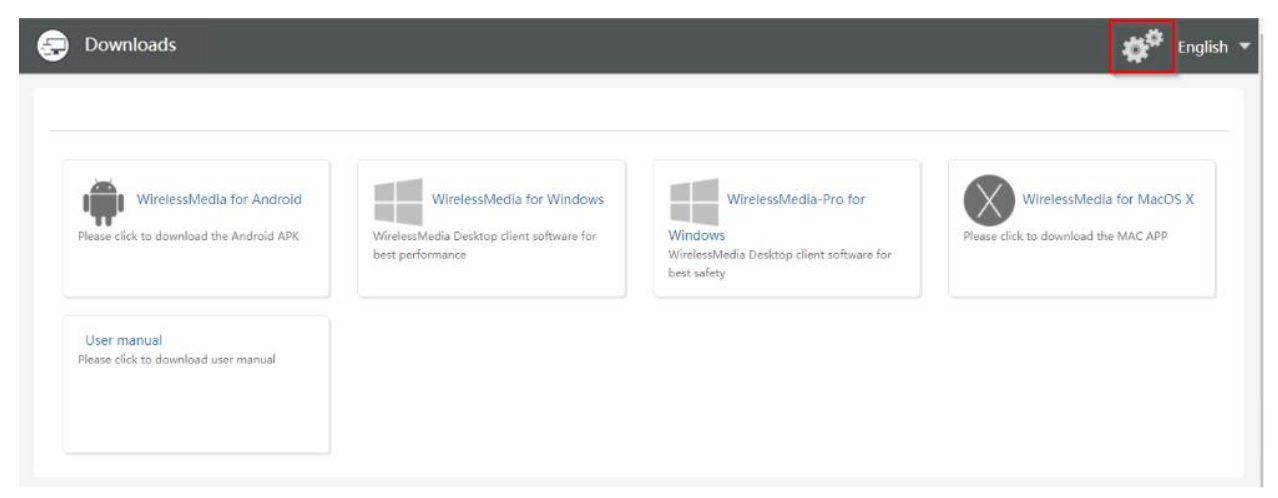

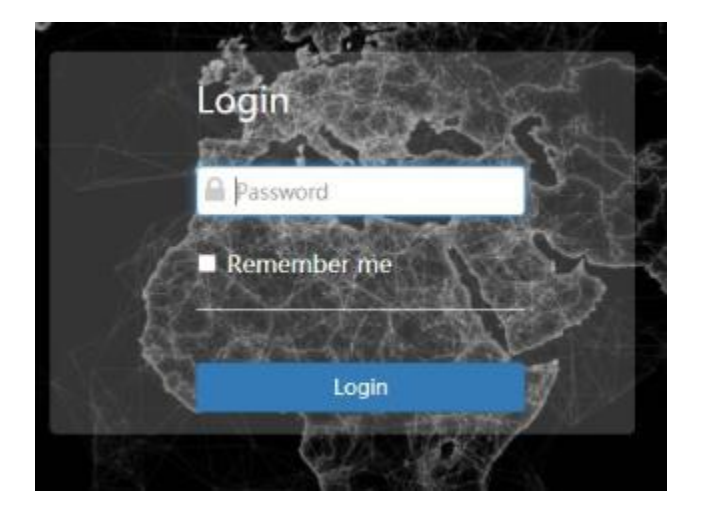

| 🗢 Network settings               | ^ | LAN1 LAN2  |                   |  |
|----------------------------------|---|------------|-------------------|--|
| Wireless network                 |   | DHCP       | Enable •          |  |
| Ethernet                         |   | IP address | 0.0.0.0           |  |
| Display & Audio                  | ~ | Mask       | 0.0.0.0           |  |
| Moderator control                | ~ | Gateway    | 0.0.0.0           |  |
| System settings                  | ~ | DNS1       | 0.0.0.0           |  |
| Security settings                | ~ | DNS2       | 0.0.0             |  |
| 🛓 Firmware upgrade               | ~ | MAC        | 2E:31:6D:00:01:2F |  |
| $\oplus$ Other settings          | ~ |            | Confirm settings  |  |
| <ul> <li>About device</li> </ul> | ~ |            |                   |  |

The main interface of "Setting" is shown as above, including Network settings, Display & Audio, Moderator control, System settings, Security settings, Firmware upgrade, other settings, about device.

## 9.1 Network Settings

### 9.1.1 Wireless Network

To take the full benefits of the Zenty QuickShare possibilities, ZT-QS200 should be properly integrated in the organization's network (company/university/school). This wizard allows user to create a custom configuration for integration of Zenty QuickShare into the existing wireless infrastructure in larger organizations. Segmented Dual Network, is to provide two segmented routing ways to connect to the base unit simultaneously and separately, including wireless WI-FI network and wired LAN network (normally connected to the corporate/trusted network). A typical Segmented Dual Network topology is shown as below.

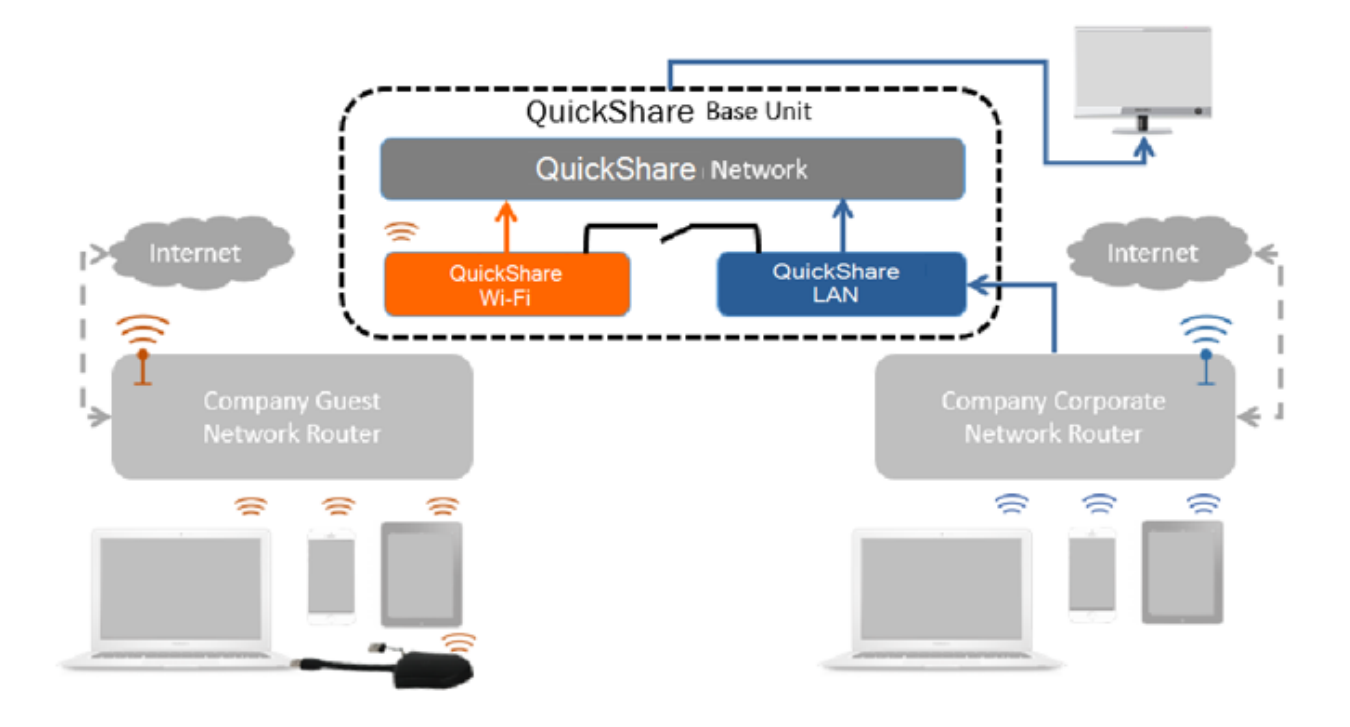

### 9.1.1.1 Wireless Network Configuration Wizard

Enter a device name for the Base-unit. We recommend to take a descriptive name, if you have more than one Zenty QuickShare installed. The default name is "ZT-QS200-XXXX".

Wireless network

| 1.Device    | name 2.Mode selection                                                                                                    | 3.Network settings                                                                                                    |
|-------------|----------------------------------------------------------------------------------------------------|----------------------------------------------------------------------------------------------------|
| Device name | ZT-QS200-9095                                                                                                    |                                                                                                    |
| Note        | The device name is the host name of the device.wh<br>as Wireless Direct Mode.or host name when it is se<br>attention that the changing of ID may cause the re-<br>special signs like ::!@#\$%^&*(). | nich is used as the WIFI name when it is set<br>et as Infrastructure Mode. Please pay<br>-pairing of the dongle.Please don't use |
|             | Cancel                                                                                                    | Next step                                                                                                    |

Only "a-z", "A-Z", "O-9", "-\_" and space are legal characters.

Click "Next step". The following three connection methods are available.

wireless network

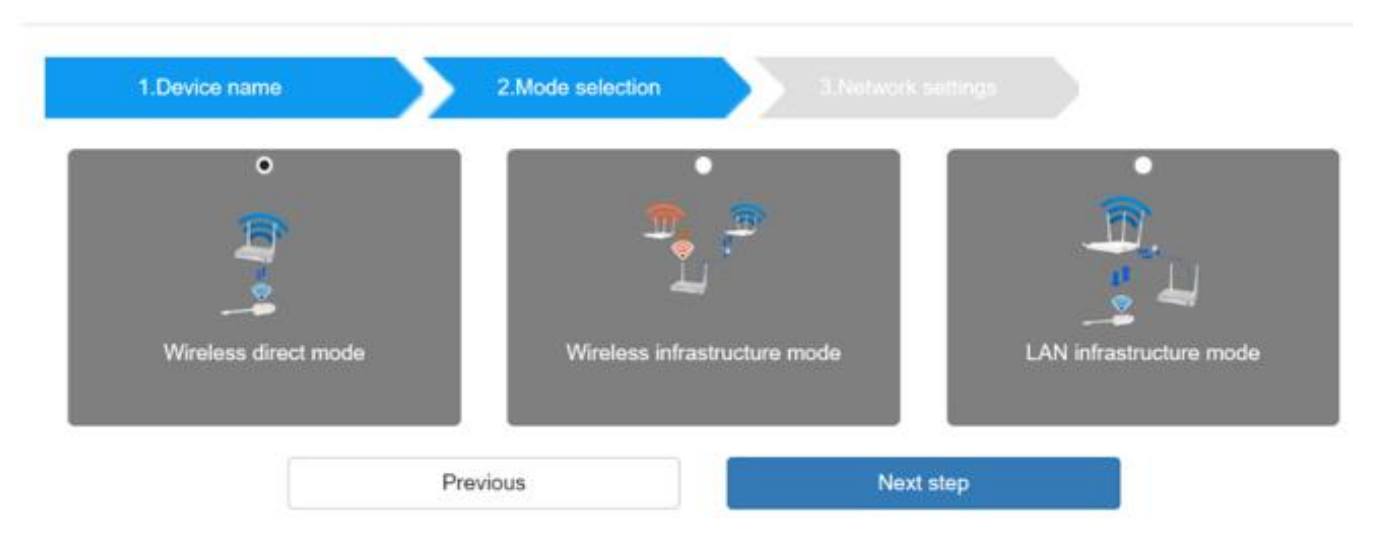

### 9.1.1.2 Wireless Direct Mode

After Factory Reset, ZT-QS200 base unit starts up in the default Stand-Alone "Wireless direct mode" configuration, where the Base-unit creates its own wireless access point, which all transmitters use to connect. This is typical for a quick setup for small group meetings. The Wi-Fi icon *for the "Wireless direct mode"* is displayed in top status-bar of "Home" screen.

#### **Stand-Alone Connection**

The internal Wi-Fi access Point of ZT-QS200 is active. The dongle is paired directly to it. No Internet access is required.

The LAN-Port of Base-unit is not connected. The PC-users can present with or without dongle by Zenty QuickShare PC driver (Windows or MacOS). Android users (BYOD) can share their content by installing the free APP on their device and IOS users can use AirPlay (Apple only).

#### **Recommended Environment**

This option is best for temporary operation, small installations, and rooms without network access or networks that do not allow network access for Guests, due to strict security concerns, and are completely separate from the corporate network.

Under this mode, dongle will be automatically paired to the base unit Wi-Fi hotspot when plugging dongle to the base unit USB port for pairing.

#### Click "Next step" to Set up Wi-Fi access point

Set-up Wi-Fi access point includes, Frequency, Channel, Password.

#### Wireless network

| 1.Device name                    |                     | 2.Mode selection            | 3.Network sett  | lings      |               |
|----------------------------------|---------------------|-----------------------------|-----------------|------------|---------------|
| 0                                |                     | •                           |                 |            | •             |
| <u>(1)</u>                       | <b>~</b>            | <u>(h)</u>                  |                 | ((1))      | <b>~~</b>     |
| Allow internet access (          | bridging) via LAN 1 | Allow internet access (brid | ging) via LAN 2 | Disable in | ternet access |
| SSID discovery and<br>connection | Yes                 |                             |                 | •          |               |
| Frequency                        | 5GHz                |                             |                 | •          |               |
| Channel                          | 36                  |                             |                 | •          |               |
| Password                         | 00001436            |                             |                 | •          |               |
|                                  | Pre                 | vious                       | Next ste        | :p         |               |

- Frequency: Click to select 2.4 GHz or 5 GHz Wi-Fi frequency. Default is 5 GHz.
- Channel: Click to select the Wi-Fi channel. Default is 5 GHz.

If the Wi-Fi channel is changed, no new pairing of the dongle is necessary.

**2.4 GHz frequency band:** channels 1, 2, 3, 4, 5, 6, 7, 8, 9, 10, 11,

**5 GHz frequency band:** no need to choose 5G channel, system will choose proper channel automatically.

Default is 5 GHz, channel: Auto.

**Default channel (USA area):** 36,40,44,48 or 149,153,157, 161. Four channels will be opened at the same time, system will automatically choose proper channel from them.

Default channel (European area): 36,40,44,48.

Default channel (China): 149,153,157,161.

• **Password:** Click in the input filed to fill out the appropriate password with length of 8 characters.

Click "Submit settings" to finish configuration.

After it please re-pairing dongle with the base unit.

There are 3 ways of connecting the base unit to Internet through Base unit in "Wireless Direct Mode".

- Allow Internet access (bridging) via LAN1: able to connect to Internet if LAN1 port is available.
- Allow Internet access (bridging) via LAN2: able to connect to Internet if LAN2 port is available.
- Disable Internet access: cannot be on Internet if choose this mode. (For safety concerns).

| 1.Device name                    |                      | 2.Mode selection     | 3.Network               | settings     |               |
|----------------------------------|----------------------|----------------------|-------------------------|--------------|---------------|
| 0                                |                      |                      | •                       |              | •             |
| <u>(10)</u>                      | <b>~</b>             | <u>(0_1)</u>         |                         | <u>(0-0)</u> | ×~            |
| Allow internet access            | (bridging) via LAN 1 | Allow internet acces | ss (bridging) via LAN 2 | Disable in   | ternet access |
| SSID discovery and<br>connection | Yes                  |                      |                         | •            |               |
| Frequency                        | 5GHz                 |                      |                         | •            |               |
| Channel                          | 36                   |                      |                         | •            |               |
| Password                         | 00001436             |                      |                         | 0            |               |
|                                  | Pre                  | evious               | Next                    | t step       |               |

### 9.1.1.3 Wireless Infrastructure Mode

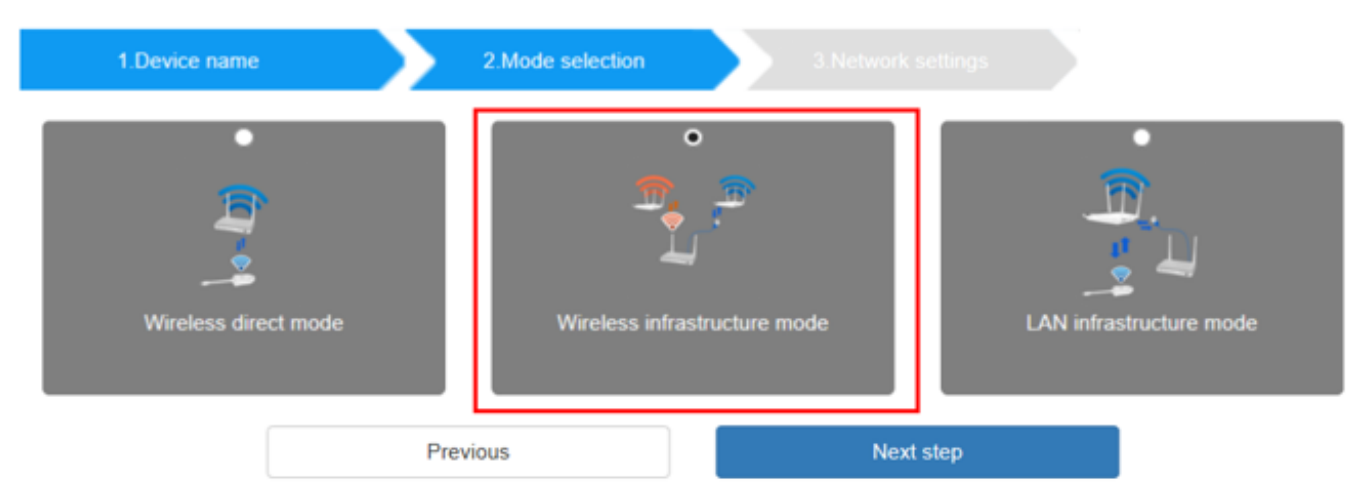

Zenty QuickShare can connect to a wired and a wireless network simultaneously. The basic unit is firmly "connected to the company network with LAN. The segmented Dual Network of Zenty QuickShare provides two separated routing ways to connect to the Base-unit at same time. Zenty QuickShare uses the existing wireless network infrastructure.

#### **Dual Network Configuration**

The internal the Wi-Fi network of Zenty QuickShare is connected to Guest Wi-Fi network of the organization, (Client Mode: the indicator-icon shows the actual signal strength). The Base-unit is still wired with LAN cable to the internal company network the PC-users can present, with or without dongle TOUCH by Zenty QuickShare PC driver (Windows or MacOS). Android users can share their content by installing the free APP, IOS users can use AirPlay to share content (Apple only).

The dongle is connected to the Wi-Fi access Point of Guest network, which in turn is connected to the internal Wi-Fi access Point of Zenty QuickShare. (The dongle can also be configured to connect to the enterprise's access point.) Mobile users stay connected to their current network, have access to their normal corporate environment, as well as Internet access.

The actual received signal strength from Guest network is shown in Home screen of Zenty

QuickShare:

Click "Next step" to configure the network which dongle needs to be paired to.

#### "Dongle connects to base unit via wireless network."

Choose a wireless network which is separate from the company LAN network for guest users. Select SSID: Choose a wireless network to connect to base unit for guest. Password: enter password to connect the base unit to the guest network.

| 1.Device name         |                             | 2.Mode selection      |              | 3.Network | settings |
|-----------------------|-----------------------------|-----------------------|--------------|-----------|----------|
| Dongle connects to ba | se unit via wireless<br>ork | Dongle connects f     | to base unit | via LAN   |          |
|                       | 5GHz ONLY                   |                       |              |           |          |
| Select SSID           | Grastron_Guest_5            | .0G (SignalLevel:59%) | A Res        | can List  | 0        |
| Password              | •••••                       |                       |              | Ø         | <b>Ø</b> |
|                       | Previous                    |                       | Next step    |           |          |

After submitting successfully, please re-pair dongle with base unit.

"Dongle connects to base unit via LAN."

Choose a LAN network which is used for the company staff users. **Note:** usually in this mode, dongle paired for internal staff usage.

Select SSID: Choose a wireless network to connect to base unit for guest.Password: enter password to connect the base unit to the guest network.Select dongle SSID: choose the same LAN network which base unit connects, to pair the dongle.Password: enter password of the LAN network.

See picture as below:

#### Wireless network

| TANK WIDE TRACK                                     |                                          | 2 Mode selection 3.Network settings  |
|-----------------------------------------------------|------------------------------------------|--------------------------------------|
| Dongle connects to b<br>netw                        | ase unit via wireless<br>ork             | Dongle connects to base unit via LAN |
|                                                     | 5GHz ONLY                                |                                      |
|                                                     |                                          |                                      |
| Select SSID                                         | Grastron_Guest_5.0                       | 0G (SignalLevel:59%) - Rescan List 🥝 |
| Select SSID<br>Password                             | Grastron_Guest_5.                        | 0G (SignalLevet:59%) • Rescan List 🔗 |
| Select SSID<br>Password<br>Select dongle SSID       | Grastron_Guest_5.0                       | 0G (SignalLevel:59%) • Rescan List 🔗 |
| Select SSID<br>Password<br>Select dongle SSID<br>密码 | Grastron_Guest_5.0<br>Grastron_5.0G (Sig | 0G (SignalLevel:59%) • Rescan List   |

After submitting successfully, please re-pair dongle with base unit.

| 1.Device name        | 2.Mode selection 3.Network : | settings                |
|----------------------|------------------------------|-------------------------|
| Wireless direct mode | Wireless infrastructure mode | CAN infrastructure mode |
| P                    | Previous Next                | step                    |

### 9.1.1.4 LAN Infrastructure Mode

In this configuration the built-in Wi-Fi access point of Zenty QuickShare **is disabled**: We The dongle and/or the mobile devices can connect to the secured wireless access point of the

company network. The Base-unit of Zenty QuickShare is hard-wired connected via LAN to the Ethernet of the Company network.

The Staff-users connect to their usual access point of Company network, without the need to change the Wi-Fi. Follow the instructions of the configuration wizard for "LAN infrastructure mode". When pairing the dongles, by plugging the dongle in the USB /Type C port of the Base-unit, will be automatically paired to the Staff access point, and NOT to "Zenty QuickShare" Base-unit.

Click "Next step" to choose a LAN network which is used for the company staff users and pair the dongle into this network.

| 1.Device name | 2.Mode selection                |     | 3.Netwo     | rk settings |
|---------------|---------------------------------|-----|-------------|-------------|
|               | SGHz ONLY                       |     |             |             |
| Select Sid    | Grastron_5.0G (SignalLevel:99%) | ٣   | Rescan List | <b>Ø</b>    |
| Password      | •••••                           |     | Ø           | 0           |
|               | Previous                        | Nex | t step      |             |

After submitting successfully, please re-pair dongle with base unit.

### 9.1.2 Ethernet

Configure the Ethernet settings. ZT-QS200 has 2 Lan port, if the base unit is connected with 2 LAN cable, you can configure from below tab.

| Network settings                    | ^ | LAN1 LAN2  |                   |
|-------------------------------------|---|------------|-------------------|
| Wireless network                    |   | DHCP       | Enable -          |
| Ethernet                            |   | IP address | 0.0.0.0           |
| Display & Audio                     | ~ | Mask       | 0.0.0             |
| Moderator control                   | • | Gateway    | 0.0.0             |
| <ul> <li>System settings</li> </ul> | ~ | DNS1       | 0.0.0             |
| Security settings                   | ~ | DN52       | 0.0.0             |
| 1 Firmware upgrade                  | ~ | MAC        | 2E:31:6D:00:01:2F |
| $\oplus$ Other settings             | ~ |            | Confirm settings  |
| About device                        | ~ |            |                   |

| 🗢 Network settings            | ^ | LAN1 LAN2  |                   |
|-------------------------------|---|------------|-------------------|
| Wireless network              |   | DHCP       | Enable •          |
| Ethernet Auto change password |   | IP address | 0.0.0.0           |
| 🖵 Display & Audio             | ~ | Mask       | 0.0.0.0           |
| Moderator control             | ~ | Gateway    | 0.0.0             |
| System settings               | ~ | DNS1       | 0.0.0             |
| Security settings             | ~ | DNS2       | 0.0.00            |
| 🛓 Firmware upgrade            | ~ | MAC        | 2E:31:6D:00:01:2F |
| $\oplus$ Other settings       | ~ |            | Confirm settings  |
| About device                  | ~ |            |                   |

### 9.1.3 Auto Change Password

The password remains unchanged for all participants of the meeting, while at least one dongle or a Wi-Fi network of a mobile device are connected with Base-unit. After the user is disconnected, a configurable time runs.

- The changeable password will be fixed by connecting a dongle to PC/Laptop or connect a mobile unit to the Wi-Fi of the Base-unit, and continue to be changeable after 15s after disconnecting the last dongle or disconnect the Wi-Fi of a mobile unit.
- User do not need to re-pair the dongle again, if only the password is changed. A Smart mobile device has to enter the correct SSID and password to connect to the Base-unit access point, in order to access all functionality.

Configure to automatically change Wi-Fi password to a random number every period of time.

| 🗢 Network settings                    | ^ | Auto change password |                      |
|---------------------------------------|---|----------------------|----------------------|
| Wireless network<br>Ethernet          |   | Auto change password | 5 minutes •          |
| Auto change password                  |   |                      | Never 5 minutes      |
| 🖵 Display & Audio                     | ~ |                      | 30 minutes<br>1 hour |
| 🕀 Moderator control                   | ~ |                      | 2 hour<br>4 hour     |
| System settings                       | ~ |                      | 24 hour              |
| <ul> <li>Security settings</li> </ul> | ~ |                      |                      |
| Other settings                        | ž |                      |                      |
| <ul><li>About device</li></ul>        | * |                      |                      |

Click to set the configuration, including

- Never: never change Wi-Fi password. (Even after POWER-OFF condition)
- 5 minutes: change Wi-Fi password every 5 minutes.
- 30 minutes: change Wi-Fi password every 30 minutes.
- 1 hour: change Wi-Fi password every 1 hour.
- 2 hours: change Wi-Fi password every 2 hours.
- 4 hours: change Wi-Fi password every 4 hours.
- 24 hours: change Wi-Fi password every 24 hours.

## 9.2 Display & Audio

### 9.2.1 HDMI

#### HDMI Resolution

Select the resolution at HDMI output of Base-unit. Existing HDMI output resolution as below:

- Auto
- 3840x2160 @30Hz
- 3840x2160 @60Hz
- 3840x2160 @50Hz
- 1920x1080 @60Hz
- 1920x1080 @50Hz
- 1920x1080 @30Hz

| Network settings                     | HDMI Resolution | HDMI CEC   |                              |
|--------------------------------------|-----------------|------------|------------------------------|
| Display & Audio                      | HDMI            | resolution | Auto                         |
| HDMI                                 |                 |            | Auto                         |
| Audio                                |                 |            | 3840x2160@30<br>3840x2160@60 |
| Airplay screen quality               |                 |            | 3840x2160@50                 |
| Screen display ID                    |                 |            | 1920x1080@60                 |
| Home screen background               |                 |            | 1920x1080@30                 |
| image                                |                 |            |                              |
| <ul> <li>System settings</li> </ul>  |                 |            |                              |
| Security Settings                    |                 |            |                              |
| 🛓 Firmware upgrade 🗸 🗸               |                 |            |                              |
| $\oplus$ Other settings $\checkmark$ |                 |            |                              |
| About device                         |                 |            |                              |

**Note:** if the display only supports FULL HD, the 4K resolution will not be shown on the list of the below resolution.

| 🗢 Network settings                                                             | ~     | HDMI resolution HDMI CEC                                                                                                    |  |
|--------------------------------------------------------------------------------|-------|----------------------------------------------------------------------------------------------------|--|
| Display & Audio     HDMI     Audio     Airplay screen quality     Start screen | ^     | Auto            Auto         •           1920x1080@60         1920x1080@50           1920x1080@50         1280x720@60           1280x720@50         1280x720@50 |  |
| Home screen background                                                         | image |                                                                                                    |  |
| Moderator control                                                              | ~     |                                                                                                    |  |
| System settings                                                                | ~     |                                                                                                    |  |
| Security settings                                                              | ~     |                                                                                                    |  |
| 🛓 Firmware upgrade                                                             | ~     |                                                                                                    |  |
| Other settings                                                                 | ~     |                                                                                                    |  |
| About device                                                                   | ~     |                                                                                                    |  |

### HDMI CEC

Base unit support CEC function if the connected display support CEC function.

**Note:** when you find the HDMI CEC doesn't work, you need to check whether monitor supports CEC feature or not, since some brand model monitor doesn't support CEC.

#### Monitor auto power off:

- ON (Default): When base goes into standby, it will send commands via the HDMI cable to make the connected monitor into standby also. If off "Device auto power-off", there is no commands are sent to standby the connected monitor.
- OFF: Display will not automatically turn off when base unit is powered off.

#### Auto turn off base unit when display is turned off:

When monitor into standby, it will send commands via the HDMI cable to make the connected base unit into standby also. The option menu is to ON/OFF whether "Base unit auto power-off" or not.

- On: Base unit will be auto turned off also when display is turned off.
- Off (Default): Base unit will not be auto turned off also when display is turned off.

|                                     | ~   | HDMI resolution HDMI CEC                              | 1   |   |
|-------------------------------------|-----|-------------------------------------------------------|-----|---|
| 📮 Display & Audio                   | ^   | Monitor auto power-off                                | OFF | • |
| HDMI                                |     |                                                       |     |   |
| Audio                               |     | Auto turn off base unit when<br>display is turned off | OFF | • |
| Airplay screen quality              |     |                                                       |     |   |
| Start screen                        |     |                                                       |     |   |
| Home screen background ima          | ige |                                                       |     |   |
| ↔ Moderator control                 | ~   |                                                       |     |   |
| <ul> <li>System settings</li> </ul> | ~   |                                                       |     |   |
| Security settings                   | ~   |                                                       |     |   |
| ▲ Firmware upgrade                  | ~   |                                                       |     |   |
| Other settings                      | ~   |                                                       |     |   |
| <ul> <li>About device</li> </ul>    | ~   |                                                       |     |   |

## 9.2.2 Audio

## Audio

Choose audio output:

Jack: output only 3.5mm mini-jack audio.

HDMI: output only HDMI audio.

Jack & HDMI (Default): output Jack & HDMI audio

| Network settings          | ✓ Audio output | Audio volume |   |
|---------------------------|----------------|--------------|---|
| Display & Audio           | Audio output   | Jack&HDMI    | - |
| HDMI                      |                | Jack         |   |
| Audio                     |                | HDMI         |   |
|                           |                | Jack&HDMI    | ] |
| Airplay screen quality    |                |              |   |
| Start screen              |                |              |   |
| Home screen background in | nage           |              |   |
|                           |                |              |   |

### Volume

User can select volume of display from 0 to 100.

| <ul> <li>Network settings</li> <li>Display &amp; Audio</li> </ul> |   | Audio output Audio volume   | +                    |
|-------------------------------------------------------------------|---|-----------------------------|----------------------|
| HDMI<br>Audio                                                     |   |                             |                      |
|                                                                   |   |                             |                      |
| (844) 200-1945   sales@zenty.com                                  | n | Page <b>63</b> of <b>92</b> | Copyright © Zenty AV |

### 9.2.3 Airplay Screen Quality

Click to select the image quality when transmit apple device by "AirPlay" mode.

|                                         | Airplay screen quality |                  |  |
|-----------------------------------------|------------------------|------------------|--|
| 🖵 Display & Audio 🔥 🔨                   | Airplay screen quality | LICU/1020v1000)  |  |
| HDMI                                    |                        | HIGH(1920x1080)  |  |
| Audio                                   |                        | MEDIUM(1600x900) |  |
| Airplay screen quality                  |                        | LOW(1280x720)    |  |
| Start screen                            |                        |                  |  |
| Home screen background image            |                        |                  |  |
| $\oplus$ Moderator control $\checkmark$ |                        |                  |  |

### 9.2.4 Screen Display ID

• Show device name and password when mirroring: Name (ID) and Wi-Fi-password can be shown or hided at top status-line of main screen.

| 🗢 Network settings        | ~    | Start screen                                                                                |
|---------------------------|------|---------------------------------------------------------------------------------------------|
| 📮 Display & Audio         | ^    |                                                                                             |
| HDMI                      |      | Show the base device name and password when mirroring<br>Show PC's user name when mirroring |
| Audio                     |      |                                                                                             |
| Airplay screen quality    |      |                                                                                             |
| Start screen              |      |                                                                                             |
| Home screen background in | nage |                                                                                             |
| Moderator control         | ~    |                                                                                             |

• Show PCs user name when mirroring.

Show user name

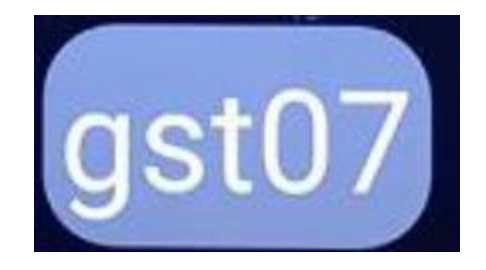

### 9.2.5 Home Screen Background Image

When powering Zenty QuickShare the start screen will be displayed. User can change background image of Home screen. Select the image (jpg, bmp, png, gif with resolution 1920x1080 p.) from suitable directory and activate box for selection. You can return to Standard Home screen every time.

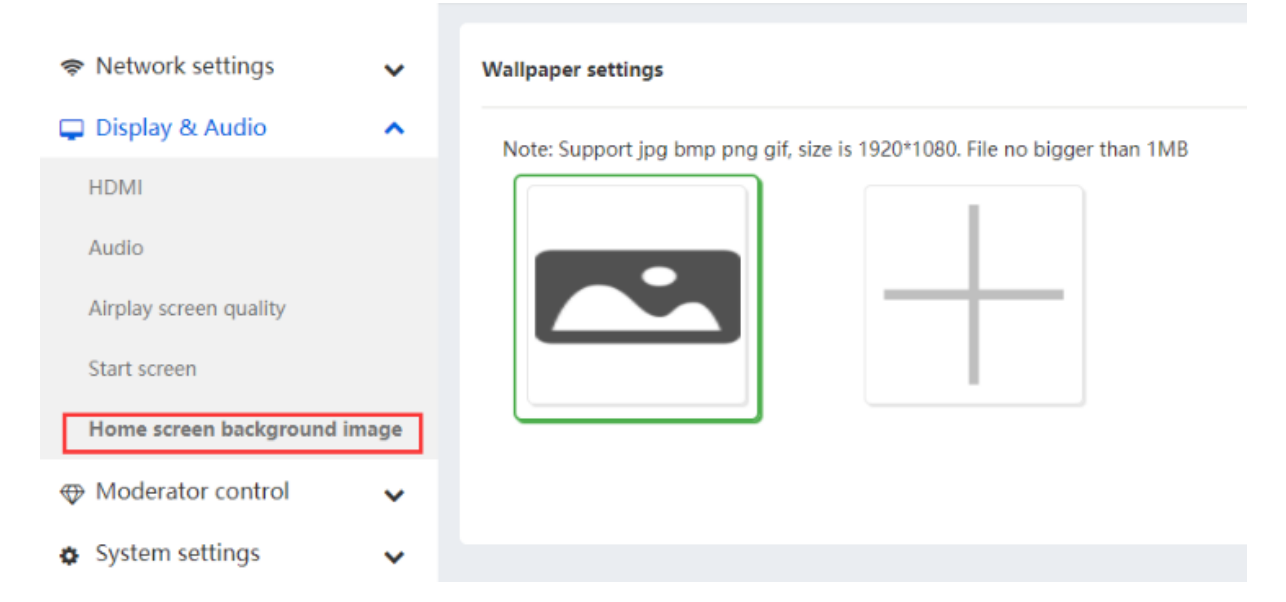

# 9.3 Moderator Control

### 9.3.1 Moderator Control

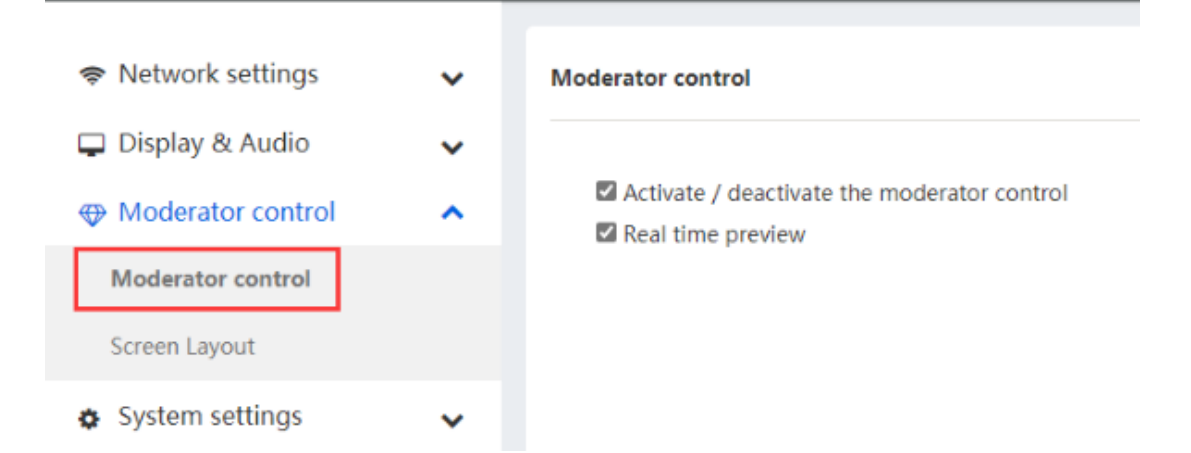

• Activate / deactivate the moderator control. Tick the icon, it will show the sub window as below once devices are connected to base unit.

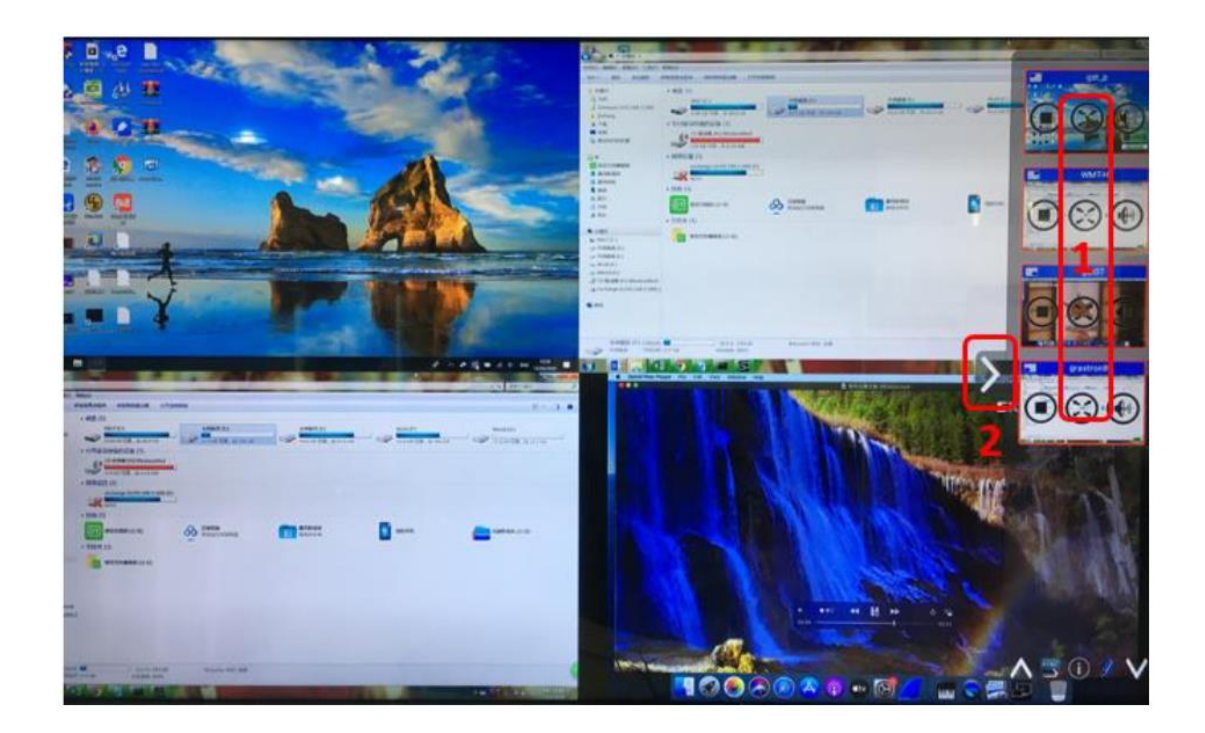

If you do not check the icon, the preview window bar will be minimized as below:

| (┉) ID: ZentyQS-200<br>✔ PASS: 00008817(04:40) ⑧                                                                                                    | 08:55                                                                         |   |
|----------------------------------------------------------------------------------------------------|-------------------------------------------------------------------------------|---|
| Zenty QuickShare                                                                                                    |                                                                               |   |
| OuickShare Download<br>Scan QR Code, or go to www.zenty.com/quickshare<br>Use the Zenty QuickShare software to wirelessly cast<br>your screen, for Android, Windows, or MacOS. | Plug & Play<br>Options<br>Type-C Dongle<br>(HDMI Dongle)<br>(C) Apple AirPlay | < |
| Wifi IP: 192.168.43.1 Lan IP: N/A/19                                                                                                    | 92.168.8.149                                                                  |   |

• Real time preview

If you check the icon, the preview window will show real time preview, if not checked, the preview window will only show a static picture as below:

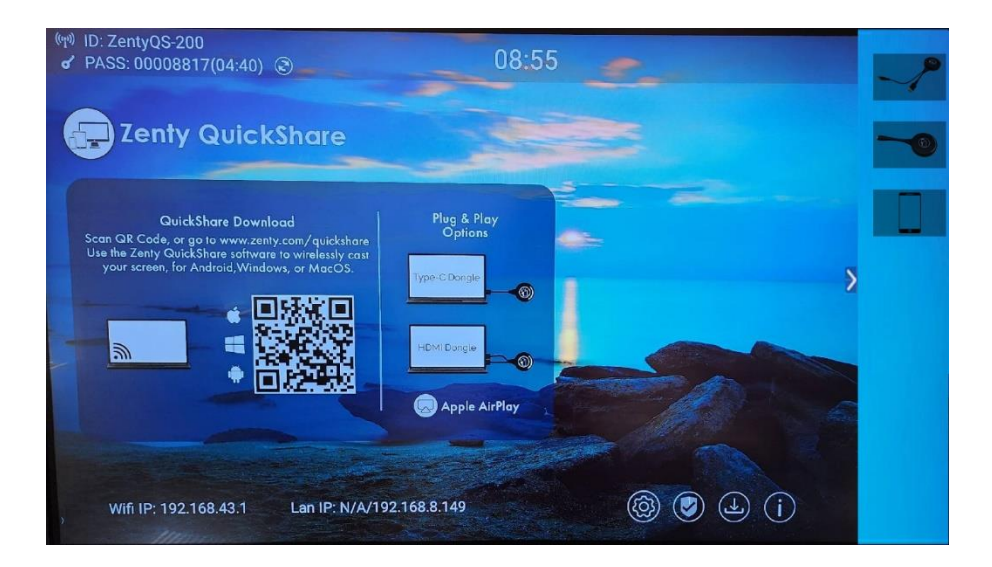

#### Screen Layout

Under web Display & Audio, adding pre-defined layout via WebGUI as option for user choice.

| Network settings   | ~ | Screen Layout |  |  |
|--------------------|---|---------------|--|--|
| 📮 Display & Audio  | ~ |               |  |  |
| Moderator control  | ^ |               |  |  |
| Moderator control  |   |               |  |  |
| Screen Layout      |   |               |  |  |
| System settings    | ~ |               |  |  |
| Security settings  | ~ |               |  |  |
| 🛓 Firmware upgrade | ~ |               |  |  |
| Other settings     | ~ |               |  |  |
| About device       | ~ |               |  |  |
|                    |   |               |  |  |
|                    |   |               |  |  |
|                    |   |               |  |  |

- 1) Full screen
- 2) Dual screen
- 3) Three split screens
- 4) 4 equal split screens

5) 1 main/preferred screen, and the rest of 3 screen will be minimized to left, right, top and bottom. Under Full screen, Dual screen, three split screen and 4 equal split screen layouts, when long press DONGLE or click the full screen button on the preview window, other display sources or presenter will be kicked away, only one presenter left and show on the full screen.

Under 1 main/preferred screen, and the rest of 3 screen layout, long-press dongle will show in full screen, and another presenter's screen will be minimized and show to the predefined layout.

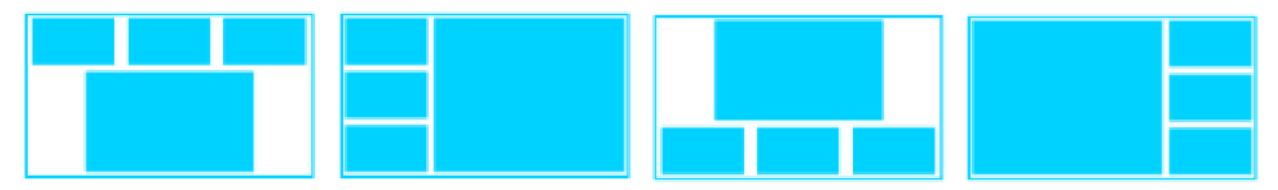

# 9.4 System Settings

### 9.4.1 Devices

Show Device name, MAC Address, Serial Number, Device Version, Device Status, Last Action, Item Operate.

| 🗢 Network settings                  | ~ | Connected Pai | ired        |               |                   |        |             |     |               |
|-------------------------------------|---|---------------|-------------|---------------|-------------------|--------|-------------|-----|---------------|
| 🖵 Display & Audio                   | ~ |               |             |               |                   |        |             |     |               |
| Hoderator control                   | ~ |               |             |               |                   | Search |             | ⊒ 2 | \$ <b>#</b> * |
| <ul> <li>System settings</li> </ul> | ~ | Device type   | Mac address | Serial number | Device version    | Status | Last action | 0   | perate        |
|                                     |   |               |             | No matchi     | ing records found |        |             |     |               |
| Devices                             |   |               |             |               |                   |        |             |     |               |
| Date & Time                         |   |               |             |               |                   |        |             |     |               |
| Auto standby                        |   |               |             |               |                   |        |             |     |               |
| Language                            |   |               |             |               |                   |        |             |     |               |
| Reset                               |   |               |             |               |                   |        |             |     |               |
| Configuration file                  |   |               |             |               |                   |        |             |     |               |
| Serial port setting                 |   |               |             |               |                   |        |             |     |               |
| Telnet switch                       |   |               |             |               |                   |        |             |     |               |

Paired: Show properties of connected dongles and can be managed from this page.

| 🗢 Network settings                | ~ | Conn    | ected Paired       | ]           |                   |               |    |       |
|-----------------------------------|---|---------|--------------------|-------------|-------------------|---------------|----|-------|
| Display & Audio Moderator control | ž | ×Del    | ete                |             |                   | Search        |    | × ∎-  |
| System settings                   |   |         | Item ID            | Device type | Mac address       | Serial number | Op | erate |
| G System Settings                 |   |         | 1                  | USB Dongle  | e0:b9:4d:55:c5:ba |               |    | 8     |
| Devices                           |   |         | 2                  | HDMI Dongle | 60:23:a4:97:26:40 | 0002032005    |    | 0     |
| Date & Time                       |   |         | 3                  | USB Dongle  | 20:32:33:3b:67:01 |               |    | 0     |
| Auto standby                      |   | Showing | g 1 to 3 of 3 rows |             |                   |               |    |       |
| Language                          |   |         |                    |             |                   |               |    |       |
| Reset                             |   |         |                    |             |                   |               |    |       |
| Configuration file                |   |         |                    |             |                   |               |    |       |
| Serial port setting               |   |         |                    |             |                   |               |    |       |

### 9.4.2 Date & Time

Includes automatic date & time, set date, set time, select time zone.

- Automatic date & time: Check to use a NTP time server to provide time as system time.
- Set date: Click in the input filed to fill out the appropriate date.
- Set time: Click in the input filed to fill out the appropriate time manually. The setting is not saved, when power is off.
- Select time zone: Click in the input filed to fill out the appropriate time zone.

| 🗢 Network settings                  | ~ | Date&Time Time zone   |                                                             |  |  |  |
|-------------------------------------|---|-----------------------|-------------------------------------------------------------|--|--|--|
| 📮 Display & Audio                   | ~ | Automatic date & time | Use network.provided time                                   |  |  |  |
| Moderator control                   | ~ | Hatomate date drame   | Use network-provided time                                   |  |  |  |
| System settings                     |   |                       | Off                                                         |  |  |  |
| System settings                     | ^ |                       |                                                             |  |  |  |
| Devices                             |   |                       |                                                             |  |  |  |
| Date & Time                         |   |                       |                                                             |  |  |  |
| Auto standby                        |   |                       |                                                             |  |  |  |
| 120701200                           |   |                       |                                                             |  |  |  |
| Language                            |   |                       |                                                             |  |  |  |
| Reset                               |   |                       |                                                             |  |  |  |
|                                     |   |                       |                                                             |  |  |  |
|                                     |   |                       |                                                             |  |  |  |
| Network settings                    | ~ | Date&Time T           | ime zone                                                    |  |  |  |
| Display & Audio                     |   | L                     |                                                             |  |  |  |
|                                     | * | Time zone             | (GMT-07:00) Pacific Daylight Time 🔹                         |  |  |  |
| Moderator control                   | ~ |                       | (GMT-11:00) Midway                                          |  |  |  |
| <ul> <li>System settings</li> </ul> | ~ |                       | (GMT-10:00) Hawaii-Aleutian Standard Time                   |  |  |  |
|                                     |   |                       | (GMT-08:00) Alaska Daylight Time                            |  |  |  |
| Devices                             |   |                       | (GMT-07:00) Pacific Daylight Time                           |  |  |  |
| Date & Time                         |   |                       | (GMT-07:00) Tijuana<br>(GMT-07:00) Mountain Standard Time   |  |  |  |
| oute a ritte                        |   |                       | (GMT-07:00) Mountain Standard Time                          |  |  |  |
| Auto standby                        |   |                       | (GMT-06:00) Chindundu<br>(GMT-06:00) Mountain Davlight Time |  |  |  |
| Language                            |   |                       | (GMT-06:00) Costa Rica                                      |  |  |  |
| -000000C                            |   |                       | (GMT-06:00) Mexico City                                     |  |  |  |
| Reset                               |   |                       | (GMT-06:00) Regina                                          |  |  |  |
|                                     |   |                       | (GMT-05:00) Central Daylight Time                           |  |  |  |

### 9.4.3 Auto Standby

If the Auto Standby mode is activated, Zenty QuickShare will automatically switch to power saving mode, a selectable time after the last dongle was plugged out, or Wi-Fi of a mobile unit was disconnected, or there is no operation at the system. Time is selectable from Never to 30 minutes. In Standby green LED in top of Base-unit is flashing and HDMI-output is switched off.

When a dongle is plugged in and connected, or a mobile unit is connected, standby is deactivated.

Network settings Auto standby Display & Audio × Never Auto standby Moderator control ~ Never System settings 1 minute ~ 5 minutes Devices 10 minutes 15 minutes Date & Time 30 minutes Auto standby Language Reset

Movement of mouse at USB-input at Base-unit deactivates Standby mode also.

### 9.4.4 Language

Select an installed display language.

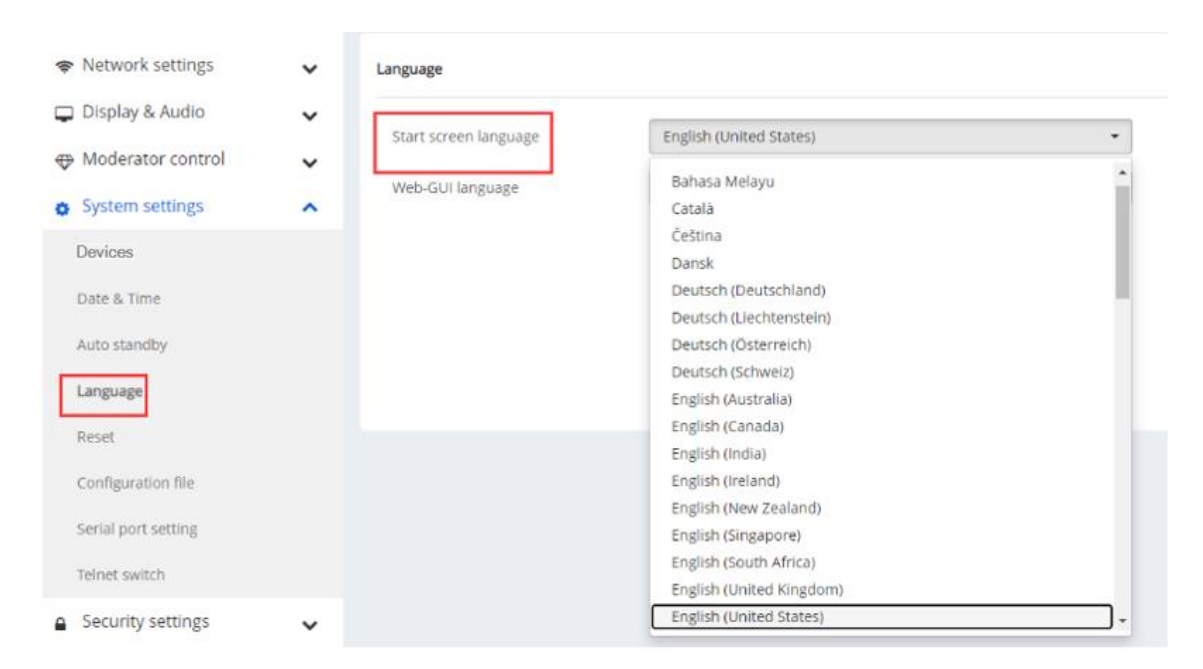

(844) 200-1945 | sales@zenty.com

| Network settings                      | ~ | Language              |                         |   |  |  |  |
|---------------------------------------|---|-----------------------|-------------------------|---|--|--|--|
| Display & Audio     Moderator control | ~ | Start screen language | English (United States) | • |  |  |  |
| Sustan cottings                       | Ň | Web-GUI language      | English                 | • |  |  |  |
| o system settings                     | ^ |                       | 中文                      |   |  |  |  |
| Devices<br>Date & Time                |   |                       | English                 | ] |  |  |  |
| Auto standby                          |   |                       | -                       |   |  |  |  |
| Language                              |   |                       |                         |   |  |  |  |

### 9.4.5 Reset

Factory reset to restore unit.

| 🗢 Network settings | ~ | Reset devices                           |
|--------------------|---|-----------------------------------------|
| 📮 Display & Audio  | ~ | Devert all settings to factory defaults |
| Moderator control  | ~ | Revert an settings to ractory defaults. |
| System settings    | ^ |                                         |
| Devices            |   |                                         |
| Date & Time        |   |                                         |
| Auto standby       |   |                                         |
| Language           |   |                                         |
| Reset              |   |                                         |
| Configuration file |   |                                         |

## 9.4.6 Configuration File

Configuration File is a packaged file which contains all the configuration parameter of the ZT-QS200, which could be downloaded and copied to multiple device which needs to use the same configuration.

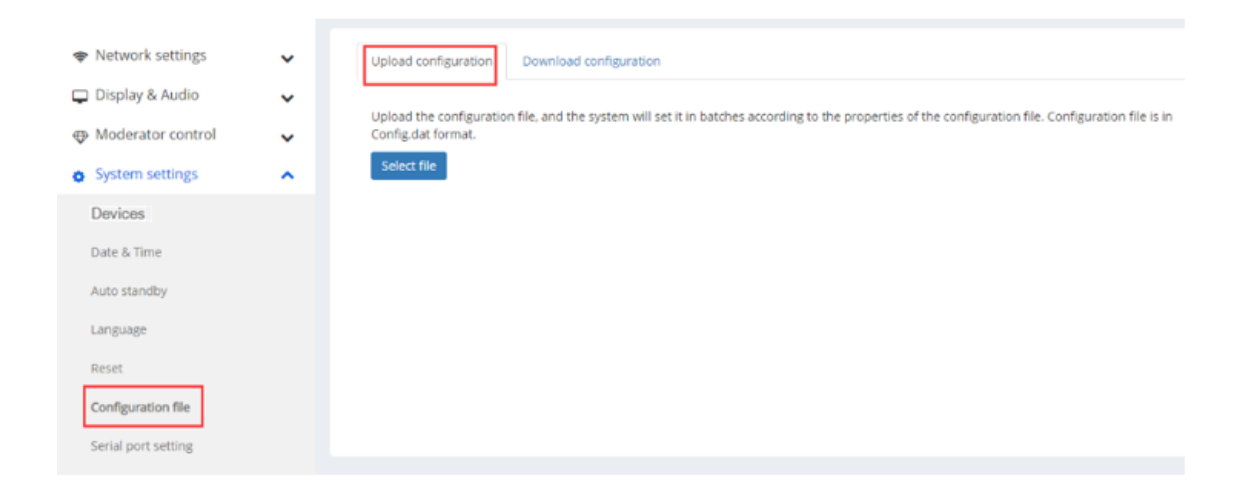

## 9.4.7 Series Port Setting

To configure telnet command and RS-232 command.

| Network settings                                                  | ~      | Serial po  | ort Setting   |              |                               |                         |
|-------------------------------------------------------------------|--------|------------|---------------|--------------|-------------------------------|-------------------------|
| 📮 Display & Audio                                                 | ~      |            |               |              |                               |                         |
| Moderator control                                                 | ~      |            |               |              |                               |                         |
| System settings                                                   | ^      |            | Enable serial | Enable       | Serial port function          | Uart function as 👻      |
| Devices                                                           |        |            | Baud rate     | 115200       | <ul> <li>Data bits</li> </ul> | Uart function as telnet |
| Date & Time                                                       |        |            | Parity        | NONE         | <ul> <li>Stop bits</li> </ul> | Uart function commander |
| Auto standby                                                      |        |            | - Conty       | Hone         |                               | ·                       |
| Language                                                          |        |            | Flow control  | NONE         | •                             |                         |
| Reset                                                             |        |            |               |              |                               | Confirm settings        |
| Configuration file                                                |        |            |               |              |                               |                         |
| Serial port setting                                               |        |            |               |              |                               |                         |
| Telnet switch                                                     |        |            |               |              |                               |                         |
| <ul> <li>Network settings</li> <li>Display &amp; Audio</li> </ul> | ×<br>× | Serial por | t Setting     |              |                               |                         |
| Moderator control                                                 | ~      |            |               |              |                               |                         |
| <ul> <li>System settings</li> </ul>                               | ^      |            | Enable serial | Enable 🔹     | Serial port function          | Uart function as 🝷      |
| Devices                                                           |        |            | Baud rate     | 115200 •     | Data bits                     | 8 -                     |
| Date & Time                                                       |        |            | Parity        | 1800         | * Stop bits                   | 1 •                     |
| Auto standby                                                      |        |            | T/accession   | 2400<br>4800 |                               |                         |
| Language                                                          |        |            | FIOW CONTROL  | 9600         |                               |                         |
| Reset                                                             |        |            |               | 14400        |                               | Confirm settings        |
| Configuration file                                                |        |            |               | 38400        |                               |                         |
| Carial part setting                                               |        |            |               | 56000        |                               |                         |
| Serial port Setung                                                |        |            |               | 115200       |                               |                         |
| Telnet switch                                                     |        |            |               | 230400       |                               |                         |
| A Security settings                                               |        |            |               | 400000       | -                             |                         |
### 9.4.8 Telnet Switch

Enable or disable Telnet.

| Network settings    | ~ | Telnet switch    |
|---------------------|---|------------------|
| 🖵 Display & Audio   | ~ | E reable view    |
| Moderator control   | ~ | Calenable teinet |
| System settings     | ^ |                  |
| Devices             |   |                  |
| Date & Time         |   |                  |
| Auto standby        |   |                  |
| Language            |   |                  |
| Reset               |   |                  |
| Configuration file  |   |                  |
| Serial port setting |   |                  |
| Telnet switch       |   |                  |

## 9.5 Security Settings

### 9.5.1 Security Level

| Network settings    | ~ | Security | / level                                                         |              |           |           |             |
|---------------------|---|----------|-----------------------------------------------------------------|--------------|-----------|-----------|-------------|
| 📮 Display & Audio   | ~ |          |                                                                 |              |           |           |             |
| 🕀 Moderator control | ~ | #        | Security item                                                   | Ievel 1      | O level 2 | O level 3 | O Customize |
| •<br>• •            |   | 1        | Dynamic password change                                         | $\checkmark$ |           |           |             |
| System settings     | ~ | 2        | Encryption of Data:Proprietary                                  | $\checkmark$ |           |           |             |
| Security settings   | ^ | 3        | "password changing" deletes the data of the base unit           |              |           |           |             |
| Security level      |   | 4        | "Airplay" PIN code                                              |              |           |           |             |
| Login password      |   | 5        | Telnet password                                                 |              |           |           |             |
| Connection password |   | 6        | Encryption of Data: AES-256 Bit + RSA-1024Bit                   |              |           |           |             |
| ± Firmware upgrade  | ~ | 7        | Password changing deletes and removes the data of the base unit |              |           |           |             |
| 🕀 Other settings    | ~ | 8        | "Miracast" PIN code                                             |              |           |           |             |
| About device        | ~ | 9        | Disable the android APK                                         |              |           |           |             |
| -                   |   | 10       | Disable "Airplay"                                               |              |           |           |             |
|                     |   | 11       | Disable "Firmware Degrade"                                      |              |           |           |             |
|                     |   | 12       | Disable Miracast                                                |              |           |           |             |
|                     |   | 13       | Disable Win/Mac APP                                             |              |           |           |             |

Based on user requirements, three different security levels can be set in the menu of Zenty QuickShare, to satisfy different security requirements, according to different security sensitive

environments or security policies. A security level is a predefined set of settings. Click on the corresponding entry in the menu if you want to adjust the respective security features. The default setting is level 1.

Level 1: normal safety; keeps the security in normal and daily usage for any organization, such like classroom, regular meeting room etc.

Level 2: higher security; provides increased security for companies, organizations, government agencies, etc., through powerful encryption of audio and video data; other security features include limiting the transmission of "AirPlay" by introducing a password.

Level 3: is used for strict security requirements of companies, organizations, authorities, banks. This level contains all "Level 2" security measures; in addition, all mobile applications, such as the Android APP as well as AirPlay are blocked, the web browser (WebUI) of the Base-unit is blocked. In addition, the downgrade of the firmware is not possible.

The setting of the security level is displayed in the "Home" screen, click the icon 🔘 for more information.

#### 9.5.2 Login Password

Change admin password for entering setting menu on webserver. Default password, or after a RESET, is "**admin**". You can change the password as you like. You can also deactivate the password entry, set the appropriate checkmark and "Confirm settings".

| 🗢 Network settings                                | ~ | Password setting     |                        |
|---------------------------------------------------|---|----------------------|------------------------|
| 🖵 Display & Audio                                 | ~ |                      | Cancel password        |
| Moderator control                                 | ~ | Current password     | Enter current password |
| <ul> <li>System settings</li> </ul>               | ~ | New password         | Enter new password     |
| Security settings                                 | ^ | Confirm new password | Confirm new password   |
| Security level Login password Connection password |   |                      | Confirm settings       |
| ▲ Firmware upgrade                                | ~ |                      |                        |

### 9.5.3 Connection Password

Two type of password format can be chosen to show on home screen.

- 4-digits password, beginning with 0000
- 8-digits password

| 🗢 Network settings  | ~ | Connection Password |                                       |   |
|---------------------|---|---------------------|---------------------------------------|---|
| 🖵 Display & Audio   | ~ | Connection paceword | 4 dialts passward basialas with 0000  |   |
| Moderator control   | ~ | connection password | 4-digits password, begining with 0000 | - |
| System settings     | ~ |                     | 8-digits password                     |   |
| Security settings   | ^ |                     |                                       |   |
| Security level      |   |                     |                                       |   |
| Login password      |   |                     |                                       |   |
| Connection password |   |                     |                                       |   |
| 🛓 Firmware upgrade  | ~ |                     |                                       |   |
|                     |   |                     |                                       |   |

## 9.6 Firmware Upgrade

### 9.6.1 Firmware Upgrade

To upload local updating files to upgrade base unit.

| 🗢 Network settings                  | ~ | Firmware update                       |
|-------------------------------------|---|---------------------------------------|
| 🖵 Display & Audio                   | ~ | The firmware file is in * .img format |
| Moderator control                   | ~ | Select firmware                       |
| <ul> <li>System settings</li> </ul> | ~ |                                       |
| Security settings                   | ~ |                                       |
| 🛓 Firmware upgrade                  | ^ |                                       |
| Firmware update                     |   |                                       |
| Automatic upgrading                 |   |                                       |

### 9.6.2 Automatic Upgrading

Check to choose upgrading from OTA via Internet or from local files.

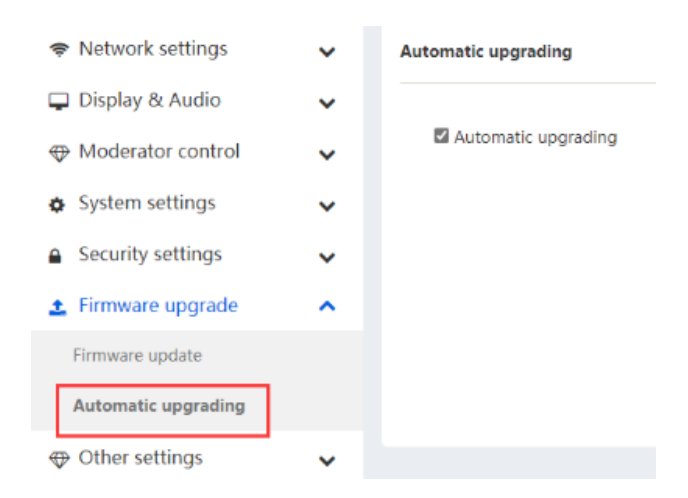

## 9.7 Other Settings

### 9.7.1 Auto Create Launcher

Determines, when using a USB memory at one USB-port of Base-unit, the Launcher program "ZentyQuickShare" will be copied automatically on USB memory. Enable or disable the corresponding box.

| 🗢 Network settings          | ~ | Auto create launcher                                                                                               |
|-----------------------------|---|----------------------------------------------------------------------------------------------------|
| 🖵 Display & Audio           | ~ |                                                                                                    |
| Moderator control           | ~ | When connect the USB stick into base's either USB port, the launcher will be automatically saved to the USB stick. |
| System settings             | ~ | Auto create launcher Disable -                                                                                     |
| Security settings           | ~ | Enable<br>Disable                                                                                                  |
| 🛓 Firmware upgrade          | ~ |                                                                                                    |
| Other settings              | ^ |                                                                                                    |
| Auto create launcher        |   |                                                                                                    |
| Clear history after meeting |   |                                                                                                    |

### 9.7.2 Clear History After Meeting

Pictures, videos, music of mobile units will be stored in memory of Base-unit. This memory can optionally be erased, at the end of a meeting, when the dongle is pulled from the Laptop / PC. Settings are:

Decide by User – a dialog appears, when dongle is pulled.

Never - storage space is automatically erased, when memory is filled for 90%.

Always - memory is automatically deleted.

| 🗢 Network settings          | ~ | clear history after meeting                                                  |                |                                    |
|-----------------------------|---|------------------------------------------------------------------------------|----------------|------------------------------------|
| 🖵 Display & Audio           | ~ | Clear history after meeting                                                  | Always -       |                                    |
| Moderator control           | ~ | Decide by user: If choosing this optic                                       | Decide by user | dongle are disconnected from base. |
| System settings             | ~ | system/display will pop up a warning                                         | Never          |                                    |
| Security settings           | ~ | Never: When all device connection of<br>Always: When all device connection o | Always         | y without warning message.         |
| 1 Firmware upgrade          | ~ |                                                                              |                |                                    |
| Other settings              | ^ |                                                                              |                |                                    |
| Auto create launcher        |   |                                                                              |                |                                    |
| Clear history after meeting | ] |                                                                              |                |                                    |
| • About device              | * |                                                                              |                |                                    |

### 9.8 About Device

Check the firmware version of base unit and web server version.

| 🗢 Network settings | ~ | About device              |                           |
|--------------------|---|---------------------------|---------------------------|
| 🖵 Display & Audio  | ~ | Madal name                | What AD                   |
| Moderator control  | ~ | Firmware version          | 3.1.6C.40.A1039           |
| System settings    | ~ | Web server version        | 1.21                      |
| Security settings  | ~ | Serial number of the base | 1004000120191225000000047 |
| 🛓 Firmware upgrade | ~ |                           |                           |
| Other settings     | ~ |                           |                           |
| About device       | ^ |                           |                           |
| About device       |   |                           |                           |

# 10. Updating Zenty QuickShare

An update of the firmware can be useful to take the advantage of new features of Zenty QuickShare or to fix known issues and bugs. Zenty QuickShare includes two methods of updating. Updating by USB stick and webserver. After updating the Base-unit, always check, whether the other parts still fit together or should be updated also. There are up to three different areas for updating: Firmware Base-unit, Firmware dongle and Launcher for PC/Laptop or MAC "ZentyQuickShare.exe". All software is stored in Base-unit, to be transferred manually to different devices.

## **10.1 Check Current Firmware Information**

| Network settings  | ~ | About device              |                          |
|-------------------|---|---------------------------|--------------------------|
| 🖵 Display & Audio | ~ | Model name                | WMS-40                   |
| Moderator control | ~ | Firmware version          | 3.1.6C.40.A1039          |
| System settings   | ~ | Web server version        | 1.21                     |
| Security settings | ~ | Serial number of the base | 100400012019122500000004 |
| Firmware upgrade  | ~ |                           |                          |
| Other settings    | ~ |                           |                          |
| About device      | ^ |                           |                          |
| About device      |   |                           |                          |

Base-unit: webserver "console" menu / About device.

Windows OS:

Dongle/Launcher: firmware version can be visual in the ""ZentyQuickShare".exe" program icon in windows status bar by right-clicking the ""Zenty QuickShare"" icon and select "About", as shown below:

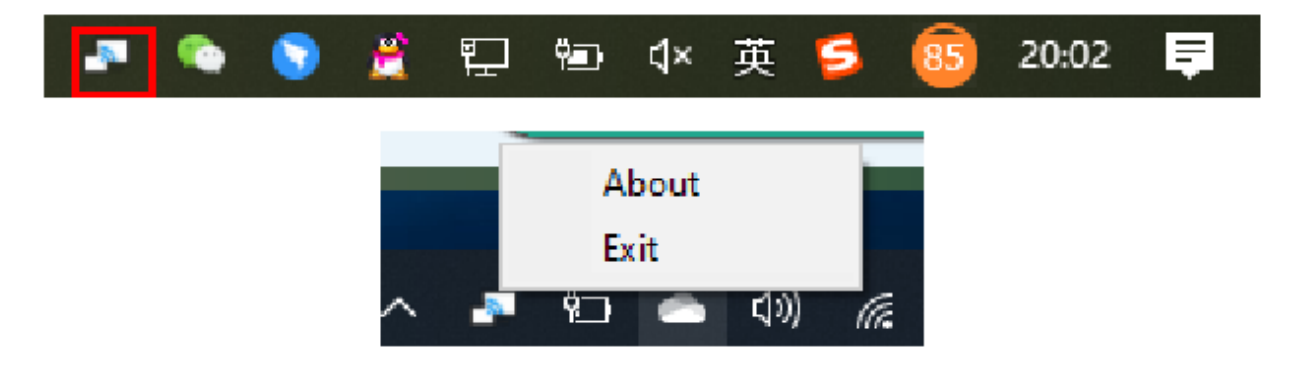

Click "About" to check dongle and launcher program version.

MAC OSX:

Dongle/Launcher: firmware version can be visual in the ""ZentyQuickShare".app" program icon in MAC OSX status bar, by clicking the ""Zenty QuickShare"" icon and select "About", as shown below:

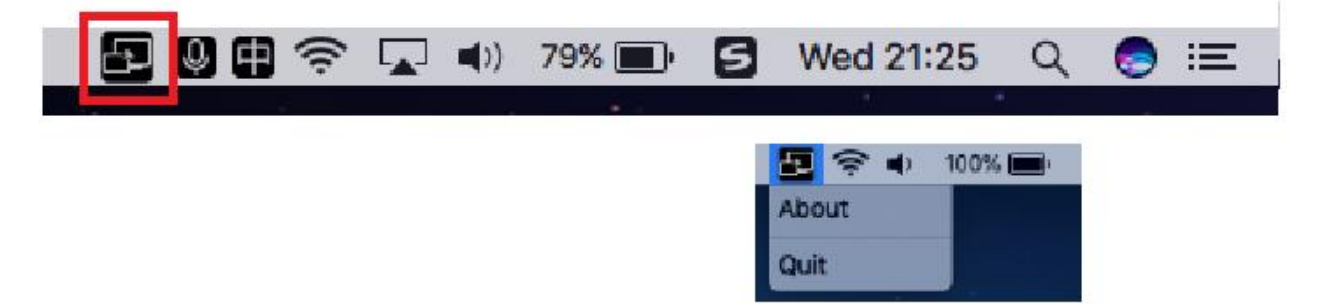

Click "About" to check dongle and launcher program.

|                       | About Zenty Quick Share            |  |
|-----------------------|------------------------------------|--|
|                       |                                    |  |
| Starter APP Ver: 8.7. | 5.5 (match with base unit)         |  |
| Transmitter TOUCH     | Ver: 2.2.9C (match with base unit) |  |
| Base-unitVer: 3.0.6   | C.40.A1013                         |  |
| Copyright © 2018.     | All Rights Reserved.               |  |
|                       | ок                                 |  |

Firmwares are NOT matching:

When dongle firmware or "Launcher" firmware are older version, or in other words dongle firmware or "Launcher" firmware doesn't match with the base unit version, it shows up ""Zenty QuickShare" ATTENTION" alert message box in the window OS or MAC OSX, as below:

You can ignore this message and click **OK**, to work with the basic functions. Some new functions may not be accessible. Please download the latest version as soon as possible.

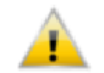

The **Starter-program** on laptop does not fit to actual firmware of Base-unit.

**Download:** connect laptop and Base-unit via WiFi(SSID; password). Enter IP address <u>http://192.168.43.1:8000</u> in a web browser, download and run actual starter-program.

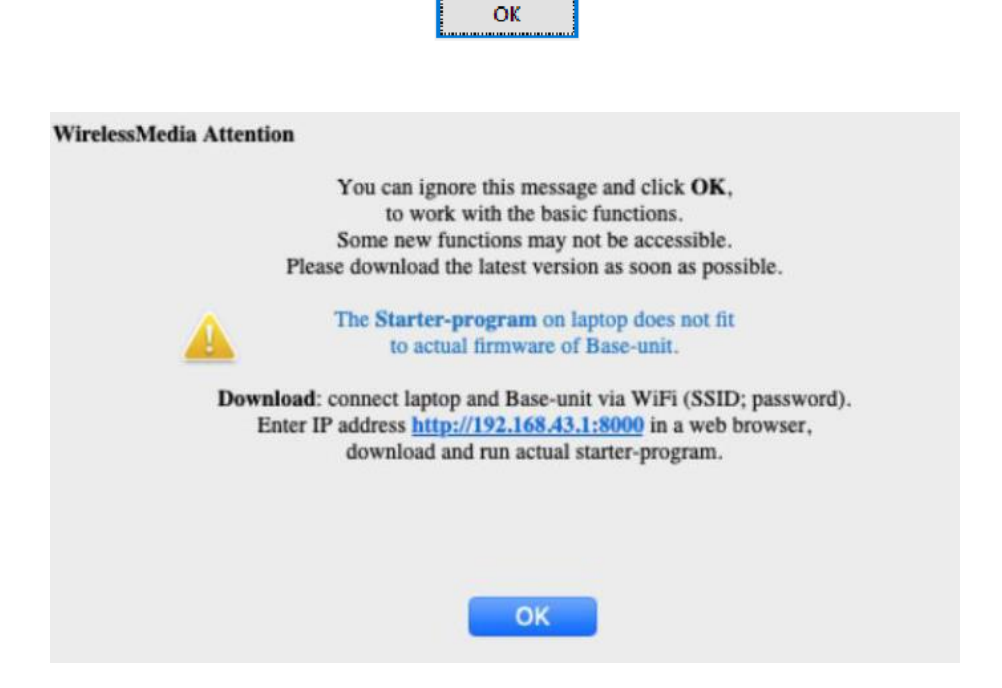

When mismatching occurs, please do the following steps to update the firmwares, as indicates in the message box.

## 10.2 Upgrading Firmware of Base Unit

There are two ways to upgrade base unit as below.

First method to upgrade base unit as below:

The base unit device can be updated through a USB drive as below.

1. Copy the updating file "update.img" to the root directory of the USB drive.

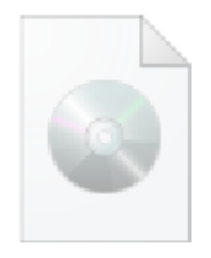

### update.img

2. Connect the USB drive to either USB port of Base-unit.

**Note:** The USB port can only support maximum 500ma. Please use a small power U-disk as upgrading USB drive.

Zenty QuickShare recognizes the "update.img"-file at a plugged-in USB stick automatically and starts the "Full Update" procedure.

You can plug out the USB stick within 10 seconds to stop the update.

#### **Attention!**

Do not disconnect power during upgrading progress or the unit firmware will be corrupted.

3. The upgrading progress displays as shown below, and the unit will reboot automatically after complete the updating 100%, as shown below:

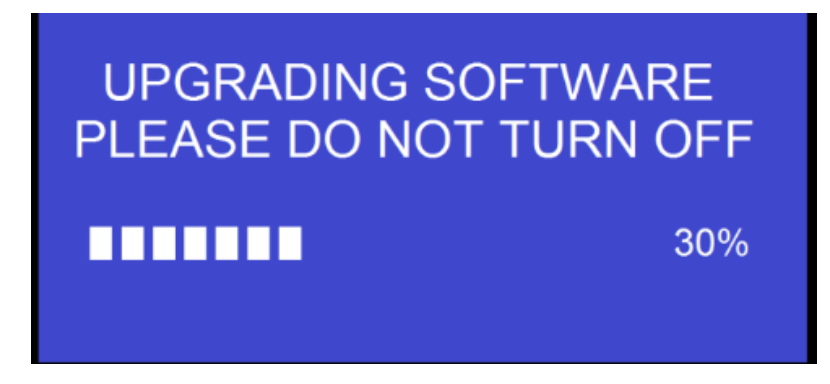

Note: During the update, screen can temporarily black out.

If the progress bar stops at 1%, use another USB stick as it may be defective.

The display device shows the Home Screen after normal boot of the device, you can disconnect USB-drive.

4. Perform "Factory Reset" when the firmware update is complete?

Only when the associated "Release notes" are requiring an additional "Factory Reset", perform it via the menu "System settings" / "Reset" on websever console menu.

All data of configuration will be lost. So that you do not have to re-configure all data in an elaborate process, therefore note all settings within the Sub-menus before doing Factory Reset.

5. The update of Base-unit is finished.

#### Second method to upgrade base unit as below:

Base unit can be upgrade via webserver console menu as below: Select a "update.img" file to upgrade to target version.

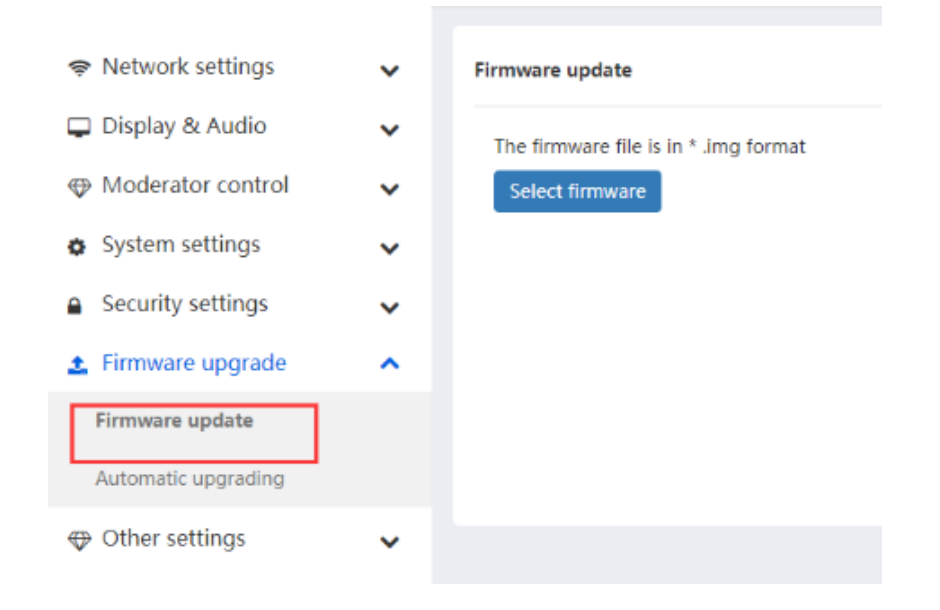

### 10.3 Upgrading and Pairing of Dongle

 Plug the dongle to either of the two USB port of ZT-QS200 to be updated. It will automatically show up a message to indicate if the installed firmware of dongle is older, and needs to be upgraded.
 Note: Type C dongle needs to plug into Type-C port of front base unit to upgrade.

The upgrading progress starts automatically with the progress bar, as shown below:

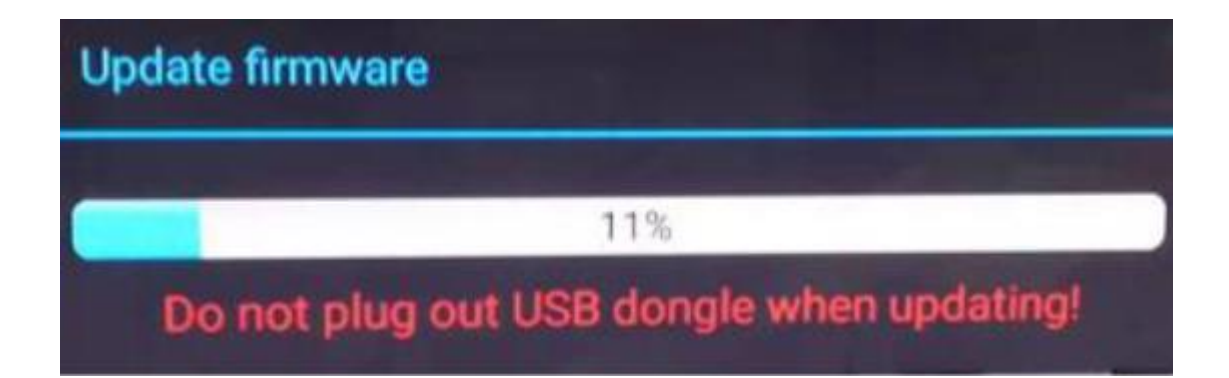

2. "Pairing" to the Base-unit is done automatically afterwards, it shows as below:

| Update firmware   |                          |                    |
|-------------------|--------------------------|--------------------|
|                   | 100%                     |                    |
| Succeed to update | e and pair, p<br>dongle! | lease plug out USB |
|                   | Exit                     |                    |

3. Plug out the dongle. Now, the upgrading progress is finished. Update all other dongles accordingly.

## 10.4 Upgrading Launcher

### Attention: The USB driver should be FAT 32 format not NTSC format.

After upgrading Base unit and Dongle, the launcher should be written with the actual launcher program for Windows, MAC and Apps for mobile-units.

There are 2 methods to update the USB stick/launcher, including:

#### Method 1: Via USB stick

1. Connect the USB drive to either USB port of base unit.

2. Click the "Download" icon 🔔 in "Home Page".

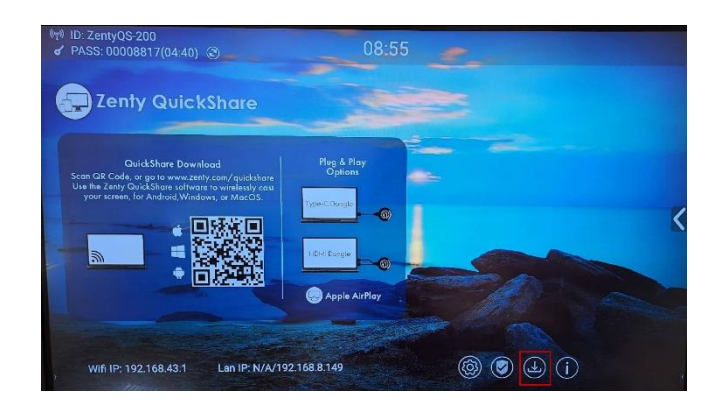

3. The Launcher "ZentyQuickShare" is written to the USB-stick, an OSD-windows shows the progress. When ready, unplug the USB-stick.

#### Method 2: Via WIFI

1. Connect PC to ZT-QS200's SSID and enter password in homepage.

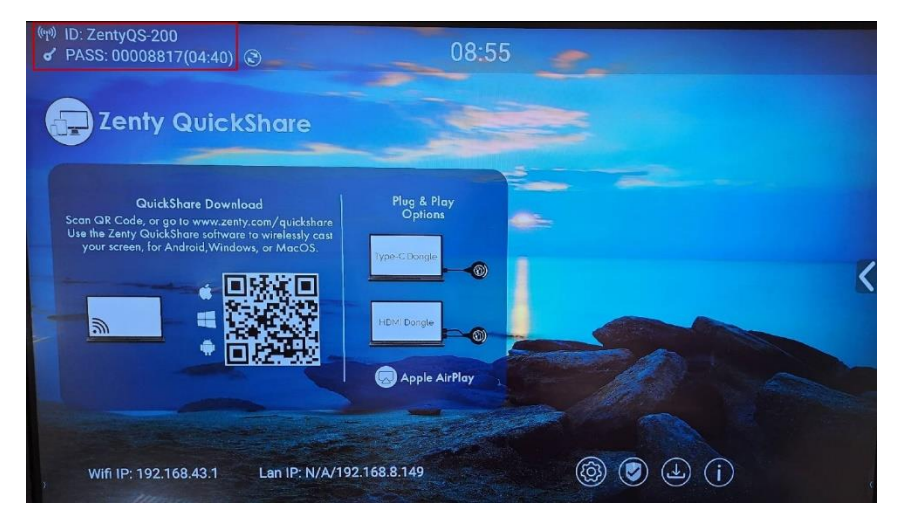

- 2. Open Browser and enter WiFi IP: 192.168.43.1:8000.
- 3. Click to enter "Launcher" download webpage.
- 4. Choose and click Windows or MAC launcher to download.

5. Find the "Launcher" program in PC and copy to PC desktop. (Recommend to copy to desktop for quick run.)

6. Run the program to start sharing.

Two methods to execute the launcher for first time user

• Copy the program to PC, and click to execute it to share PC screen.

• Connect dongle to PC; click to run program from the USB drive and share PC screen.

For both two methods, user don't need repeat the above steps since the second time plug-in. The Launcher program " ZentyQuickShare for Windows" and " ZentyQuickShare Pro for Windows" includes by default an additional virtual driver "ExtendedDesktop" to optionally install the Windows 10 Extended Desktop functionality, if they are is needed. This may require admin rights.

### 10.5 Clean Left Files of Older Versions of Launcher Program in Laptop

There are some old version "Zenty QuickShare" files left in the lap-top, which may influence the performance of the newer "Zenty QuickShare" program. Currently, it needs to manually clear them, before start to use the newly updated "Zenty QuickShare" firmware.

Steps:

1. Find the place where the left "Zenty QuickShare" programs are stored. Normally, these files are stored in the C:\Users\\*\*\*(user name)\AppData\Local\"ZentyQuickShare", as shown below:

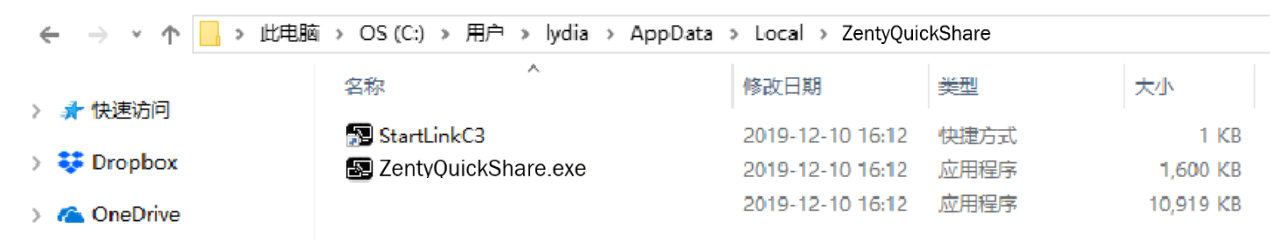

2. If the "\*.service" "\*.serviceC3" can't be removed and shows up an alert message as below,

please use combined hot key to open the task manager by pressing "Ctrl+Alt+Delete".

3. Right-Click on the "\*.service" or "\*.serviceC3", for example right-click on

"ZentyQuickShare.exe" as shown below, and click to End Process Tree.

4. Check again the task manager, to be sure there is no more any "Zenty QuickShare" programs still running in the task manager. And check again to be sure there is no more any

"ZentyQuickShare" in the C:\Users\\*\*\*(userame)\AppData\Local\" ZentyQuickShare".

5. Execute the actual version of Launcher program.

Upgrading progress is completed.

# 11. WiFi Recommendation Setting

## 11.1 Check the WiFi Config on Base Unit

Please use a WiFi analysis software to place it at the same place as the base unit, to check the WiFi environment, in order to select the clean or unused WiFi frequency between 2.4GHz and 5Hz, and the WiFi channel as below:

2.4GHz: 1, 2, 3, 4, 5, 6, 7, 8, 9, 10, 11

5GHz: 36, 40,44, 48,149, 153, 157, 16

## 11.2 Check the WiFi RSSI on Dongle

Please use a WIFI analysis software to place it at the same place as the dongle or mobiles, to measure the WIFI RSSI (Received Signal Strength Indicator). We recommend the RSSI shall be above -70dB to be good enough to keep a stable signal transmission. If not, please try to take the following measures, as in the problem shooting--- Bad wireless connection congestion.

# 12. Troubleshooting

Here you can find some fundamental problems and possible causes, which can be happen during the use of "Zenty QuickShare". Find out the problem you've encountered in the table below and apply the solution.

| Problem                             | Cause                              | Solution                                         |
|-------------------------------------|------------------------------------|--------------------------------------------------|
| Use "ZentyQuickShare for Android"   | WIFI password of base unit         | Reconnect the mobile by entering                 |
| application in Android device or    | changed when android or IOS        | password showed on home screen.                  |
| Airplay on IOS device, and it can't | device is connected to the WIFI of |                                                  |
| find base unit device.              | base unit.                         |                                                  |
| The image quality on the main       | The quality or length of the cable | Replace the cable                                |
| display screen is not good.         | between the Base Unit and the      | • Use another cable.                             |
|                                     | display or the connection between  | <ul> <li>Check the cable to be fasten</li> </ul> |
|                                     | these two.                         | properly.                                        |
|                                     | Improper resolution for the main   | • Change the resolution on the                   |
|                                     | screen.                            | Setting configuration. And                       |
|                                     | WMB1 could output                  | match it to the native                           |
|                                     | 3840x2160_60Hz,                    | resolution of the main screen.                   |
|                                     | 3840x2160_50Hz                     | See chapter 7.                                   |
|                                     | 3840x2160_30Hz,                    |                                                  |
|                                     | 1920x1080_60Hz,                    |                                                  |
|                                     | 1920x1080_50Hz,                    |                                                  |
|                                     | 1920x1080_30Hz                     |                                                  |

| Bad wireless connection. The         | Wi-Fi problems.                                  | • Use a Wi-FI scanner to find a                      |
|--------------------------------------|--------------------------------------------------|------------------------------------------------------|
| connection between the               | • Interference in the radio                      | free wireless frequency and                          |
| transmitter and the base unit is not | channel.                                         | channel and select it via the                        |
| stable.                              | • Overload in the radio channel.                 | setting configuration.                               |
|                                      |                                                  | Regularly check the RF                               |
|                                      | "ZentyQuickShare" does not                       | environment if there are                             |
|                                      | automatically jump to other                      | frequently changes in Wi-Fi                          |
|                                      | channels when there are changes                  | networks in your environment.                        |
|                                      | in the RF environment.                           |                                                      |
|                                      | Low signal strength:                             | • Put the base unit closer to the                    |
|                                      | <ul> <li>Metal cabinets, walls,</li> </ul>       | main screen.                                         |
|                                      | construction elements,can                        | • Change the orientation of the                      |
|                                      | cause reflections deteriorating                  | antennas at the rear panel of                        |
|                                      | the wireless signal.                             | base unit to the transmitter                         |
|                                      |                                                  | direction.                                           |
|                                      | <ul> <li>Obstacles between dongles</li> </ul>    | • Remove or limit as much as                         |
|                                      | and Base unit cause lowering                     | possible all obstructions                            |
|                                      | of the wireless strength and                     | between the transmitters and                         |
|                                      | quality.                                         | base unit.                                           |
|                                      |                                                  | <ul> <li>Avoid to place the Base-unit</li> </ul>     |
|                                      |                                                  | in (metal) cabinets, suspended                       |
|                                      |                                                  | ceilings, under tables or in                         |
|                                      |                                                  | adjoining rooms.                                     |
| Can't get the "ZentyQuickShare" run  | When you are using                               | There are 2 possibilities to load the                |
| when plug the transmitter to lap-    | "ZentyQuickShare" for the first                  | Launcher program, see chapter                        |
| top                                  | time on your laptop or for                       | 7.4.                                                 |
|                                      | guests, you have to copy the                     | Best is: download the App <b>via LAN</b>             |
|                                      | Launcher program                                 | or WI-FI of Base-unit. When the                      |
|                                      | ZentyQuickShare windows.                         | Launcher program is preinstalled                     |
|                                      | Exer or "ZentyQuickShare                         | one time, "ZentyQuickShare" is ready                 |
|                                      | macOS. app " for first on your                   | to use later immediately.                            |
|                                      | Laptop /PC. Run this Starter-                    |                                                      |
|                                      | program. You can run the                         |                                                      |
|                                      | starter App without Admin-                       |                                                      |
|                                      | Bad connection at USP part                       | Deconnect to the USP part                            |
|                                      | bau connection at USB port     on the lap tep    | Try another USP port                                 |
|                                      |                                                  | Paboot the lap top                                   |
|                                      | Some types of LISP devices                       | Kebbor the lap-top  If possible, change the USB port |
|                                      | might be blocked as the                          | nolicy on the lan-ton                                |
|                                      | company policy                                   | poncy on the lap-top                                 |
|                                      | <ul> <li>LISB port setting on the lan</li> </ul> |                                                      |
|                                      | ton might limit the usage of                     |                                                      |
|                                      | high nower USB device when                       |                                                      |
|                                      | on battery power                                 |                                                      |
|                                      | on battery power.                                |                                                      |

| Low video performance<br>(sharpness, audio and video<br>dropouts, video stream is<br>jerking,)                                                                                                    | <ul> <li>The media-player is not ideal.</li> <li>The video quality also depends on the computing power of the PC / laptop and the interaction and CPU load with other running software applications.</li> <li>A laptop in battery mode can be switched to reduced computer power, to save energy. The transmission of HD video requires a certain amount of CPU power to guarantee the optimum quality of the transmission.</li> </ul> | <ul> <li>Use another media-player<br/>(VLC player), another<br/>browser.</li> <li>Update the software of your<br/>Video-player to the latest<br/>version.</li> <li>Reduce the CPU usage of<br/>other software applications.</li> <li>Lower the screen resolution of<br/>the Laptop.</li> <li>Update driver of graphic-card.</li> <li>End low power mode at<br/>laptop.</li> </ul> |
|----------------------------------------------------------------------------------------------------|----------------------------------------------------------------------------------------------------|----------------------------------------------------------------------------------------------------|
| Video is not shown on screen                                                                                                    | The content use HDCP                                                                                                    | <ul> <li>ZentyQuickShare input can't<br/>support showing HDCP<br/>source. If possible, connect</li> </ul>                                                                                                    |
|                                                                                                    |                                                                                                    | the source device to local<br>HDMI input at base unit.                                                                                                    |
|                                                                                                    | The display cable (HDMI) is not correctly connected.                                                                                                    | <ul> <li>Insert the display cable to the display and the Base-unit.</li> </ul>                                                                                                    |
|                                                                                                    | The displays is switched off.                                                                                                    | • Switch on the display.                                                                                                    |
|                                                                                                    | The Base-unit is in <b>standby</b> mode,<br>"Power-LED" is flashing at Base<br>unit.<br>Power-supply is missed.                                                                                                    | <ul> <li>Power off and on again or<br/>insert a dongle into laptop.</li> </ul>                                                                                                    |
| When using window 7 the<br>following message about the<br>Window Aero color scheme<br>apprears "Windows has detected<br>your computer's performance is<br>slow. This could because these are<br>not enough resources to run the<br>windows Aero color scheme. To<br>improve " | ZentyQuickShare uses resource from<br>the GPU. In combination with<br>other programs which do so,<br>Window 7 sometimes shows this<br>message suggesting to disable<br>Aero to improve the performance<br>of lap-top.                                                                                                    | <ul> <li>It's safe to ignore this<br/>message and choose "Keep<br/>the current color scheme."</li> </ul>                                                                                                    |
| Your content is removed from the display and the LEDs on the button are blinking                                                                                                    | Connection to the Base Unit is lost.                                                                                                    | ZentyQuickShare tries to restore the<br>connection automatically. If it fails,<br>the LEDs on the button start<br>blinking red.<br>Unplug the button from your lap-<br>top and try a new button.                                                                                                    |

| Nothing is shown on the displays at all | The displays are switched off.       | Switch on the display                 |
|-----------------------------------------|--------------------------------------|---------------------------------------|
|                                         | The display cable is not correctly   | Insect the display cable to the       |
|                                         | connected                            | display and the Base Unit             |
|                                         | The Base Unit is in standby mode     | Briefly push the standby button on    |
|                                         |                                      | the Base Unit or power off and on     |
|                                         |                                      | again the Base Unit.                  |
| No LAN connection with the Base         | Wrong IP address                     | IP address is not within LAN range    |
| Unit                                    |                                      | DHCP is not enabled.                  |
| No Wi-Fi connection between             | Wrong Wi-Fi frequency                | Check mobile device to select the     |
| mobile device with Base Unit            |                                      | correct 2.4GHz or 5GHz                |
|                                         | Wrong SSID and password              | Enter the correct SSID                |
| No audio when transmit local file       | Unsupportive audio format,           | If possible, reformat it to the other |
| to Base Unit                            | including Dolby MS11, DDCO           | audio format, like DD, DD+, HE-       |
|                                         | DTSLBR, DTSE, DTSNeoUltra, SRS-      | AAC, DTS DMP, WMA, DRA, COOK          |
|                                         | THEATERSOUND,                        |                                       |
|                                         | DTS_StudioSound3D, DTS_HD,           |                                       |
| There is no sound at main-display.      | No connected audio device.           | Make sure, the audio is turned on.    |
|                                         |                                      |                                       |
|                                         | Volume is set to OFF.                | Adjust level in menu configuration    |
|                                         |                                      | ZentyQuickShare console in on         |
|                                         |                                      | webserver settings.                   |
|                                         | The volume level is set too low in   | Adjust the volume in the              |
|                                         | the options of the "ZentyQuickShare" | "WirelessMedia" Launcehr              |
|                                         | Launcher program on PC.              | program on PC.                        |
|                                         | Audio signal may be muted.           | Click with right-mouse button at      |
|                                         |                                      | speaker icon In task-bar and switch   |
|                                         |                                      | on.                                   |
|                                         | The volume level is set too low.     | Adjust the volume level at Options    |
|                                         |                                      | in menu of ZentyQuickShare            |
|                                         | Audio is muted in mixer of volume    | Right-mouse click at speaker icon     |
|                                         | in taskbar.                          | in taskbar, open mixer and unmute     |
|                                         |                                      | ZentyQuickShare or "Video             |
|                                         |                                      | Playback".                            |
|                                         | The software of used Video-player    | Update Video-player. Try another      |
|                                         | is not actual                        | player.                               |
|                                         | An active virus scanner can block    | Check the filter-settings in          |
|                                         | the Audio.                           | Virusscanner.                         |
|                                         |                                      | De-activate the player for a check.   |

| There is no sound with MacBook.          | Problem of sound-flower App,       | • You need Admin-password                                                  |
|------------------------------------------|------------------------------------|----------------------------------------------------------------------------|
|                                          | which is integrated in driver      |                                                                            |
|                                          | ZentyQuickShare.app.               | <ul> <li>Go to the macOS System</li> </ul>                                 |
|                                          |                                    | Preferences and select the                                                 |
|                                          |                                    | "Security & Privacy" tab. Find                                             |
|                                          |                                    | the "allow to run/install the                                              |
|                                          |                                    | sound-flower" there click on                                               |
|                                          |                                    | "Allow" next to "Matt Ingels",                                             |
|                                          |                                    | in order to allow this sound-                                              |
|                                          |                                    | flower to install on the Mac                                               |
|                                          |                                    | Book.                                                                      |
|                                          |                                    | Run the ZentyQuickShare.app                                                |
|                                          |                                    | again, it'll auto-install the                                              |
|                                          |                                    | sound-flower to the                                                        |
|                                          |                                    | MACBook.                                                                   |
| There is no sound via AirPlay.           | The volume is set too low, on the  | Increase the volume on the mobile                                          |
|                                          | mobile device.                     | device.                                                                    |
| There is no sound at main-screen,        | Due to the limit of the Android    | Use dongle or Apple Airplay to do                                          |
| when mirroring a video by the <b>App</b> | system, Android doesn't provide    | mirroring when necessary.                                                  |
| "ZentyQuickShare for Android".           | an interface to capture the audio. |                                                                            |
|                                          | In this case, there is no sound    |                                                                            |
|                                          | when mirroring the video.          |                                                                            |
| Can't update firmware of the base        | Flash disk format is NTFS          | Please re-format the flash disk to                                         |
| unit.                                    |                                    | be FAT format to update it.                                                |
| Can't work airpiay with                  | Operation System Requirement       | <ul> <li>To use AirPlay, you must</li> </ul>                               |
| Macbook/Iphone/IPad.                     | Mac OS 10.9                        | connect the IOS device to the                                              |
|                                          | IOS 8.0 and later (ZentyQuickShare | WI-FI OT ZentyQuickShareind                                                |
|                                          | app)                               | enable the AirPlay feature in                                              |
|                                          |                                    | the Control Center.                                                        |
|                                          |                                    | <ul> <li>Opdate the IOS device to a<br/>neuron exercised system</li> </ul> |
| Boor Video quality with AirDlay          | There are 2 states for AirPlays    | Reduce "Quality! In settings of                                            |
| Foor video-quality with All Play.        | a) Mirroring: 1: 1 copy of the     | Voutubo, for example from                                                  |
|                                          | screen                             | "Automatic" to 720p                                                        |
|                                          | b.) Streaming: Videos (Internet.   | Automatic to 720p.                                                         |
|                                          | Youtube): the image will not be    |                                                                            |
|                                          | displayed on the iOS device.       |                                                                            |
|                                          | => picture is jerky                |                                                                            |
| Can't work with Android device?          | Operation System Requirement       | Update to the later OS                                                     |
|                                          | Android 2.3 and later              |                                                                            |
|                                          | (ZentyQuickShare app)              |                                                                            |

# 13. Maintenance

Clean this unit with a soft, dry cloth. Never use alcohol, paint thinner, or benzine to clean.

# 14. Warranty

If your product does not work properly because of a defect in materials of workmanship, our company (referred to as "the warrantor") will, for the length of the period indicated as below, "Parts and Labor (5) Years", which starts with the date of original purchase ("Limited Warranty period"), at its option either (a) repair your product with new or refurbished parts, or (b) replace it with a new or a refurbished product. The decision to repair or replace will be made by the warrantor.

During the "Labor" limited warranty period, there will be no charge for labor. During the "Parts" warranty period, there will be no charge for parts. You must mail-in your product during the warranty period. This Limited Warranty is extended only to the original purchaser and only covers products purchased as new. A purchase receipt or other proof of original purchase date is required for Limited Warranty service.

# 15. Mail-In Service

When shipping the unit, carefully pack and send it prepaid, adequately insured, and preferably in the original carton. Include a letter detailing the complaint and provide a day time phone and/or email address where you can be reached.

# 16. Limited Warranty Limits and Exclusions

This Limited Warranty ONLY COVERS failures due to defects in material or workmanship, and DOES NOT COVER normal wear and tear or cosmetic damage. The Limited Warranty ALSO DOES NOT COVER damages which occurred in shipment, or failures which are caused by products not supplied by warrantor, or failures which result from accidents, misuse, abuse, neglect, mishandling, misapplication, alteration, faulty installation, set-up adjustments, mis-adjustment of consumer controls, improper maintenance, power line surge, lightning damage, modification, or service by anyone other than a Factory Service center or other Authorized Servicer, or damage that is attributed to acts of God.

THERE ARE NO EXPRESS WARRANTIES EXCEPT AS LISTED UNDER "LIMITED WARRANTY COVERAGE". THE WARRANTOR IS NOT LIABLE FOR INCIDENTAL OR CONSEQUENTAIL DAMAGES RESULTING FROM THE USE OF THIS PRODUCT, OR ARISING OUT OF ANY BREACH OF THIS WARRANTY. (As examples, this excludes damages for lost time, cost of having someone remove or re-install an installed unit if applicable, travel to and from the service, loss of or damage to media or images, data or other recorded content. The items listed are not exclusive, but are for illustration only.) PARTS AND SERVICE, WHICH ARE NOT COVERED BY THIS LIMITED WARRANTY, ARE YOUR RESPONSIBILITY.

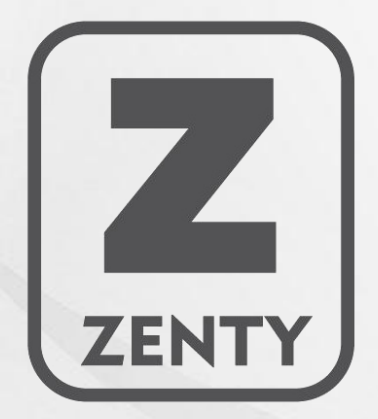

WWW.ZENTY.COM 9807 EMILY LANE STAFFORD, TX 77477

(844) 200-1945 SALES@ZENTY.COM